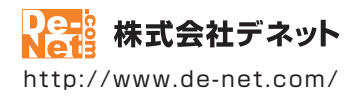

# かんたん住所録 Pro6

# 取扱説明書

製品ご利用前に必ずお読みください

| 動作環境・インストール/アンインストール方法・起動方法・<br>アップデート方法・困ったときは                       |
|-----------------------------------------------------------------------|
|                                                                       |
| ┃ 画面の説明 ・・・・・・・・・・・・・・・・・・・・・・・・・・・・・・・・・・・・                          |
| ダウンロードサービスのご利用方法75~77                                                 |
| よくあるお問い合わせ                                                            |
| お問い合わせ窓口                                                              |
| ※お問い合わせの際は、ユーザー登録が必須となります。<br>※冊子取扱説明書に貼付されているシリアルナンバーが必要になります。       |
| ホームページで最新情報をご確認いただけます。<br><u>http://www.de-net.com/</u><br>クリックで開きます。 |

| 動作環境・ご注意                                      | 3             |
|-----------------------------------------------|---------------|
| インストール・アンインストール方法                             | 4~7           |
| 起動方法                                          | 8~9           |
|                                               |               |
| Roたときは                                        | 11            |
| 出りたととには、1000000000000000000000000000000000000 | 12            |
| 記切回面に フリビ<br>々結果の発信                           |               |
| 合有物の豆類 差出人情報を登録する                             | 13~16         |
| 2日八時秋で豆ぷりる<br>分類を登録する                         |               |
| / 2 2 2 2 2 2 2 2 2 2 2 2 2 2 2 2 2 2 2       | 18            |
| 敬称を登録する                                       | 19            |
| 住所録データを登録する                                   | 20~28         |
| 住所録を保存する                                      | 29            |
| 住所録データを検索する                                   |               |
| フリガナで絞り込む                                     | 30            |
| 分類で絞り込む                                       | 31            |
| 検索タフで絞り込む                                     | 32~33         |
| 住所録を印刷する                                      |               |
| ハガキに宛名を印刷する                                   | 34~38         |
| タックシールに宛名を印刷する                                |               |
| 左山人の夗石を印刷9る<br>町印刷たオス                         | 45~44         |
| - 見中剛でする                                      | 45.040        |
|                                               | 47            |
| 1FR以(休仔)下任所頭ファイルを開く<br>オリジナル田紙を設定する           | 4/            |
| インポートとエクスポートについて                              | 40° -49<br>50 |
| CSVファイルをインポートする                               | 51~52         |
| 住所録データをエクスポートする                               | 53            |
| 郵便番号データを更新する                                  | 54            |
| バックアップから復元する                                  | 55            |
| ソフト起動時にパスワードを設定する                             | 56            |
| 現任編集中のファイルにバスリードを設定する                         | 5/            |
| 付属ソフト「CSVメーカー」                                |               |
| CSVファイルを作成する                                  | 58            |
| LSVファイルを保存する                                  | 59~60         |
|                                               | 01            |
| 画面・谷部の説明                                      | () (F         |
| 入1 ノ囲山<br>新坦冬母両面                              | 02~05         |
| 利////                                         | 68            |
| 空田八酉圃<br>印刷選択画面                               | 69            |
| 宛名印刷住所設定画面                                    |               |
| 宛名印刷画面                                        | 70~72         |
| 一覧印刷画面                                        | 73            |
| バックアップ画面                                      | 73            |
| 設疋画面                                          | 74            |
| ダウンロードサービスのご利用方法                              | 75~77         |
| よくあるお問い合わせ                                    | 78~86         |
| お問い合わせ窓口                                      |               |

### 動作環境・ご注意

#### ■ 動作環境

| 対応PC    | メーカーサポートを受けられる Windows パソコン                                                        |
|---------|------------------------------------------------------------------------------------|
|         | ●Mac には対応しておりません。                                                                  |
| 05      | Windows 8.1 / 8 / 7 / Vista / XP                                                   |
|         | ●マイクロソフトのサポート期間が終了している OS での動作は保証いたしません。また弊社ユーザーサポートも                              |
|         | 対象外です。●日本語版 OS の 32bit 版専用ソフトです。Windows 8.1 / 8 / 7 64bit では、WOW64(32bit 互換モード ) で |
|         | 動作します。Windows 8.1/8 では、デスクトップモードのみ対応です。●OS が正常に動作している環境でお使いください。                   |
|         | 対応 OS の動作環境を満たした環境でのご利用が前提となります。最新のサービスパック及びアップデートがされている                           |
|         | 環境でお使いください、Server OS には対応しておりません。管理者権限を持ったユーザーでお使いください。                            |
| CPU     | Intel プロセッサ 2GHz 以上(または同等の互換プロセッサ)                                                 |
| メモリ     | 1GB以上(Windows 8.1/8/7の場合、2GB以上)                                                    |
| ディスプレイ  | 1024×768 以上の解像度で色深度 32bit True color 以上表示可能なもの                                     |
| CD-ROM  | 倍速以上                                                                               |
| ハードディスク | 1GB 以上の空き容量 (インストール時)                                                              |
|         | ●上記以外にシステムドライブにデータ保存のための空き容量が必要となります。                                              |
| プリンター   | A4、ハガキ、対応封筒(長形2号・3号・4号・角形2号・3号、洋形1号・2号・3号・4号・5号・6号)が                               |
|         | 印刷可能な正常に動作するレーザーもしくはインクジェットプリンター                                                   |
|         | ●プリンターの印刷可能領域によっては、印刷内容が一部切れてしまう場合もあります。                                           |
|         | ●一部のプリンターではパソコンとの組み合わせ等により、対応用紙サイズであっても印刷できない場合もあります。                              |
|         | (複合機等の特殊な構造をしたプリンター等で発生しやすい現象となっております。)                                            |
| その他     | インターネット環境必須                                                                        |
|         | ●PDF マニュアルの閲覧ソフトのインストール、郵便番号データの更新本ソフトに関する最新情報の確認や                                 |
|         | アップデートを行う際にインターネット環境が必要となります。                                                      |
|         |                                                                                    |

#### ■ご注意

- ●弊社製品『かんたん住所録 Pro5』以外の他のソフトと互換性はありません。
- ●本ソフトには 13 種類のフォントが収録されていますが、その他にお使いのパソコンにインストールされているフォントの中から 選んで使用することができます。また一部のフォントは使用できない場合もありますのでご注意ください。
- ●CSV ファイルは文字データのみのファイルです。CSV ファイルの中身によっては正常に読み込めない場合もございます。 また、項目によってはインポートやエクスポートができないものもあります。
- ●登録可能件数、文字数について 10,000 件(1 ファイル単位) 程度の件数を想定しております。本ソフト上では登録件数の制限はありません。10,000 件以上の登録も可能ですが、大量のデータを登録した際には、パソコンの動作等に遅延がみられる場合があります。 また、宛名印刷時のフォントサイズ、一覧印刷時のフォントサイズは入力文字数によっては印刷時に途切れる場合がございます。
- ●弊社ではソフトの動作関係のみのサポートとさせていただきます。 また、製品の仕様やパッケージ、ユーザーサポートなどすべてのサービス等は予告無く変更、または終了することがあります。 予めご了承ください。
- ●各種ソフトウェア、またパソコン本体などの各種ハードウェアについてのお問い合わせやサポートにつきましては、各メーカーに 直接お問い合わせください。
- ユーザーサポートの通信料・通話料はお客様の負担となります。(サポート料は無料です)
   本ソフトの動作以外のご質問や各種専門知識などのお問い合わせには、お答えできない場合があります。
   その他ご不明な点などはユーザーサポートまでお問い合わせください。
   また、お問い合わせ内容によっては返答までにお時間を頂くこともあります。予めご了承ください。
- ●弊社のソフトは1つのパソコンに1ユーザー1ライセンスとなっております。3台までインストールしてご利用になれます。
   ●本ソフトにはネットワーク上でデータを共有する機能はありません。
- また、ネットワークを経由してソフトや作成したデータを使用することはできません。 ●本ソフトを著作者の許可無く賃貸業等の営利目的で使用することを禁止します。
- ペンクトを省下自の計「コルト員員業等の名利日町に使用することを禁止します。 改造、リバースエンジニアリアグラることを禁止します。
- ●本ソフトのソフトウェアの再配布・貸与・レンタル・中古品としての取引は禁止します。
- ●本ソフトを運用された結果の影響につきましては、弊社は一切の責任を負いかねます。
   また、本ソフトに瑕疵が認められる場合以外の返品はお受けいたしかねますので予めご了承ください。
   ●著作者の許諾無しに、画像・イラスト・文章等の内容全て、
- もしくは一部を無断で改変・頒布・送信・転用・転載等は法律で禁止されております。
- Microsoft、Windows、Windows 8.1、Windows 8、Windows 7、Windows Vista、Windows XP は米国 Microsoft Corporationの米国及び その他の国における登録商標または商標です。
- ●Intel はアメリカ合衆国および他の国における Intel Corporation の登録商標または商標です。
- ●Mac、Mac OS は、米国および他国の Apple Inc. の登録商標です。
- ●その他記載されている会社名・団体名及び商品名などは、商標または登録商標です。
- ●本製品は、株式会社デネットのオリジナル製品です。

インストール・アンインストール方法

#### インストール方法

お使いのパソコンに『かんたん住所録Pro6』をインストールします。

 ハードディスクの空き容量
 ハードディスクの空き容量が1GB以上必要(左記以外にシステムドライブ上にデータ保存の為の空き容量が必要)です。
 管理者権限について インストールするパソコンの管理者権限を持っているユーザーがインストールを行ってください。
 アプリケーションソフトの停止 インストールする前にウィルス対策ソフトなどの常駐ソフトや他のアプリケーションを停止して ください。
 \*WindowsOSやお使いのパソコンそのものが不安定な場合も、正常にインストールが行われない場合があります。

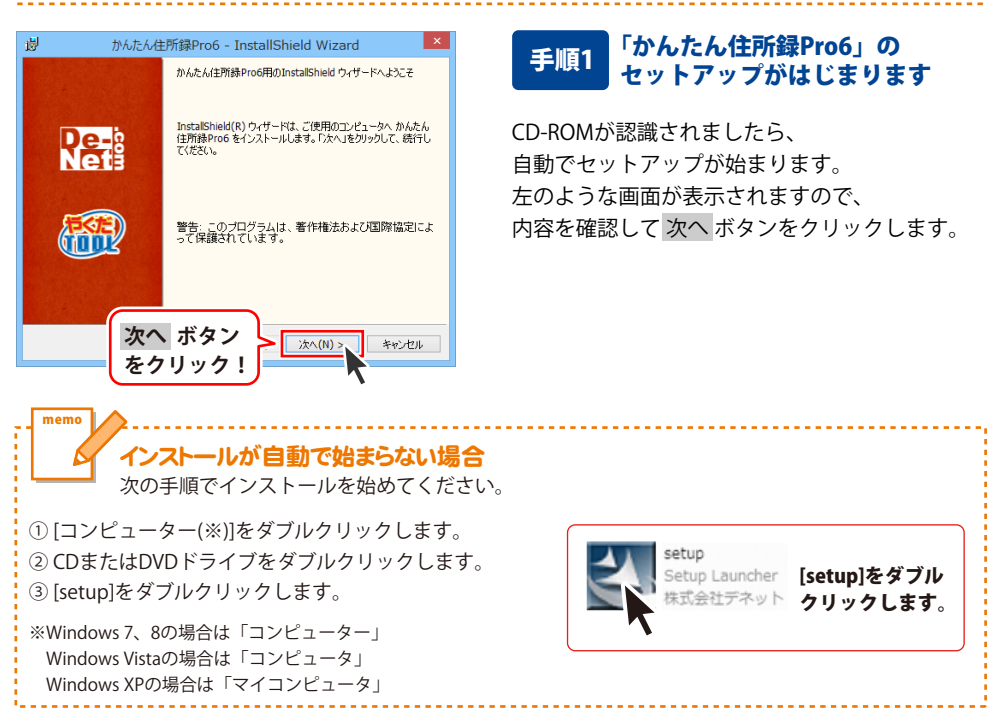

Δ

# インストール・アンインストール方法

| 使用許諾契約                                                                                                    |
|----------------------------------------------------------------------------------------------------|
| 次の使用許諾契約書を注意深くお読みください。                                                                                                    |
| 使用許諾契約書                                                                                                    |
| この使用許諾書は、本製品および、開連資料をご使用するにあたっての条件を<br>定めたもので、株式会社デネットとお客様との間で交わされる契約です。                                                                                                    |
| お客補は、使用許諾契約書をお読みの上、同意いたださけも場合は<br>[使用許諾契約の条項に同意します]こチェックをつけ、「次へ」ボタン<br>を押してソフトウェアをインストールして下さい。                                                                                                    |
| 「使用許諾条件」に同意された場合のみ、ソフトウェアをインストールして ▼ ● 使用許諾整約                                                                                                    |
|                                                                                                    |
|                                                                                                    |
| 😕 かんたん住所録Pro6 - InstallShield Wizard 🗙                                                                                                    |
| インストール先のフォルダ<br>このフォルダにインストールする場合は、「次へ」をクリックしてください。別のフォルダにイ<br>ンストールする場合は、「変更」をクリックします。                                                                                                    |
| かんたん注所録Pro6のインストール先:<br>C4Program Files#De-Net#KantanAddressPro64 変更(C)                                                                                                    |
|                                                                                                    |
|                                                                                                    |
|                                                                                                    |
| InstalShidd 次へ ボタン<br>をクリック! メンズへ(N) >、 キャンセル                                                                                                    |
|                                                                                                    |
|                                                                                                    |
| 調 かんたん住所録Pro6 - InstallShield Wizard                                                                                                    |
| 127 かんだん任戸時録Prob - InstallShield Wizard<br>プログラムをインストールする準備ができました。<br>ウィザードは、インストールは間始する準備ができました。                                                                                                    |
| プログラムを行うみた生研算科であ - InstallShield Wizard     プログラムを行うストールする準備がたきなた     ウ・サーは、インストールを削除する準備がたきした。     インストールを削除する準備がたきした。     インストールの設定を参照したり変更する場合は、「戻る」をグリックしてくだだい。「キャンセル」をク     リックすると、ウイザーにも終了します。     現在の設定:                                                                                                    |
| プログラムをインストールする半体値できました。     マックラムをインストールする半体値できました。     マッグラールの設定を参照したのま定する場合は、(戻る)をクリックしてだだい。「キャンセル」をク<br>リックブると、ウ・ゲート転行します。     現在できました。     マンストールの設定を参照したのま定する場合は、(戻る)をクリックしてだだい。「キャンセル」をク<br>リックブると、ウ・ゲート転行します。     現在の設定     セットアップ タイグ:<br>標準                                                                                                    |
| 20 かんたん生野海やら - InstallShield Wizard  2055となくストールちな準備がたきはた っパナーには、インストールを開始する準備ができました。  インストールの設定を参照したり実更する場合は、「戻る」をグリックしてくだだい。「キャンセル」を リックすると、ウパナーに転行します。 現在の設定:  セットアップ タイブ:  複編  インストール先フォルグ: C ギドPorgram File+VD=-Net¥KantarAddressPro6¥                                                                                                    |
| アンボールメモアが多いであり、InstallShield Wizard           プログラムをインストールする準備ができました。         アレデー・レーンストールを開始する準備ができました。           マンストールの設定を参照したの支援のできました。         アレデー・レンストールの設定を参照したのます。           マンストールの設定を参照したの支援の定ちまます。         アレデー・レンストールの設定を参照したのます。           マンストールの設定を参照したのます。         アレデー・レンストールの設定を参照したのます。           マンストールの設定を参照したのます。         アレデー・レンストールの設定を参照したのます。           マンストール・パンストール・パンストール・ハンストール・パンストール・パンストール・パンストール・パンストール・パンストール・パンストール・パンストール・パンストール・パンストール・パンストール・パンストール・パンストール・ハンストール・ハンストール・ハンストール・ハンストール・ハンストール・パンストール・ハンストール・ハンストール・ハンストール・ハンストール・ハンストール・ハンストール・ハンストール・パンストール・ハンストール・ハンストール・ハンストール・ハンストール・ハンストール・ハンストール・ハンストール・ハンストール・ハンストール・ハンストール・ハンストール・ハンストール・ハンストール・ハンストール・ハンストール・ハンストール・ハンストール・ハンストール・ハンストール・ハンストール・ハンストールール・ハンストール・ハンストール・ハンストール・ハンストー |
| アリアンボンベム生野海中でも         InstallShield Wizard           プログラムをインストール考え準備ができました。         アレデントール考え準備ができました。           ウィザーRは、インストールを開始する準備ができました。         マンストールの設定を参照したり支更する場合は、(買る)をグリックしてください。「キャンセル」をクリックすると、のパイトも放けてします。           現立口の設定:         セットアップ タイプ・<br>構築           セットアップ タイプ・<br>構築         インストール・ルポンマルグ・<br>C SFrogram Files/De-Net¥Kantar/AddressPro6¥           ユーザ情報:         名前: Windows User           インストール         ボタン                                                                                                    |
| IP かんたの仕野餐中でも         InstallShield Wizard           フログラムをリントールする準備ができました。         いたいます           ウィザードは、イントールを開始する準備ができました。         いたいます           インストールの設定を参照したります         したいます           リンブすると、ウィザードはゲームます         マレクトール           マレクトール         ボタン           マレクトール         ボタン           マクトリック!         キャンセル                                                                                                    |
| アクラムをインストールする準備ができました。           ウムゲールオる準備ができました。           ウムゲールオる準備ができました。           ウムゲールは数となり、           ウムゲールは数となり、           ウムゲールは数となり、           ウムゲールは数となり、           ウムゲールは数となり、           ウムゲールは数となり、           ウムゲールは数となり、           ウムゲールは数をなり、           ウムゲールの設定を発気し、ですりため、           ウムケンストールの設定を受けるとう。           マイサイ酸           ビタンストール、ポクシルグ:           C ¥Froarane Files ¥De=Net¥KantanAddressPro6¥           マーサイ酸酸:           Sai: Windows User           インストールレ           インストールレ           クリック !           かたたん性所録Pro6 - InstallShield Wizzad                                                                                                    |
| アンボンベム生所装単でのも         InstallShield Wizard           プログロをやくストールする準備ができました。         いたいというままで構成できました。           ウッケードは、インストールの設定を登録したのます。         マンストールの設定を登録したのます。           プログロなど、のゲードも終了します。         現在の設定           プログロなどの設定         ビットアップタイグ:           世マトアップタイグ:         標準           インストールをプロルグ:         CYPhorame Filest/De-Net#KantaruddressProOf           マーザ情報:         名間:           マグロケック !         ボタン           インストール         ボタン           クロリック !         インストール           クリ         かとたん性所録Pro6 - InstallShield Wizard           MatalShield ウィザードを売了しました         Arevとか                                                                                                    |
| アクラムをパンハールする準備がたきはた<br>ウバナーは、インストールを開始する準備がたきはた。           パンパールの設定を伸張したのままする場合は、「戻る」をかりっしてください。「キャンセル」を<br>りつすると、ウバナード的です」ます。<br>現在の設定:           セックストールの設定を伸張したのままする場合は、「戻る」をかりっしてください。「キャンセル」を<br>りつすると、ウバナード的です」ます。           フストールの設定を伸張したのままする場合は、「戻る」をかりっしてください。「キャンセル」を<br>りつすると、ウバナード的です」である。           センストールのプロション           マンストールプロション           マンストールでのかいを<br>とってする。           インストールでのかいたり           インストールでのかいたり           インストールでのかいたり           インストールでのかいたり           インストールでのかいたり           インストールでのかいたり           インストールのでのからいたり           インストールでのかいたり           インストールでのかいたり           インストールのでのからいたり           インストールでのかっり           インストールでのかっり           インストールでのかっり           クパク・PR先アしました           MatalShield Vyrd、Pre先子しました                                                                                                    |
| 10         カルボル人生所募集項信をきした<br>のパードは、インストール考算準備信をきした           パンストール可数定体の取りたります。30         いたい           パンストールの数定体の取りたります。30         いたい           リンガマルと、ウバード時が「します。         いたい           リンガマルン・パールの数定体の取りたります。30         いたい           リンガマルン・パールの数定体の取りたります。30         いたい           リンガマルン・パールの数定体の取りたります。30         いたい           リンガマルントールの支アメクショング:<br>C ジャプロショング:<br>C ジャプロのマック FlextPortNetWitantarAddressProGY         ローントール           コンパトールの数定なり、         ボタン           ビンストールの数定なり、         インストール           クリックク!         インストール           シントン・人たたん住所録Pro6 - InstallShield Wizard         メャンセル           DistalShield ワ・ザードを売了しました         InstalShield ワ・ザードを売了しました           いないたいたい、         いたんはたり、第フォクリンクし、、         ケ・トール、                                                                                                    |
| アクラムをインストールする準備ができました。           プログラムをインストールする準備ができました。           ワップトは、インストールを開始する準備ができました。           ワップトは、インストールの設定を登録したの実置する場合は、(戻る」を知っかしてくだだい。「キャンセルルを<br>りっすると、ウィオートを訪っています。           現在の設定:           センストールの設定を登録したの実置する場合は、(戻る」を知っかしてくだだい。「キャンセルルを<br>りっすると、ウィオートを訪すています。           リンガールの設定を登録したの実置する場合は、(戻る」を知っかしてくだだい。「キャンセルルを<br>りっすると、ウィオートを訪すています。           マンストールのプログラップ タイグ:           クンストールのプログラットを目的をいたすべきのでの。           マンプリャック !           インストール取<br>をクリッック !           クンストールのプログラットを目的をいたのが このままの「シーク」           アンストールのプログラ・           オンストールのプログラ・           オンストール           オンストール           オンストール           オンストール           オンストール           オンストール           オンストール           オンストール           オンストール           オンストール           オンストール           オンストール           オンストール           オンストール           オントール           オントール           オントール           オントール           オンストール           オンストール           オンストール           オンストール           オンストール           オンストール           オンストール           オンストール      <                                                                                                    |
| アクラムをインストールする準備ができました。           プロプロをインストールする準備ができました。           ウッガードは、インストールの構成する準備ができました。           ワップタント・ウィットを防御する準備ができました。           ワップタント・ウィットを防御する準備ができました。           ワップタント・ウィットを防御する準備ができました。           ワップタント・ウィットを防御するまた。           マンストールの設定を参照したります。           マンストールの設定を参照したり、           マンストールのプロシックタント・グラ           マンストールのプロシックタント・クラント・クトールをはKantanAddressProOW           コープ特徴・           マンストールのプロシック !           インストールのプロシック !           インストールのプロシック !           インストールのプロシック !           インストールのプロシック !           インストールのプロシック !           インストールのプロシック !           インストール           インストール           インストール           インストール           インストール           インストール           インストール           インストール           インストール           インストール           インストール           インストール           インストール           インストール           インストール           パート           パート           パート           パート           パート           パート           パート           パート                                                                                                    |
| アクラムをシストールする準備ができました。           アクラムをシストールする準備ができました。           ワッケーにようストールが除きす準備ができました。           ワッケーにようストールが行きな準備ができました。           ワッケットは、クストールが許すと、           マンストールが許すと、           アンストールが行きを登録したのます。           ビットアップタイプ:           増増           インストールがすいた。           アンオートレンボタン           アンストールレボタン           アンストールレボタン           アンストールレボタン           アンストールレボタン           アンストールレボタン           アンストールが読む。           アンストールとがのないとBer           アン           アンストールが確認           アンストールレボタン           アンストール           アンストール           アンストール           アンストール           アンストール           アンストール           アンストール           アンストール           アントール           アンマント           アンストール           アンストール           アント           アンストール           アンスト           アンクリック・           アンクリック・           アンクリック・           アンクリック・           アンクリック・           アンクリック・           アンクリック・           アンクリック・                                                                                                    |

#### 手順2 使用許諾契約の内容を確認します

使用許諾契約書の内容を確認し、 使用許諾契約の条項に同意しますをクリックして 選択した後、次へ ボタンをクリックしてください。

#### 手順3 インストール先を確認します

インストール先を変更することができます。 変更しない場合は 次へ ボタンをクリックして ください。 インストール先を変更する場合は 変更 ボタンを クリックして、インストール先を選択してから、 次へ ボタンをクリックしてください。 通常はインストール先を変更しなくても問題は ありません。

#### 手順4 インストールの設定内容を 確認します

インストール先等の情報が表示されます。 確認を行い、インストールを行う場合は インストール ボタンをクリックしてください。

#### 手順5 インストール完了です

インストールが正常に終了すると左のような 画面が表示されます。

内容を確認して、完了 ボタンをクリックして ください。

インストール・アンインストール方法

#### アンインストール方法

お使いのパソコンから『かんたん住所録Pro6』をアンインストール(削除)します。

本ソフトを完全に終了して、

タスクバーの左下あたりにマウスカーソルを合わせます。

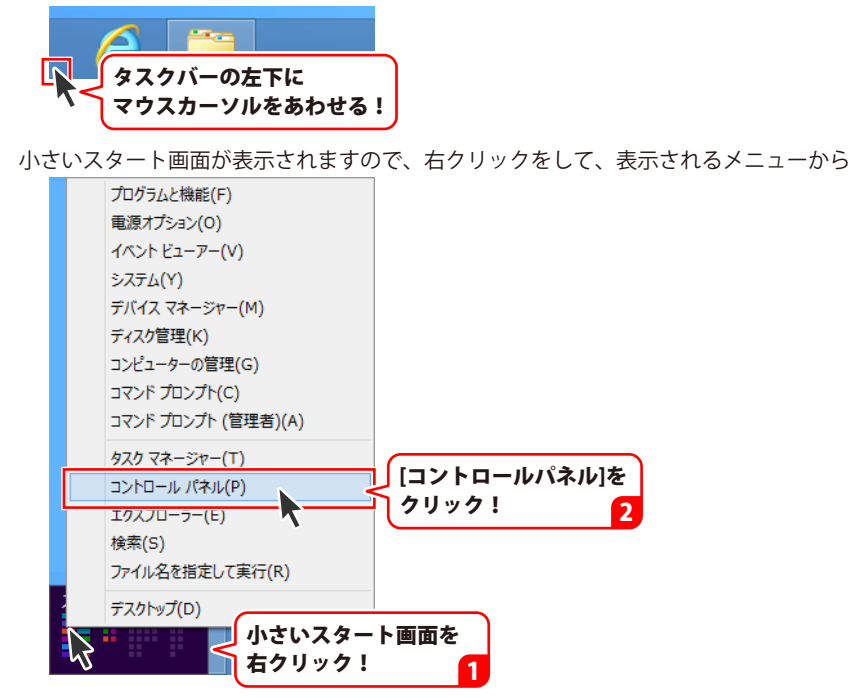

「コントロールパネル」→「プログラムのアンインストール」で 一覧表示されるプログラムの中から「かんたん住所録Pro6」を選択して「アンインストール」を クリックすると、確認メッセージが表示されますので、はいボタンをクリックすると アンインストールが実行されます。

※Windows OSが7の場合、 Windows OSが7の場合、 ボタン→「コントロールパネル」→ 「プログラムのアンインストール」を選択してアンインストールを行ってください。

※Windows OSがVistaの場合、

※Windows OSがXPの場合、 3 スタート → 「コントロールパネル」→「プログラムの追加と削除」 を選択してアンインストールを行ってください。

# インストール・アンインストール方法

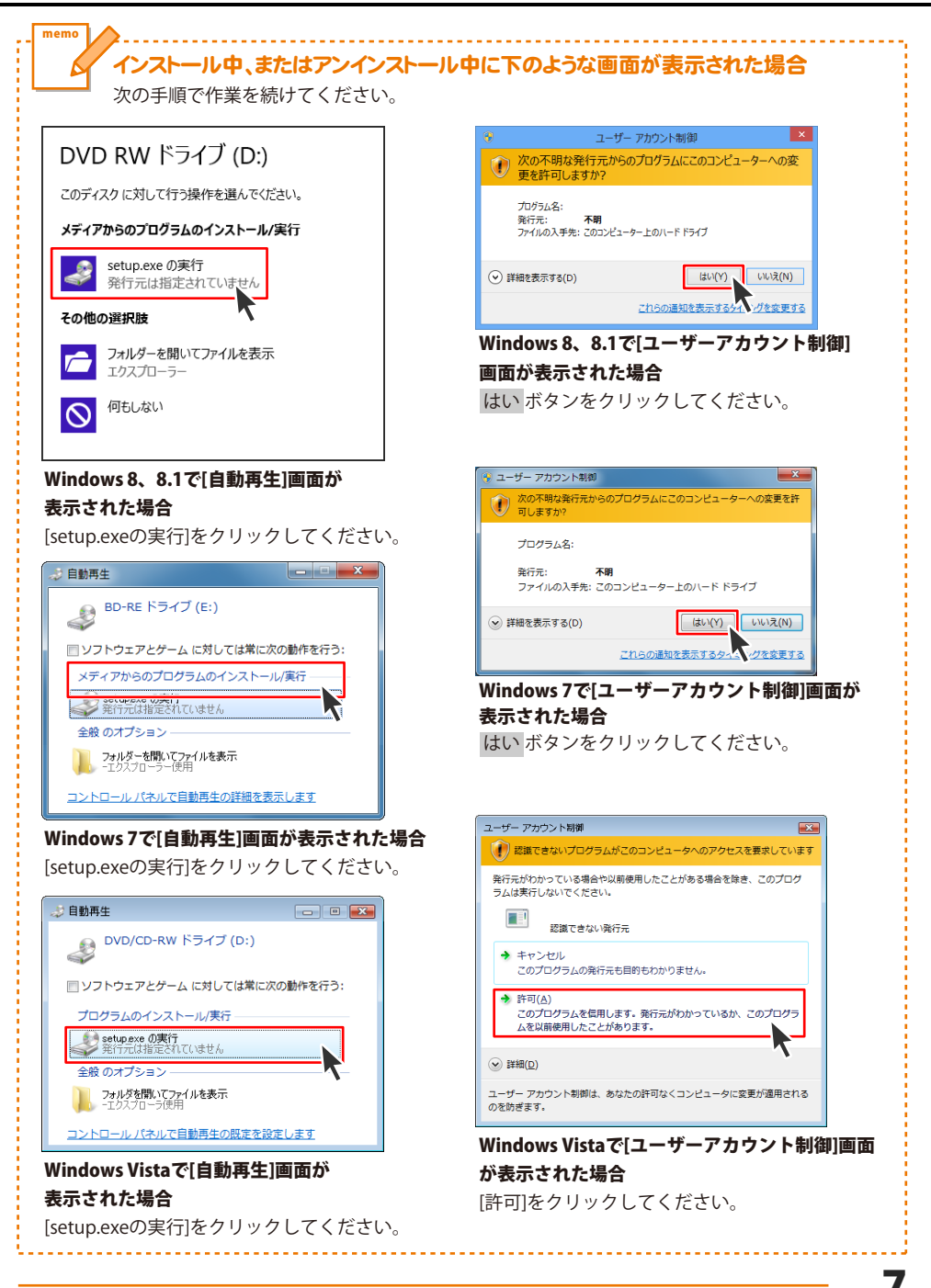

# 起動方法

### スタート画面 (Windows 8、8.1) からの起動

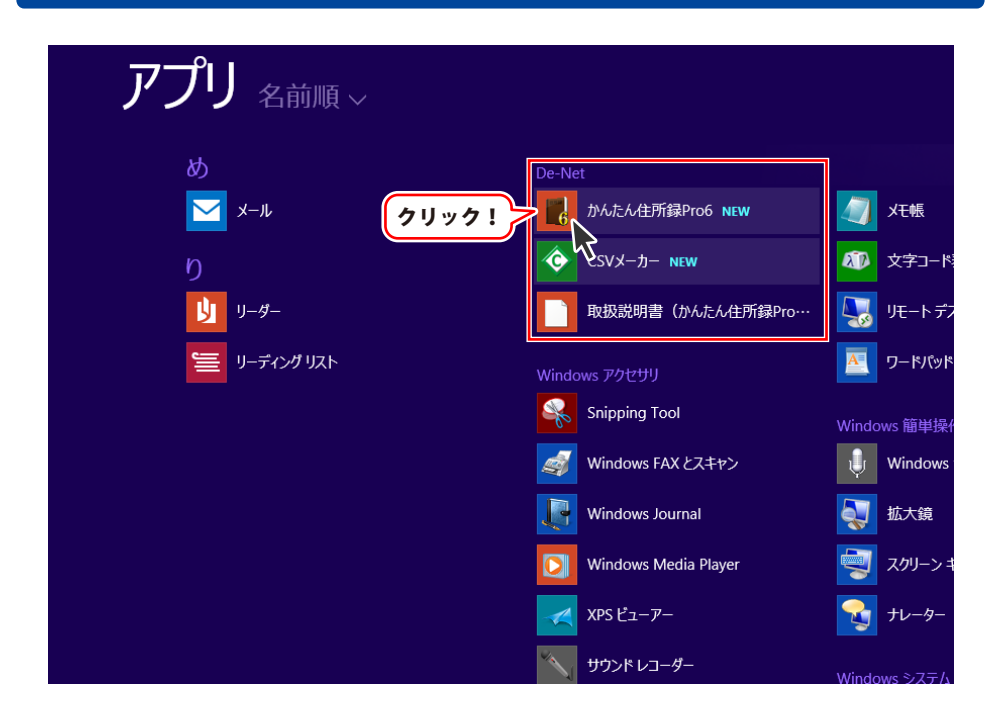

タスクバーの左下あたりにマウスカーソルをあわせます。

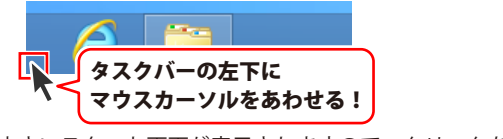

小さいスタート画面が表示されますので、クリックをします。

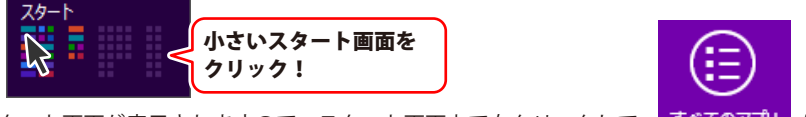

スタート画面が表示されますので、スタート画面上で右クリックして、<mark>すべてのアプリ</mark>を クリックして「De-Net」→「かんたん住所録Pro6」 をクリックしますと、 本ソフトが起動します。

### 起動方法

#### スタートメニュー (Windows 7、Vista、XP) からの起動

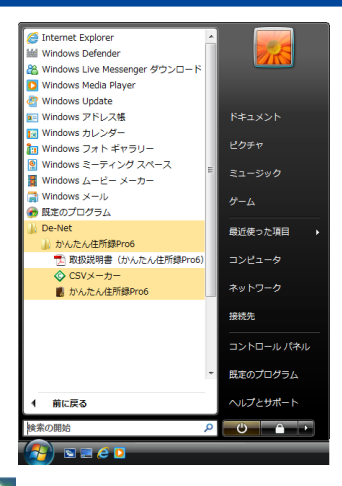

※Windows OSが7の場合、 「ジョボタンをクリックして 「すべてのプログラム」→「De-Net」→「かんたん住所録Pro6」とたどって 「かんたん住所録Pro6」をクリックしますと、本ソフトが起動します。

※Windows OSがVistaの場合、 Windows OSがVistaの場合、 Windows OSがVistaの場合、 「すべてのプログラム」→「De-Net」→「かんたん住所録Pro6」とたどって 「かんたん住所録Pro6」をクリックしますと、本ソフトが起動します。

※Windows OSがXPの場合、 「すべてのプログラム」→「De-Net」→「かんたん住所録Pro6」とたどって 「かんたん住所録Pro6」をクリックしますと、本ソフトが起動します。

#### デスクトップショートカットからの起動

正常にインストールが完了しますと、デスクトップに下の様なショートカットアイコンができます。 ダブルクリックをすると、ソフトが起動します。

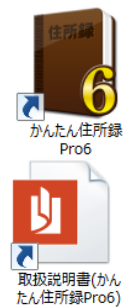

←かんたん住所録Pro6 ショートカットアイコン

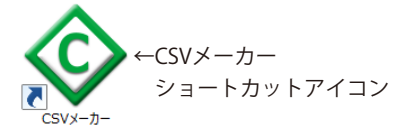

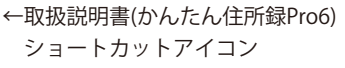

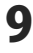

#### ソフトウェア最新版について

下記、弊社ホームページよりソフトウェアの最新情報をご確認ください。 ソフトウェア最新版をホームページよりダウンロードを行い、お客様がお使いのソフトウェアを 最新のソフトウェアへ更新します。ソフトウェア最新版をご利用いただくことで、より快適に 弊社ソフトウェアをご利用いただけます。

シリアルナンバーを入力して

お客様はコチラ

ダウンロード ボタンをクリック! ※シリアルナンバーは、冊子の

操作説明書表紙に貼付されています

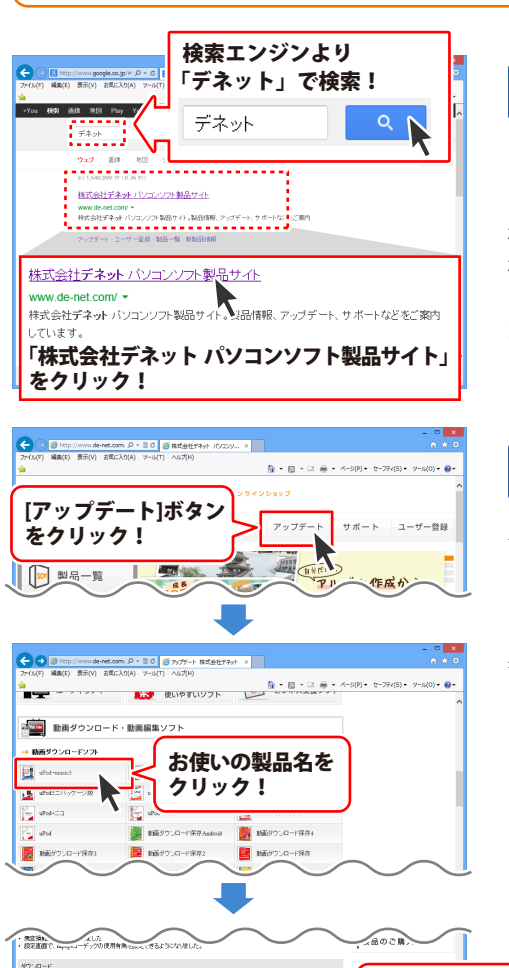

#### 手順1 弊社ホームページにアクセスして ください。

#### [弊社ホームページ] http://www.de-net.com/

検索エンジンで「デネット」と入力して 検索を開始すると、 「株式会社デネット パソコンソフト製品サイト」

が表示されますので、クリックしてください。

#### 手順2 アップデートページを開いて アップデート状況を確認します

弊社ホームページが表示されましたら、画面上部 にある[アップデート]ボタンをクリックして、 アップデート情報ページを開いてください。 アップデート版を公開している製品一覧が 表示されますので、お使いの製品名を クリックしますと、ダウンロードするページを ご案内します。

※アップデート版を公開していない製品は 一覧に掲載されていませんので、アップデート する必要はありません。

シリアルナンバー

インストール方法

下記は実施のシリアルナンバーを入力後がウンロードボタンをクリックしてCF20、 米必ず下記インストール力法を対応してなってからファイルをインストールしてください、 シリアルナンバーは2半角発展ではつ入力していただますよう意味いなします。

9%:DE242-XXXXXXXXXXXX DE231-XXXX

ダウンロード

### 困ったときは

操作に困ったときには、以下の内容をご確認ください。

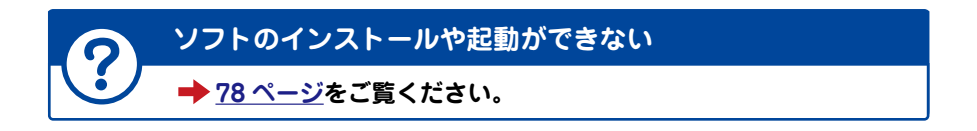

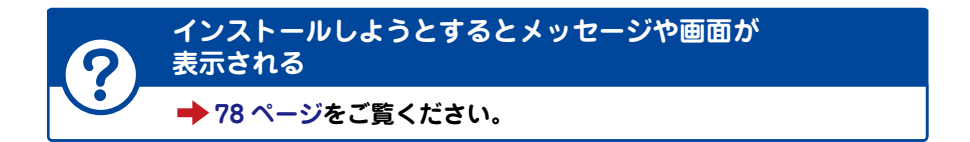

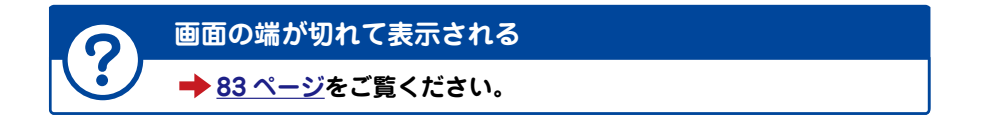

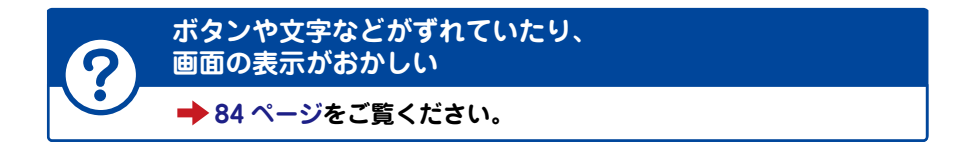

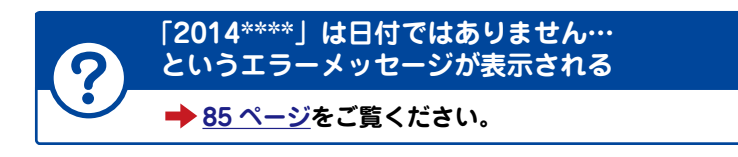

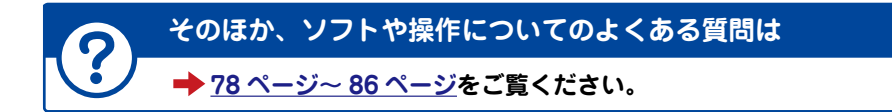

# 説明画面について

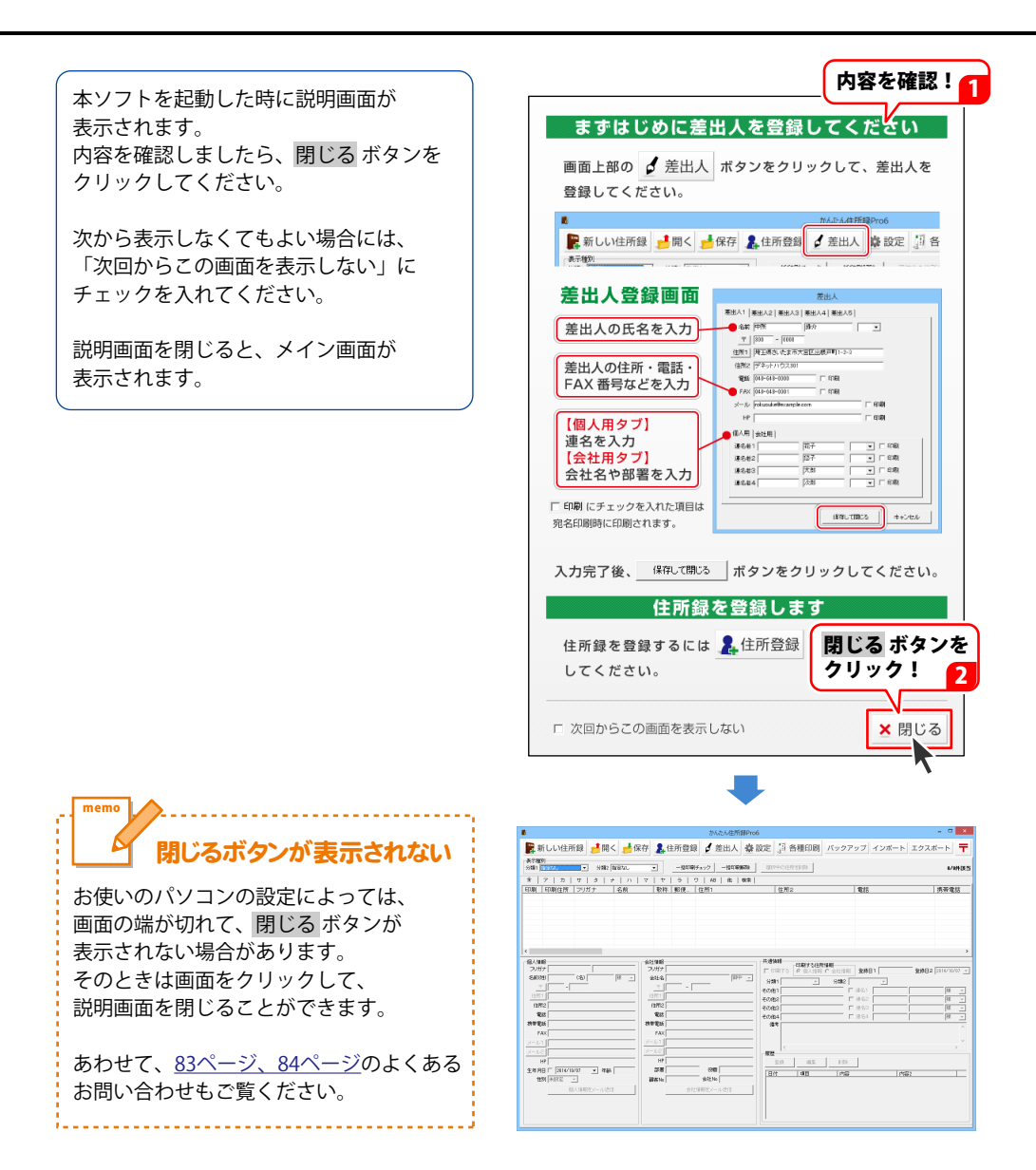

#### 差出人情報を登録する

まずはじめに差出人を登録します。

| 差出人                           |
|-------------------------------|
| 差出人1  差出人2  差出人3  差出人4  差出人5  |
| 名前 中所 滕介 死て 💌                 |
| <u></u> <b>330</b> - 0000     |
| 住所1 埼玉県さいたま市大宮区出根戸町1-2-3      |
| 住所2 デネットハウス301                |
| 電話 048-648-0000 🔽 印刷          |
| FAX 048-648-0001 🔽 印刷         |
| メール rokusuke@example.com マ 印刷 |
| HP http://www.example.com     |
| 個人用(会社用)                      |
| 連名者1 花子 マ印刷                   |
| 連名者2                          |
| 連名者3 太郎 🔽 口印刷                 |
| 連名者4 次郎 <b>「</b> 印刷           |
|                               |
| 保存して開じるキャンセル                  |

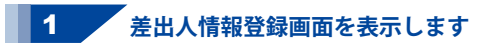

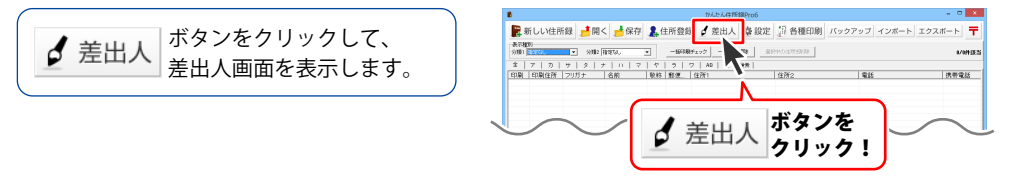

#### 2 差出人情報を入力するタブを選択します

差出人画面が表示されましたら、 差出人情報を入力するタブをクリックして、 選択します。 (ここでは、[差出人1]を選択します)

|   | 差出人                                                                                                    |
|---|----------------------------------------------------------------------------------------------------|
|   | 差出人1   ≦出人2   差出人3   差出人4   差出人5                                                                                                    |
|   |                                                                                                    |
|   |                                                                                                    |
|   |                                                                                                    |
| Z | こうち 認知 リージャン ひょうち しょうち こうち こうち こうち こうち こうち こうしょう しょうしょう しょうしょう ひょうしょう しょうしょう しょう |
| Ľ | *ノを送状:                                                                                                    |
|   | メール □ 印刷                                                                                                    |
|   | HP T ÉDRI                                                                                                    |
|   | 個人用  会社用                                                                                                    |
|   | 連名者1                                                                                                    |
|   | 連名者2                                                                                                    |
|   | 連名者3 ↓ ↓ □ □////                                                                                                    |
|   |                                                                                                    |
|   |                                                                                                    |
|   | 保存して開じる キャンセル                                                                                                    |

13

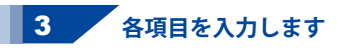

名前、敬称、郵便番号、住所、電話、FAX、 メール、HPを入力します。

入力した項目のうち、差出人印刷時に 印刷する項目には、印刷の□を クリックしてチェックを入れます。

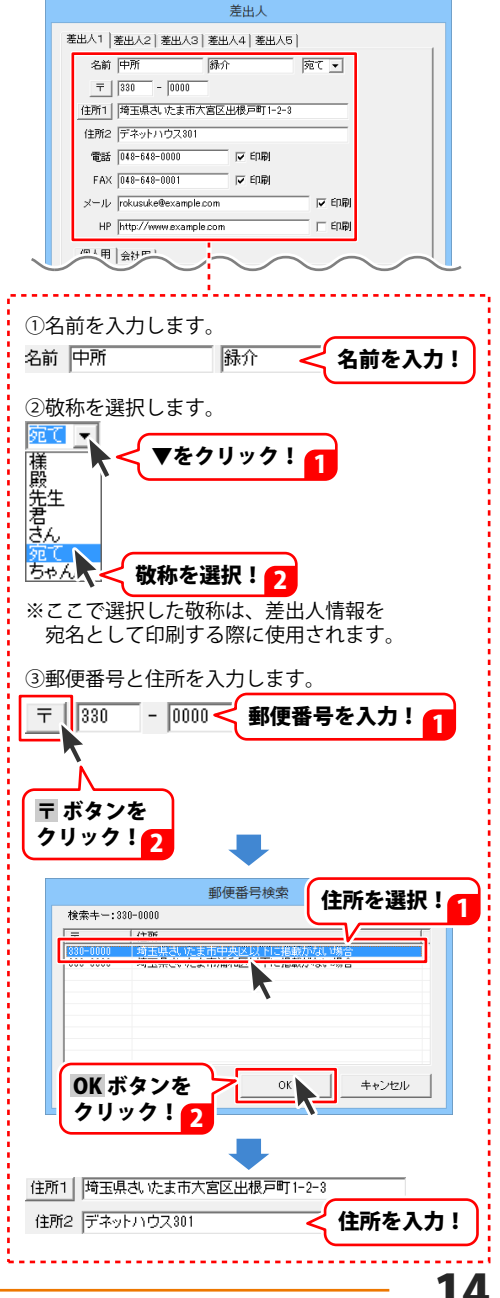

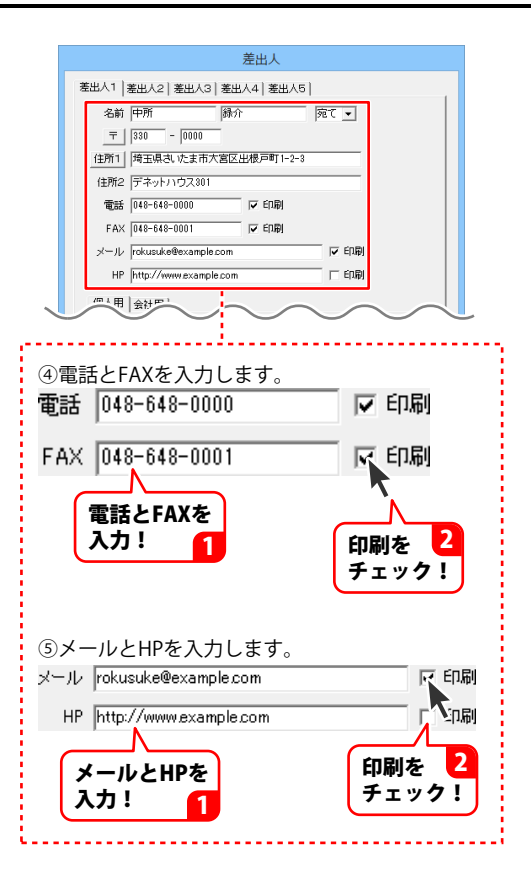

4 連名を入力します

[個人用]タブをクリックして、 連名を入力します。 連名を差出人印刷する場合は、印刷の□を クリックしてチェックを入れます。

| (個人用) 会社府。 | 個人用]タ<br>クリック! | ブを      | $\sim$ |
|------------|----------------|---------|--------|
| *若1        | 花子             | - V E   | 0.61   |
| 連-1番2      | 起子             |         | 0.61   |
| 連名者3       | 太郎             |         | 061    |
| 連名者4       | 次郎             |         | 161    |
|            |                |         |        |
| 連名を入力      | _ 12           | 保存して閉じる | キャンセル  |

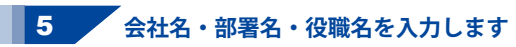

[会社用]タブをクリックして、 会社名、部署名、役職名を入力します。 各項目はそれぞれ全角サイズの文字で 最大20文字まで入力できます。

各項目を差出人印刷する場合は、 印刷の□をクリックして チェックを入れます。

※名称が長い場合、半角カタカナ等を 使っていただき文字数(容量)を 調節してください。※縦書き印刷を行う場合は、全角で 入力してください。半角サイズで入力すると横表示に なります。

各項目が入力できましたら、 保存して閉じるボタンをクリックしますと 差出人情報が保存され、メイン画面に 戻ります。

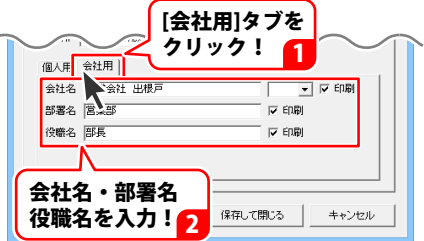

|    | 差出人                                                                                                    |
|----|----------------------------------------------------------------------------------------------------|
|    | 著出人1   差出人2   差出人3   差出人4   差出人5                                                                                                    |
|    | 名前 中所                                                                                                    |
|    | <u> </u><br><del> </del><br><del> </del><br><del> <del> </del><br/><del> <del> </del><br/><del> </del><br/><del> </del><br/><del> </del><br/><del> <del> </del><br/><del> </del><br/><del> </del><br/><del> <del> </del><br/><del> <del> </del><br/><del> <del> </del><br/><del> <del> </del> <del> </del></del></del></del></del></del></del></del> |
|    | 住所1 埼玉県さいたま市大宮区出根戸町1-2-3                                                                                                    |
|    | 住所2 デネットハウス801                                                                                                    |
|    | 電話 048-648-0000 マ 印刷                                                                                                    |
|    | FAX 048-648-0001 F EDB                                                                                                    |
|    | メール rokusuke@example.com マ 印刷                                                                                                    |
|    | HP http://www.example.com                                                                                                    |
|    | 個人用 会社用                                                                                                    |
|    | 会社名 株式会社 出根戸 · · · · · · · · 印刷                                                                                                    |
|    | 部署名 営業部 🔽 印刷                                                                                                    |
|    | 役職名 部長 区印刷                                                                                                    |
|    |                                                                                                    |
|    |                                                                                                    |
| 保存 |                                                                                                    |
| ボク | シンをクリック!                                                                                                    |
|    | <b>_</b>                                                                                                    |

#### 分類を登録する

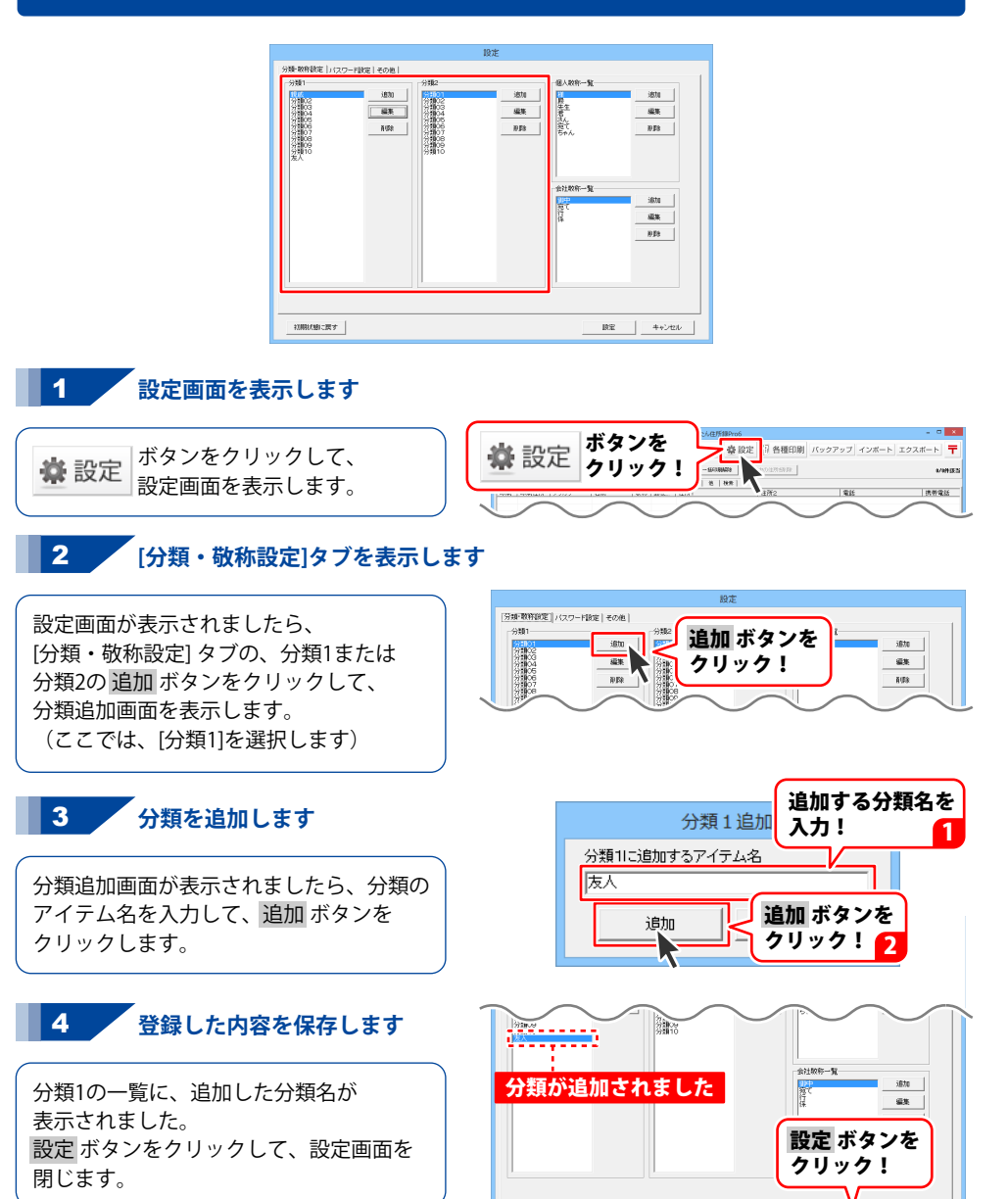

初期状態に戻す

キャンセル

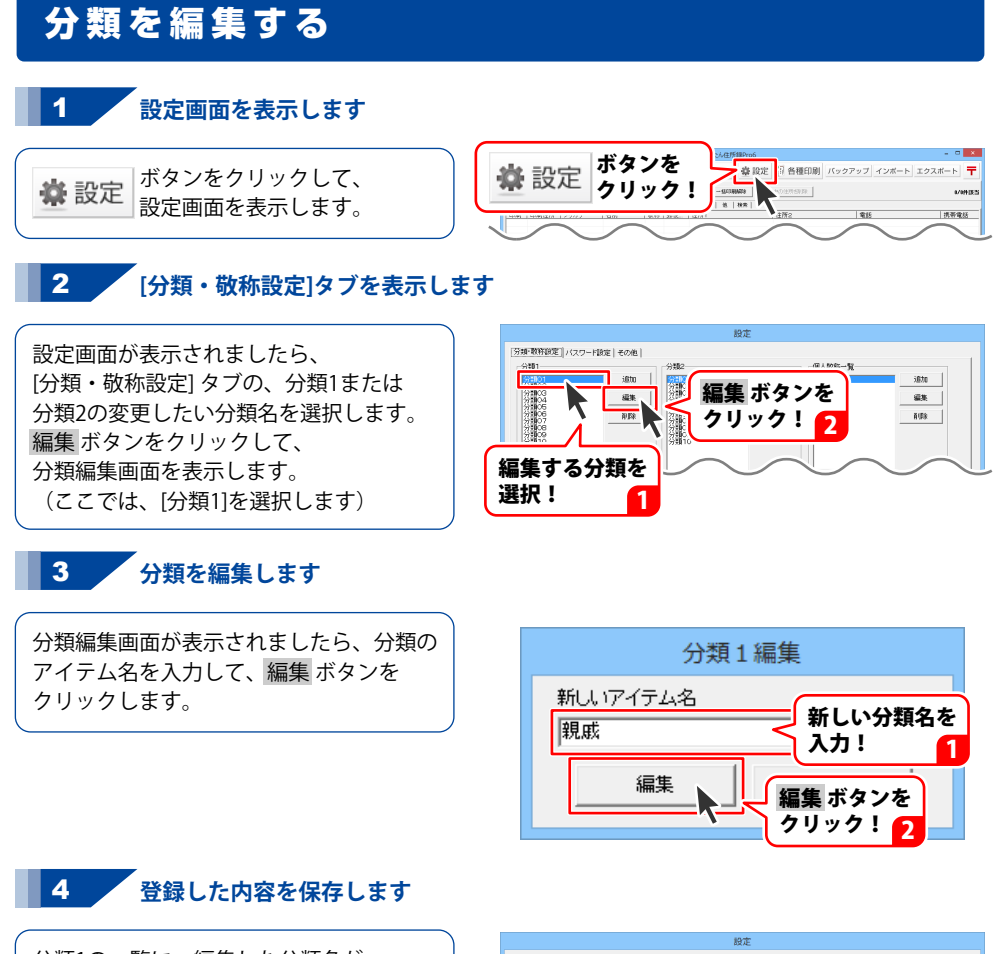

分類1の一覧に、編集した分類名が 表示されます。 設定ボタンをクリックして、設定画面を 閉じます。

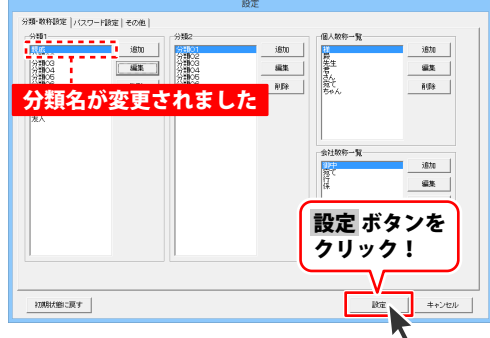

#### 敬称を登録する

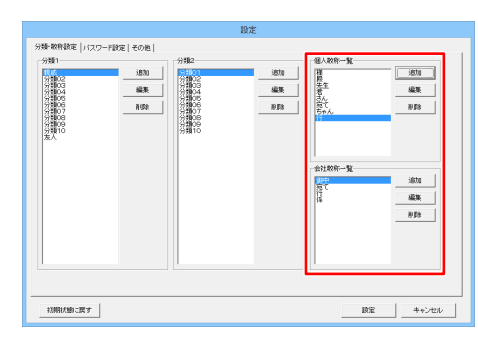

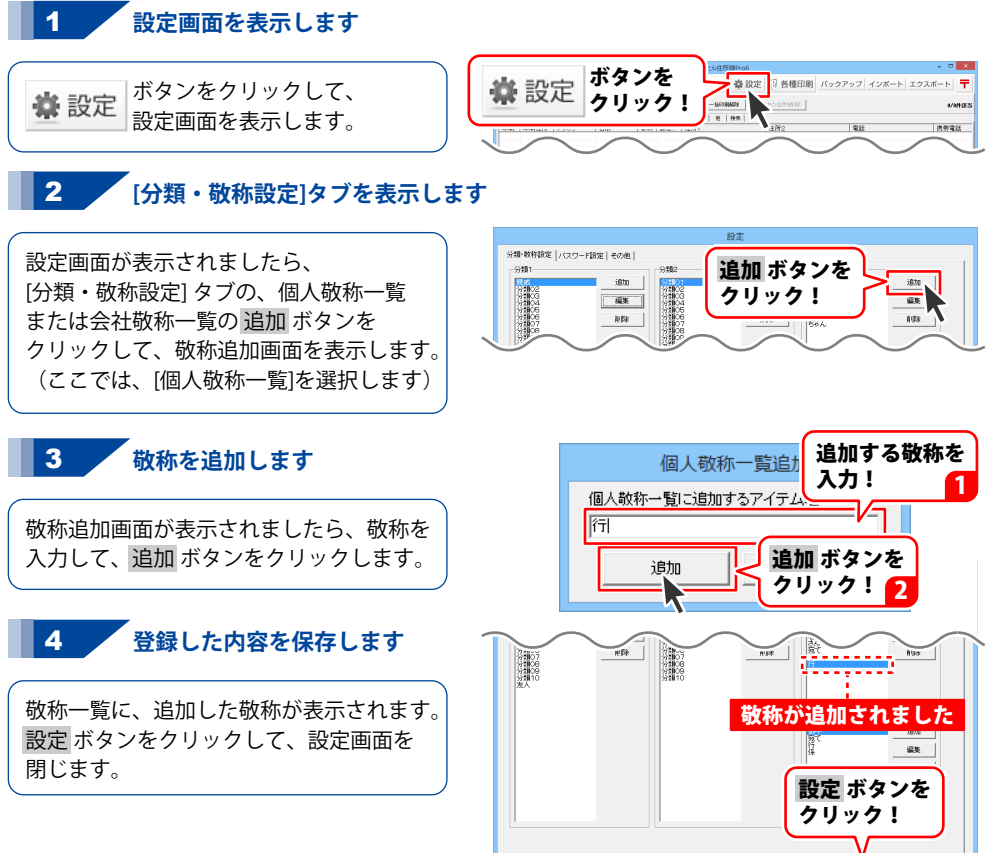

初期状態に戻す

187

キャンセル

19

#### 住所録データを登録する

|                                                                                                    | 祥存 🧸 住所登録 🥤 差出人 🍄                                                                                                    | 設定 自 各種印刷 バックア                                                                                                    | 'ップ インボート エクスオ                                                                                                    | K F <b>T</b>                                                             |
|----------------------------------------------------------------------------------------------------|----------------------------------------------------------------------------------------------------|----------------------------------------------------------------------------------------------------|----------------------------------------------------------------------------------------------------|--------------------------------------------------------------------------|
| 表示被約<br>9期1 報告なし ・ 9期2 報告なし                                                                                                    | <ul> <li>−16510(7×&gt;/2) −16510(63)8</li> </ul>                                                                                                    | 選択中の注意を影響                                                                                                    |                                                                                                    | 1/183                                                                    |
| 金   ア   カ   サ   タ   ナ   ハ                                                                                                    | マ ヤ ラ ワ AB 的 検索                                                                                                    |                                                                                                    |                                                                                                    |                                                                          |
| 印刷「印刷住所「フリガナ」「名前                                                                                                    | 数称 郵便 住所1                                                                                                    | (住所)2                                                                                                    | 電話                                                                                                    | 携带電話                                                                     |
| 個人 デネト Sup 出想戸:                                                                                                    | 次郎 様 330- 埼玉県志いたま市大宮                                                                                                    | 区島、「デネットハウス103                                                                                                    | 048-648-0000                                                                                                    | 090-1111-                                                                |
| A MAR                                                                                                    | 421400                                                                                                    | - #1858                                                                                                    |                                                                                                    |                                                                          |
| 20分子 7年2<br>名称09 世紀戸 (名) 次郎 福 ・<br>〒 730 - 1884<br>住田和 (神田和名) (文武市大阪区田秋戸1-2-3<br>世俗 (アネットパウス) (8)<br>単語 (14-19-100)                                                                                                    | 2013年1月20年3月20年3月20年3月11日<br>金融金 株式会社学ネット<br>単一<br>1月31 - 1040<br>日外1 地理時代 代表市大部区出現デンター4<br>日外2 デネットだんが<br>単数 10年4月1111                                                                                                    | Construction     Construction                                                                                                    |                                                                                                    | 2014/16/38<br> Rl<br> Rl<br> Rl                                          |
| 20月7 〒42 図15<br>名称932 田根市 (名) 文第 (第一)<br>「第二、「第二、「第二」<br>(名称) 新田県名 (法称大坂三田市)-2-3<br>田和(2年3-5)-1084<br>田和(2年3-5)-108<br>町町 (41-16)-108                                                                                                    | 2015年 万ジッキガイジャテキット<br>2015年 万ジッキガイジャテキット<br>東 [13] - 1980<br>王 [13] (埼玉県北大阪区北東テーシー4<br>住地に「デキットビストド<br>電数 194-541-1111<br>開業電数 (94-1111-111)                                                                                                    |                                                                                                    | 2019日1 2010/16/08 2018日2<br>第801 〒<br>第801 日初5 (元子<br>第842<br>第843 (二)<br>第844 (二)                                                                                                    | 2014/10/08<br> 98<br> 98<br> 98<br> 98                                   |
| ンがが「デキト」 (名)「万林 (名)「万林 (名)「万林 (名)「万林 (名)「万林 (名)「万林 (名)「万林 (名)「万林 (名)「万林 (名)「日本 (名)(日本 (名)(1)(1)))))))))))))))))))))))))))))))                                                                                                    | つけ方「カブシキガジン・クラット         脚中」           第15日         6800           1日         7800           1日         7800           1日         7800           1日         7800           1日         7800           1日         7800           1日         7800           1日         7800           1日         7800           1日         7800           1日         7800           1111         7800           1111         7800           1111         7800           1111         7800                                                                                                    | (1間すご長行編編)     (1間すご長行編編)     (1回 (1回 (1回 (1回 (1回 (1回 (1回 (1回 (1回                                                                                                    | 20月日(2014/16/30) 20月日2<br>20101 〒<br>第後日)2015年<br>第後日2<br>1月25日<br>1月25日<br>1月25<br>115<br>11<br>1月25<br>11<br>11<br>11<br>11<br>11<br>11<br>11<br>11<br>11<br>11<br>11<br>11<br>11 | 2014/10/08<br> 98<br> 98<br> 98<br> 98                                   |
| X1000 デキキ 日日                                                                                                    | コンガデ [元ジッキガイン・キテキット<br>会社名、様式会社プラント   脚中 ・<br>マ   図ゴ - (同初)<br>日泊11   (年支売名、たま市大変記述が詳テント4<br>日泊12   (年支売名、たま市大変記述が詳テント4<br>日泊12   (日本44-1111)<br>清晰電話   (同本14-1111)<br>「おいく   (日本44-1111)<br>「おいく   (日本44-1111)<br>「おいく   (日本44-1111)<br>「おいく   (日本44-1111)<br>「おいく   (日本44-1111)<br>「おいく   (日本44-1111)<br>「おいく   日本44-1111)<br>「おいく   日本44-1111)<br>「おいく   日本44-1111)<br>「おいく   日本44-1111)<br>「おいく   日本44-1111)<br>「おいく   日本44-1111)                                                                                                    | マロ歌でと、今日第75日第948日     マリングロック・全社通知     ジョング・シーング     マリング     マリング     マリング     マリング     マリング     マリング     マリング     マリング     マリング     マリング     マリング     マリング     マリング     マリング      マリング      マリン      マリン       マリン      マリン                                                                                                    |                                                                                                    | 2014/10/08<br> 98 2<br> 98 2<br> 98 2                                    |
| *********************************                                                                                                    | 2015月17月24日4242年3日<br>金社会開花会社7年3日3<br>日日、一部1000<br>日日、日日、日日、日日、日日、日日、日日、日日、日日、日日、日日、日日、日日、                                                                                                    | マ 和明で5 (2017)と2014年8     マロークション     マークロークション     マークロークション     マークロークション     マークローク     マークローク     マーク     マークローク     マークローク     マークローク     マークローク     マークローク     マークローク     マークローク     マークローク     マークローク     マークローク     マークローク     マークローク     マーク     マーク     マークローク     マーク     マーク     マークローク     マークローク     マークローク     マークローク     マークローク     マークローク     マーク     マーク      マーク     マーク     マーク     マーク     マーク     マーク     マーク      マーク      マー                                                                                                    |                                                                                                    | 2014/16/98<br>98 2<br>98 2<br>98 2<br>98 2                               |
| 2011日 デキキ 2017<br>第二日 2017日 2017日 第二日 第二日<br>1月1日 2017日 2017日 第二日 第二日<br>1月1日 2017日 2017日 第二日<br>1月1日 2017日 2017日 第二日<br>1月1日 2017日 2017日 11日<br>1月1日 2017日 2017日 11日<br>1月1日 2017日 2017日 2017日 2017日<br>1月1日 2017日 20170 2017日 2017日 20170 2017日 20170 20170                                                                                                    | 2).499 [F35-487(2+F3+)<br>946 [FF35473+)<br>916 [F35473+]<br>1917 [F367 - 5980]<br>1918 [F367 - 578322287+2544<br>1918 [F367 - 578322287+2544<br>1918 [F4647 - 111]<br>F364 [F4647 - 111]<br>F364 [F4647 -                                                                | P Rapto         Califor Cultival           P Rapto         Califor Cultival           P Rapto         Califor Cultival           P Rapto         Califor Cultival           P Rapto         P Rapto           P Rapto         P Rapto <tr< td=""><td>金融日1 [314/16/36 金融日2]     金融日2 [314/16/36 金融日2]     香口      王     金融日2 [751-7     金融日2 [75-7     金融日2 [75-7     金融12 [75-7     金融12 [75-7     金] 1 [75-7     金融12 [75-7     金融12 [75-7      ] 1 [75-7     金融12 [75-7     ] 1 [75-7     ] 1 [75-7     ] 1 [75-7     ] 1 [75-7     ] 1 [75-7     ] 1 [75-7     ] 1 [75-7     ] 1 [75-7     ] 1 [75-7     ] 1 [75-7     ] 1 [75-7     ] 1 [75-7     ] 1 [75-7     ] 1 [75-7     ] 1 [75-7     ] 1 [75-7     ] 1 [75-7     ] 1 [75-7     ] 1 [75-7     ] 1 [75-7     ] 1 [75-7     ] 1 [75-7     ] 1 [75-7     ] 1 [75-7     ] 1 [75-7     ] 1 [75-7     ] 1 [75-7     ] 1 [75-7     ] 1 [75-7     ] 1 [</td><td>2014/16/08<br/> 98<br/> 98<br/> 98<br/> 98</td></tr<> | 金融日1 [314/16/36 金融日2]     金融日2 [314/16/36 金融日2]     香口      王     金融日2 [751-7     金融日2 [75-7     金融日2 [75-7     金融12 [75-7     金融12 [75-7     金] 1 [75-7     金融12 [75-7     金融12 [75-7      ] 1 [75-7     金融12 [75-7     ] 1 [75-7     ] 1 [75-7     ] 1 [75-7     ] 1 [75-7     ] 1 [75-7     ] 1 [75-7     ] 1 [75-7     ] 1 [75-7     ] 1 [75-7     ] 1 [75-7     ] 1 [75-7     ] 1 [75-7     ] 1 [75-7     ] 1 [75-7     ] 1 [75-7     ] 1 [75-7     ] 1 [75-7     ] 1 [75-7     ] 1 [75-7     ] 1 [75-7     ] 1 [75-7     ] 1 [75-7     ] 1 [75-7     ] 1 [75-7     ] 1 [75-7     ] 1 [75-7     ] 1 [75-7     ] 1 [75-7     ] 1 [75-7     ] 1 [                                                                                                    | 2014/16/08<br> 98<br> 98<br> 98<br> 98                                   |
| Support PAF (PDF)     State (PDF)     State (PDF)                                                                                                    | 2019 105-481/0+73+1<br>●第16 105-581/0+73+1<br>■第16 105-581/0+73+1<br>■第17 105-581-582-581/0520/#73+14<br>12811 105-581-582-581/0520/#73+14<br>12812 107-581/105<br>1881 105-181/105<br>1881 105-181/105<br>1891 105-181/105<br>1891 105-185<br>1895 105-185<br>1895 105-185<br>1995 105-185<br>1995 105 | ではすった計画を<br>ではすった計画を<br>のはすいのでは、<br>のは、<br>ののは、<br>のは、<br>のは、<br>のは、<br>のは、<br>のは、<br>のは、<br>のは、<br>のは、<br>のは、<br>のは、<br>のは、<br>のは、<br>のは、<br>のは、<br>のは、<br>ののは、<br>のは、<br>ののは、<br>のは、<br>ののは、<br>のは、<br>ののは、<br>ののは、<br>ののは、<br>ののは、<br>ののは、<br>ののは、<br>ののは、<br>ののは、<br>ののは、<br>ののは、<br>ののは、<br>ののは、<br>ののは、<br>ののは、<br>ののは、<br>ののは、<br>のののは、<br>のののは、<br>のののは、<br>ののののは、<br>ののののは、<br>のののののは、<br>のののののののは、<br>ののののののののののののののののののののののののののののののののの                                                                                                    | 田田1 (2010/16/98) 単純日2     国内1 (2010/16/98) 単純日2     国内1 (2010/16/98)     単純日2     国内1 (2010/16/98)     単純日2     国内1 (2010/16/98)     単純日2     国内1 (2010/16/98)     単純日2     国内1 (2010/16/98)     単純日2     国内1 (2010/16/98)     単純日2     国内1 (2010/16/98)     単純日2     国内1 (2010/16/98)     単純日2     国内1 (2010/16/98)     単純日2     国内1 (2010/16/98)     単純日2     国内1 (2010/16/98)     単純日2     国内1 (2010/16/98)     単純日2     国内1 (2010/16/98)     国内1 (2010/16/98)                                                                                                    | 2014/16/18<br> 98 2<br> 98 2<br> 98 2<br> 98 2                           |
| 74/476         74/47         76/47           74/47         76/47         76/47           71         15/00         76/67         76           71         15/00         76/67         76         76           71         15/00         76/67         76         76         76           71         15/00         76/67         76         76         76         76         76         76         76         76         76         76         76         76         76         76         76         76         76         76         76         76         76         76         76         76         76         76         76         76         76         76         76         76         76         76         76         76         76         76         76         76         76         76         76         76         76         76         76         76         76         76         76         76         76         76         76         76         76         76         76         76         76         76         76         76         76         76         76         76         76         76         76 <td>2.757 107 /247 /2+74 / 単子 /<br/>単   第一 / 563 /<br/>単   第一 / 563 /<br/>167 / 574 / 254 /<br/>168 / 1754 / 254 /<br/>168 / 1754 / 254 /<br/>168 / 1754 / 254 /<br/>168 / 1754 / 254 /<br/>168 / 1754 /<br/>168 / 1754 /<br/>168 / 1754 /<br/>168 / 1754 /<br/>168 / 1754 /<br/>168 / 1754 /<br/>168 /<br/>169 /<br/>169 /<br/>1</td> <td>0         0.000 r 0.000 million           9000 r 0.000 million         -           9000 r 0.000 million         -           9000 r 0.000 million         -           9000 r 0.000 million         -           9000 r 0.000 million         -           9000 r 0.000 million         -           9000 r 0.000 million         -           9000 r 0.000 million         -           9000 r 0.000 million         -           9000 r 0.000 million         -           9000 r 0.000 million         -           9000 r 0.000 million         -           9000 r 0.0000 million         -           9000 r 0.0000 million         -           9000 r 0.0000 million         -           9000 r 0.0000 million         -           9000 r 0.0000 million         -           9000 r 0.0000 million         -           9000 r 0.0000 million         -           9000 r 0.0000 million         -           9000 r 0.0000 million         -           9000 r 0.0000 million         -           9000 r 0.0000 million         -           9000 million         -           9000 million         -           9000 million         -</td> <td>sub 1 (2017/16/20 Sub 2)     sub 2)     sub 2)     sub 2)     sub 2)     sub 2)     sub 2)     sub 2)     sub 2)     sub 2)     sub 2)     sub 2)     sub 2)     sub 2)     sub 2)     sub 2)     sub 2)     sub 2)     sub 2)</td> <td> 310/10/18<br/> 81 2<br/> 81 2<br/> 81 2<br/> 81 2<br/> 81 2<br/> 81 2<br/> 81 2</td> | 2.757 107 /247 /2+74 / 単子 /<br>単   第一 / 563 /<br>単   第一 / 563 /<br>167 / 574 / 254 /<br>168 / 1754 / 254 /<br>168 / 1754 / 254 /<br>168 / 1754 / 254 /<br>168 / 1754 / 254 /<br>168 / 1754 /<br>168 / 1754 /<br>168 / 1754 /<br>168 / 1754 /<br>168 / 1754 /<br>168 / 1754 /<br>168 /<br>169 /<br>169 /<br>1                                | 0         0.000 r 0.000 million           9000 r 0.000 million         -           9000 r 0.000 million         -           9000 r 0.000 million         -           9000 r 0.000 million         -           9000 r 0.000 million         -           9000 r 0.000 million         -           9000 r 0.000 million         -           9000 r 0.000 million         -           9000 r 0.000 million         -           9000 r 0.000 million         -           9000 r 0.000 million         -           9000 r 0.000 million         -           9000 r 0.0000 million         -           9000 r 0.0000 million         -           9000 r 0.0000 million         -           9000 r 0.0000 million         -           9000 r 0.0000 million         -           9000 r 0.0000 million         -           9000 r 0.0000 million         -           9000 r 0.0000 million         -           9000 r 0.0000 million         -           9000 r 0.0000 million         -           9000 r 0.0000 million         -           9000 million         -           9000 million         -           9000 million         -                                                                                                    | sub 1 (2017/16/20 Sub 2)     sub 2)     sub 2)     sub 2)     sub 2)     sub 2)     sub 2)     sub 2)     sub 2)     sub 2)     sub 2)     sub 2)     sub 2)     sub 2)     sub 2)     sub 2)     sub 2)     sub 2)     sub 2)                                                                                                    | 310/10/18<br> 81 2<br> 81 2<br> 81 2<br> 81 2<br> 81 2<br> 81 2<br> 81 2 |

#### 新しい住所録データを登録する画面を表示します

**2** 住所登録 ボタンをクリックします。

1

住所録の登録方法についての説明画面が 表示されますので、ご覧になってから 閉じる ボタンをクリックしてください。

説明画面は、住所登録ボタンを クリックすると表示されますので、 次から表示しなくてもよい場合には、 「次回からこの画面を表示しない」に チェックを入れてください。

説明画面を閉じると、新規登録画面が 表示されます。

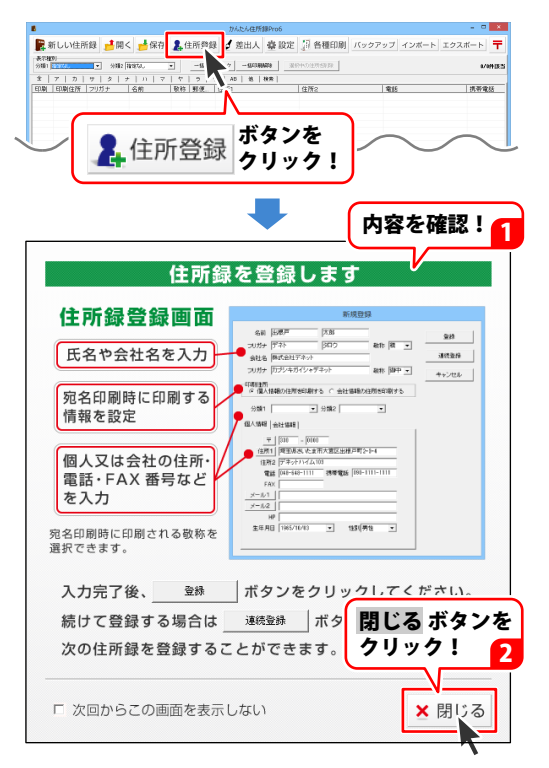

#### 2 名前、会社名、敬称を設定します

新規登録画面が表示されましたら、 名前、会社名とそのフリガナを入力し、 敬称を選択します。

ここで設定した敬称は、宛名印刷の際に 反映されます。

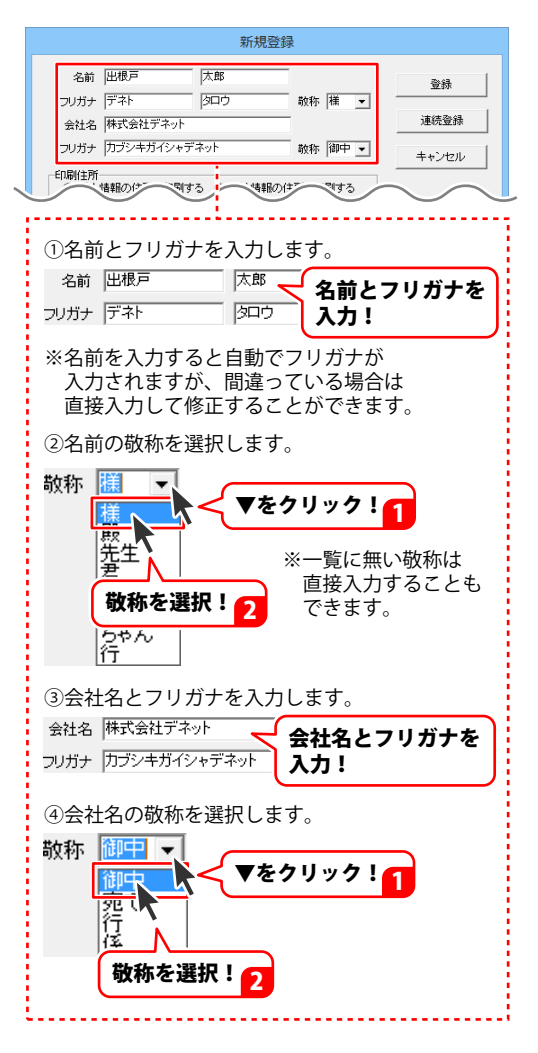

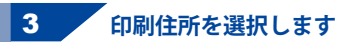

名前と会社名が入力できましたら、 印刷住所を〇をクリックして選択します。

ここで選択した住所が宛名印刷時に 使用されます。

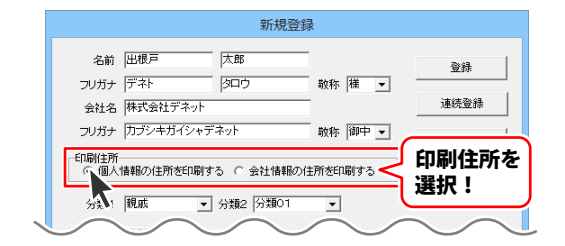

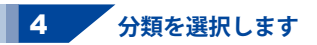

印刷住所が選択できましたら、 分類1、分類2を選択します。

分類を登録することで、住所録データの 検索が行いやすくなります。 住所録データの検索については、 31ページをご覧ください。

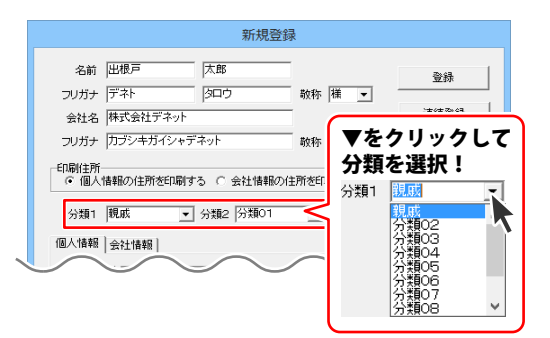

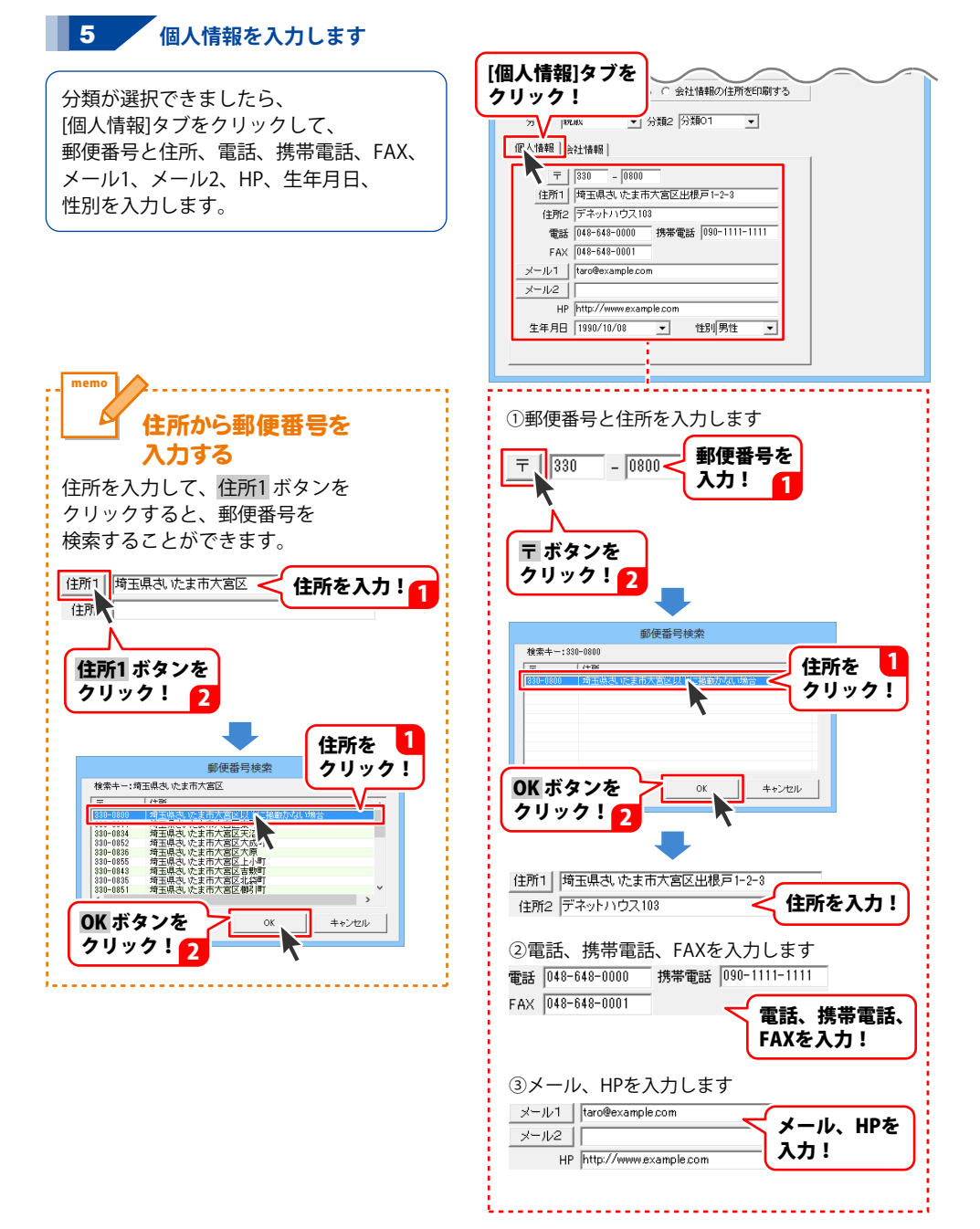

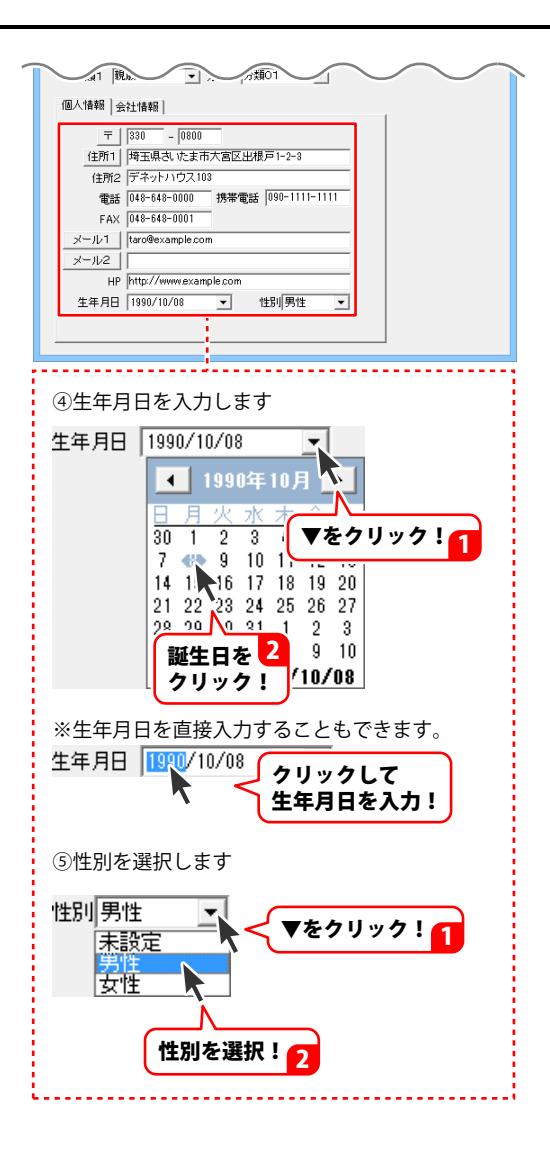

#### 6 会社情報を入力します

個人情報が入力できましたら、 [会社情報]タブをクリックして、 郵便番号と住所、電話、携帯電話、FAX、 メール、HP、部署、役職、顧客No、 会社Noを必要に応じて入力します。

| ▶ [会社情報]タブを                          |                           |  |  |  |  |
|--------------------------------------|---------------------------|--|--|--|--|
| クリック!                                | 春華服の住所を印刷する               |  |  |  |  |
|                                      | 101 - I                   |  |  |  |  |
|                                      |                           |  |  |  |  |
| 個人情報会社情報                             |                           |  |  |  |  |
|                                      |                           |  |  |  |  |
| 住所1 埼玉県さいたま市大宮区出                     | 住所1   埼玉県さいたま市大宮区出根戸2-3-4 |  |  |  |  |
| 住所2 デネットビル8F                         | 住所2 デネットビル3F              |  |  |  |  |
| 電話 048-648-1111 携帯電話 090-1111-1111   |                           |  |  |  |  |
| FAX 048-648-1112                     | FAX 048-648-1112          |  |  |  |  |
| メール1 example@de-net.com              |                           |  |  |  |  |
| メール2                                 | x-lv2                     |  |  |  |  |
| HP                                   | HP                        |  |  |  |  |
| 部署 営業 行                              | 段職 部長                     |  |  |  |  |
| 顧客No 0010 会社                         | LNo [D=01]                |  |  |  |  |
|                                      |                           |  |  |  |  |
|                                      |                           |  |  |  |  |
|                                      |                           |  |  |  |  |
| ①郵便番号と住所を入                           | カします                      |  |  |  |  |
|                                      |                           |  |  |  |  |
|                                      | 郵便番号を                     |  |  |  |  |
|                                      |                           |  |  |  |  |
|                                      | ХЛ:<br>1                  |  |  |  |  |
|                                      |                           |  |  |  |  |
|                                      | :                         |  |  |  |  |
| 〒 ボタンを                               | :                         |  |  |  |  |
|                                      |                           |  |  |  |  |
| 29999 2                              |                           |  |  |  |  |
|                                      |                           |  |  |  |  |
|                                      |                           |  |  |  |  |
| 郵便番号検                                | ×                         |  |  |  |  |
| 検索キー:330-0800                        |                           |  |  |  |  |
|                                      |                           |  |  |  |  |
|                                      | 7097!                     |  |  |  |  |
|                                      | · !                       |  |  |  |  |
|                                      |                           |  |  |  |  |
|                                      |                           |  |  |  |  |
|                                      |                           |  |  |  |  |
| OK ホタンを 🔼                            | OK キャンセンル                 |  |  |  |  |
| クリック! 🗲 💳                            |                           |  |  |  |  |
|                                      | · · ·                     |  |  |  |  |
|                                      | :                         |  |  |  |  |
|                                      |                           |  |  |  |  |
| 1日所1   埼玉県さいたま市大宮区3                  |                           |  |  |  |  |
| 住所2 デネットビル3F                         | 住所2 デネットビル3F く 住所を入力!     |  |  |  |  |
|                                      |                           |  |  |  |  |
| ⑦雷話 携帯雷話 FAXを入力します                   |                           |  |  |  |  |
|                                      |                           |  |  |  |  |
| 電話 048-648-1111 携帯電話 090-1111-1111   |                           |  |  |  |  |
| FAX 048-648-1112                     |                           |  |  |  |  |
| ──────────────────────────────────── |                           |  |  |  |  |
| FAXを入力!                              |                           |  |  |  |  |
|                                      | TAKE (7)                  |  |  |  |  |
| ③メール HPを入力します                        |                           |  |  |  |  |
|                                      | · • · ·                   |  |  |  |  |
| メール1 example@de-net.com              |                           |  |  |  |  |
| X-1/2                                |                           |  |  |  |  |
|                                      |                           |  |  |  |  |
| HP                                   | —— 入力! :                  |  |  |  |  |
| HP HP                                | 入力!                       |  |  |  |  |

| 個人情報 会社情報                          |  |  |  |  |
|------------------------------------|--|--|--|--|
| <u> </u>                           |  |  |  |  |
| 住所1 埼玉県さいたま市大宮区出根戸2-3-4            |  |  |  |  |
| 住所2 デネットビル8F                       |  |  |  |  |
| 電話 048-648-1111 携帯電話 090-1111-1111 |  |  |  |  |
| FAX 048-648-1112                   |  |  |  |  |
| メール1 example@de-net.com            |  |  |  |  |
| メール2                               |  |  |  |  |
| HP                                 |  |  |  |  |
| 部署 営業 役職 部長                        |  |  |  |  |
| 顧客No 0010 会社No D-01                |  |  |  |  |
|                                    |  |  |  |  |
|                                    |  |  |  |  |
| 1                                  |  |  |  |  |
| - ④部署、役職を入力します                     |  |  |  |  |
|                                    |  |  |  |  |
|                                    |  |  |  |  |
|                                    |  |  |  |  |
| 部署、役職を                             |  |  |  |  |
| 271                                |  |  |  |  |
|                                    |  |  |  |  |
|                                    |  |  |  |  |
| ⑤顧客No. 会社Noを入力します                  |  |  |  |  |
|                                    |  |  |  |  |
| 顧客No 0010 会社No D-01                |  |  |  |  |
|                                    |  |  |  |  |
|                                    |  |  |  |  |
|                                    |  |  |  |  |
|                                    |  |  |  |  |
|                                    |  |  |  |  |
|                                    |  |  |  |  |

#### 7 住所録データを登録します

続けて住所録データを登録する場合は、 連続登録 ボタンをクリックすると、 直前に入力していたデータを登録してから、 新たな新規登録画面が表示され、連続で 登録作業を行うことができます。

データの入力が終わりましたら、 登録 ボタンをクリックします。

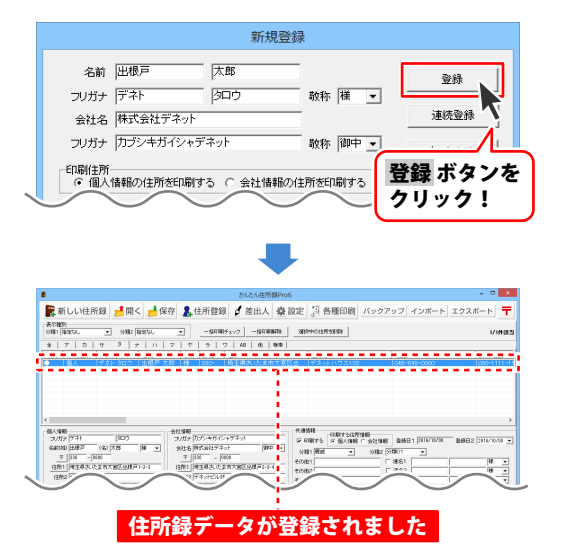

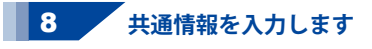

住所録データが登録できましたら、 住所録データをクリックして選択し、 その他、連名、備考、履歴を入力します。

| ■ 新しい住所録 ●開く ●保存 24 住所登録 2 差出人 臺 設立                                                                                                    | 2 月 各種印刷 バックアップ インボート エクスボート 🍷                                                           |
|----------------------------------------------------------------------------------------------------|------------------------------------------------------------------------------------------|
| 外線「海波なん」         ・         -線び線がなん。         ・         -線び線がなった         ・         -         ・         ・         ・         ・         ・         ・         ・         ・         ・         ・         ・         ・         ・         ・         ・         ・         ・         ・         ・         ・         ・         ・         ・         ・         ・         ・         ・         ・         ・         ・         ・         ・         ・         ・         ・         ・         ・         ・         ・         ・         ・         ・         ・         ・         ・         ・         ・         ・         ・         ・         ・         ・         ・         ・         ・         ・         ・         ・         ・         ・         ・         ・         ・         ・         ・         ・         ・         ・         ・         ・         ・         ・         ・         ・         ・         ・         ・         ・         ・         ・         ・         ・         ・         ・         ・         ・         ・         ・         ・         ・         ・         ・         ・         ・         ・         ・         ・         ・         ・ <th>NINES VIEW</th>                                                                                                    | NINES VIEW                                                                               |
| 900 1000127 / 2017 900 1000 1000 1000 1000 1000                                                                                                    | 10072 1482 1557400<br>152550 1665550000 10005111-10                                      |
| 7                                                                                                    |                                                                                          |
| Λ                                                                                                    | ,                                                                                        |
|                                                                                                    | #18日<br>678175 (20175129189日<br>678175 (201875129189日) (201871070) (2018日2 (201871070) - |
| クリックして 。                                                                                                    | 1988 1998 - 2 2982 (2007) - 2<br>2082 (秋季から長秋) - 戸 第51 出版中 花子 編 -<br>7882 - 〒第482 - 横 -  |
| 11月前録アーダを選択!                                                                                                    | 083 F#443 F# v<br>084 F#844 F#44 F#4 v<br>64 27922004                                    |
| FAX (446-646-6460) FAX (346-646-1112<br><u>x'=10-1</u> [sample:com <u>x'=10-1</u> [sample:com                                                                                                    | * · · · · · · · · · · · · · · · · · · ·                                                  |
| M-102         M-102         M-102 <th< td=""><th></th></th<>                                                     |                                                                                          |
| セリ 押社      ・     ・     ・     ・     ・     ・     ・     ・     ・     ・     ・     ・     ・     ・     ・     ・     ・     ・     ・     ・     ・     ・     ・     ・     ・     ・     ・     ・     ・     ・     ・     ・     ・     ・     ・     ・     ・     ・     ・     ・     ・     ・     ・     ・     ・     ・     ・     ・     ・     ・      ・     ・     ・     ・     ・     ・     ・     ・      ・     ・     ・     ・      ・     ・     ・     ・     ・     ・     ・     ・      ・     ・      ・      ・      ・      ・      ・      ・      ・      ・      ・      ・      ・      ・      ・      ・      ・      ・      ・      ・      ・      ・      ・      ・      ・      ・      ・      ・      ・      ・      ・      ・      ・      ・      ・      ・      ・      ・      ・      ・      ・      ・      ・      ・      ・      ・      ・      ・      ・      ・      ・      ・      ・      ・      ・      ・      ・      ・      ・      ・      ・      ・      ・      ・      ・      ・      ・      ・      ・      ・      ・      ・      ・      ・      ・      ・      ・      ・      ・      ・      ・      ・      ・      ・      ・      ・      ・      ・      ・      ・      ・      ・      ・      ・      ・      ・      ・      ・      ・      ・      ・      ・      ・      ・       ・      ・      ・      ・      ・       ・       ・       ・       ・       ・       ・       ・       ・       ・        ・        ・         ・         ・ | 2014/16/08 印刷 余事例の表明41                                                                   |
|                                                                                                    |                                                                                          |
| 1 л 🖕                                                                                                    |                                                                                          |
|                                                                                                    |                                                                                          |
| ①その他を入力します                                                                                                    |                                                                                          |
| その他1 食事会のお誘い                                                                                                    | < その他を入力!                                                                                |
| その他2                                                                                                    |                                                                                          |
| ,<br>その他3                                                                                                    |                                                                                          |
| マンジュー<br>子の他4                                                                                                    |                                                                                          |
|                                                                                                    |                                                                                          |
| ※ここで人力した内容は宛                                                                                                    | 占印刷時に                                                                                    |
| 印刷することかできます。                                                                                                    |                                                                                          |
|                                                                                                    |                                                                                          |
| ②連名を入力しまり                                                                                                    |                                                                                          |
| 印刷する連名を                                                                                                    |                                                                                          |
| チェック!                                                                                                    |                                                                                          |
|                                                                                                    |                                                                                          |
| ▶ 連名1 思想戸 花子                                                                                                    |                                                                                          |
|                                                                                                    |                                                                                          |
|                                                                                                    |                                                                                          |
| □ 理名3 理名を入力! 2                                                                                                    |                                                                                          |
| □ 連名4                                                                                                    | _ ▼をクリックして                                                                               |
|                                                                                                    | 敬称を選択! 🧧                                                                                 |
|                                                                                                    |                                                                                          |
|                                                                                                    |                                                                                          |
| ③備考を入力します                                                                                                    |                                                                                          |
| 備考「ペアでご招待」                                                                                                    | < 備老を入力!                                                                                 |
| of central states                                                                                                    |                                                                                          |
|                                                                                                    |                                                                                          |
|                                                                                                    |                                                                                          |
| <                                                                                                    |                                                                                          |
| 1                                                                                                    |                                                                                          |
|                                                                                                    |                                                                                          |

| 新しい住所録 が同く<br>素で超か<br>2011 (Rature) 、 2012 (Rature)                                                                                                    | 保存 🧘 住所登録 🖌 差出人 (                                                                                                    | ◎ 設定 <u>第</u> 各種印刷 //                                                                                                    | ックアップ インボート エ                                                        | クスポート <b>コ</b>                                                                                                    |
|----------------------------------------------------------------------------------------------------|----------------------------------------------------------------------------------------------------|----------------------------------------------------------------------------------------------------|----------------------------------------------------------------------|----------------------------------------------------------------------------------------------------|
| ま ア   カ   サ   タ   ナ   J<br>印刷   印刷住所   フリガナ   名前                                                                                                    |                                                                                                    | *  <br> 住所2                                                                                                    | \$15                                                                 | 携带電話                                                                                                    |
| • BA (786-252 50                                                                                                    | <sup>™</sup> δ.80 <b>19</b> - 330° - 19 <b>8 μ.9</b> -54-94 δ.96                                                                                                    | Blass. (7989) / 722103                                                                                                    | 040-540-0000                                                         | 0001111                                                                                                    |
| (a)     (b)     (c)     (c) | 49-84         100           3045         100           3045         100           3045         100           3045         100           3045         100           3045         100           3045         100           3045         100           3045         100           3045         100           3045         100           3045         100           3045         100           3045         100           305         100           305         100           305         300           305         300           305         300           305         300           305         300           305         300           305         300           305         300           305         300           305         300 | Prime         Control         Control <thcontrol< th=""> <thcontrol< th=""> <thcon< th=""><th>Attanii         Ballet   DIFORCENT         I           yalaz   DEB/1        </th><th>200822 [3110/30/00<br/>7 (8 2<br/>(8 2<br/>(8 2<br/>(8 2<br/>(8 2<br/>)<br/>8 2<br/>(8 2<br/>)<br/>8 2<br/>(8 2<br/>)<br/>8 2<br/>(8 2<br/>)<br/>8 2<br/>(8 2<br/>)<br/>8 2<br/>(8 2<br/>)<br/>9 (8 2<br/>)<br/>9 (8 2<br/>)<br/>9 (8 2<br/>)<br/>9 (8 2<br/>)<br/>9 (8 2<br/>)<br/>9 (8 2<br/>)<br/>9 (8 2<br/>)<br/>9 (8 2<br/>)<br/>9 (8 2<br/>)<br/>9 (8 2)<br/>9 (8 2</th></thcon<></thcontrol<></thcontrol<> | Attanii         Ballet   DIFORCENT         I           yalaz   DEB/1 | 200822 [3110/30/00<br>7 (8 2<br>(8 2<br>(8 2<br>(8 2<br>(8 2<br>)<br>8 2<br>(8 2<br>)<br>8 2<br>(8 2<br>)<br>8 2<br>(8 2<br>)<br>8 2<br>(8 2<br>)<br>8 2<br>(8 2<br>)<br>9 (8 2<br>)<br>9 (8 2<br>)<br>9 (8 2<br>)<br>9 (8 2<br>)<br>9 (8 2<br>)<br>9 (8 2<br>)<br>9 (8 2<br>)<br>9 (8 2<br>)<br>9 (8 2<br>)<br>9 (8 2)<br>9 (8 2 |
| ④履歴を入                                                                                                    | カします                                                                                                    |                                                                                                    |                                                                      |                                                                                                    |
| 登禄<br>日付<br>2014/10/0s 日降                                                                                                    | 登録 ボタン・<br>クリック!                                                                                                    | を<br>  内容2                                                                                                    |                                                                      | <u> </u>                                                                                                    |
|                                                                                                    |                                                                                                    |                                                                                                    |                                                                      |                                                                                                    |
|                                                                                                    |                                                                                                    |                                                                                                    |                                                                      |                                                                                                    |
|                                                                                                    | 履歴                                                                                                    | 追加                                                                                                    | 冬項日                                                                  | <i>b</i>                                                                                                    |
| E                                                                                                    | 付 2014/10/08 ·                                                                                                    |                                                                                                    | 入力!                                                                  |                                                                                                    |
| P                                                                                                    | 容 食事会のお誘い                                                                                                    |                                                                                                    |                                                                      |                                                                                                    |
| P                                                                                                    | 容2                                                                                                    |                                                                                                    | _                                                                    |                                                                                                    |
|                                                                                                    | 保存して閉じる                                                                                                    | 5 ++>1                                                                                                    | 214                                                                  |                                                                                                    |
|                                                                                                    |                                                                                                    | U                                                                                                    |                                                                      |                                                                                                    |
|                                                                                                    | 保存して聞                                                                                                    | 11°3 2                                                                                                    |                                                                      |                                                                                                    |
|                                                                                                    | ボタンをク                                                                                                    | リック!                                                                                                    |                                                                      |                                                                                                    |
|                                                                                                    |                                                                                                    |                                                                                                    |                                                                      |                                                                                                    |

#### 住所録を保存する

住所録データの登録ができましたら、必ず保存を行ってください。

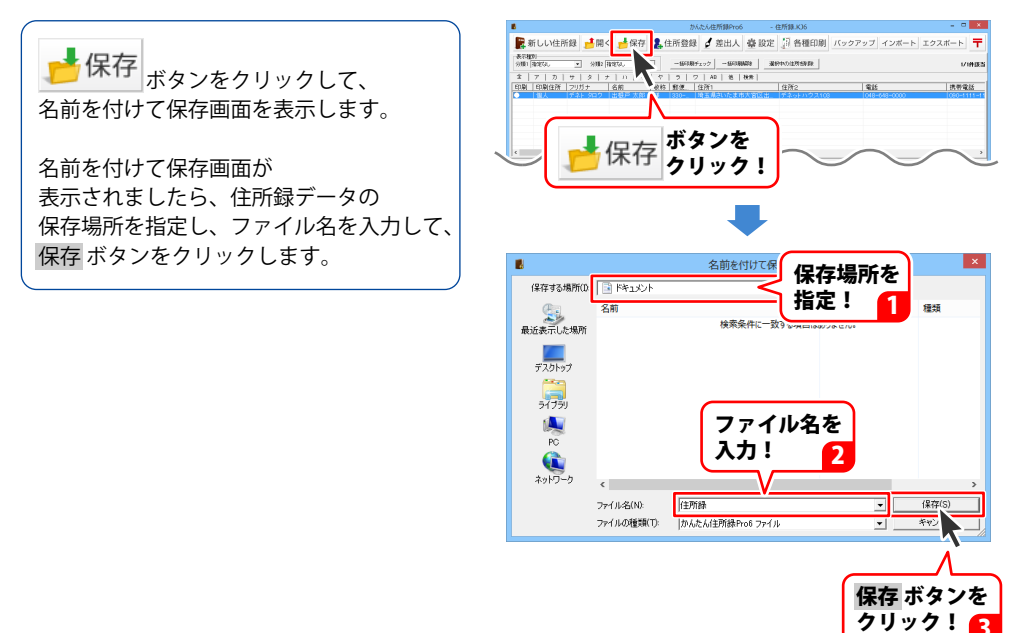

### フリガナで絞り込む

条件別リスト表示切り替えタブから 表示したい住所録データのフリガナの タブをクリックします。 (ここでは[力]のタブを選択します)

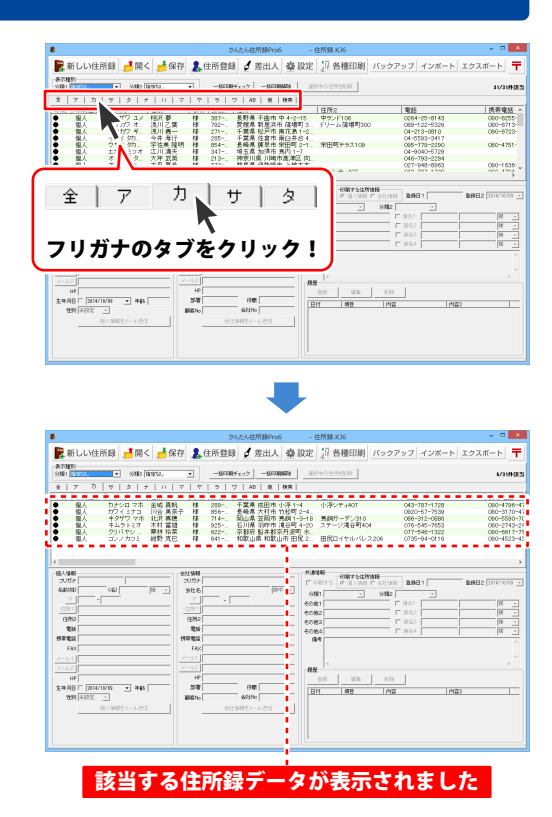

#### 分類で絞り込む

表示種別の分類1・2の▼ボタンを クリックして、絞り込みをする分類を 選択します。 住所録データリスト表示欄には、 分類で絞り込んで該当したデータが 表示されます。

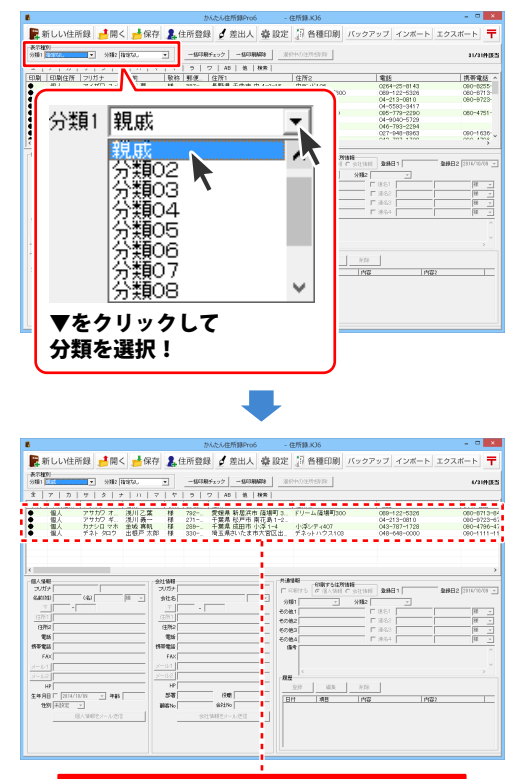

該当する住所録データが表示されました

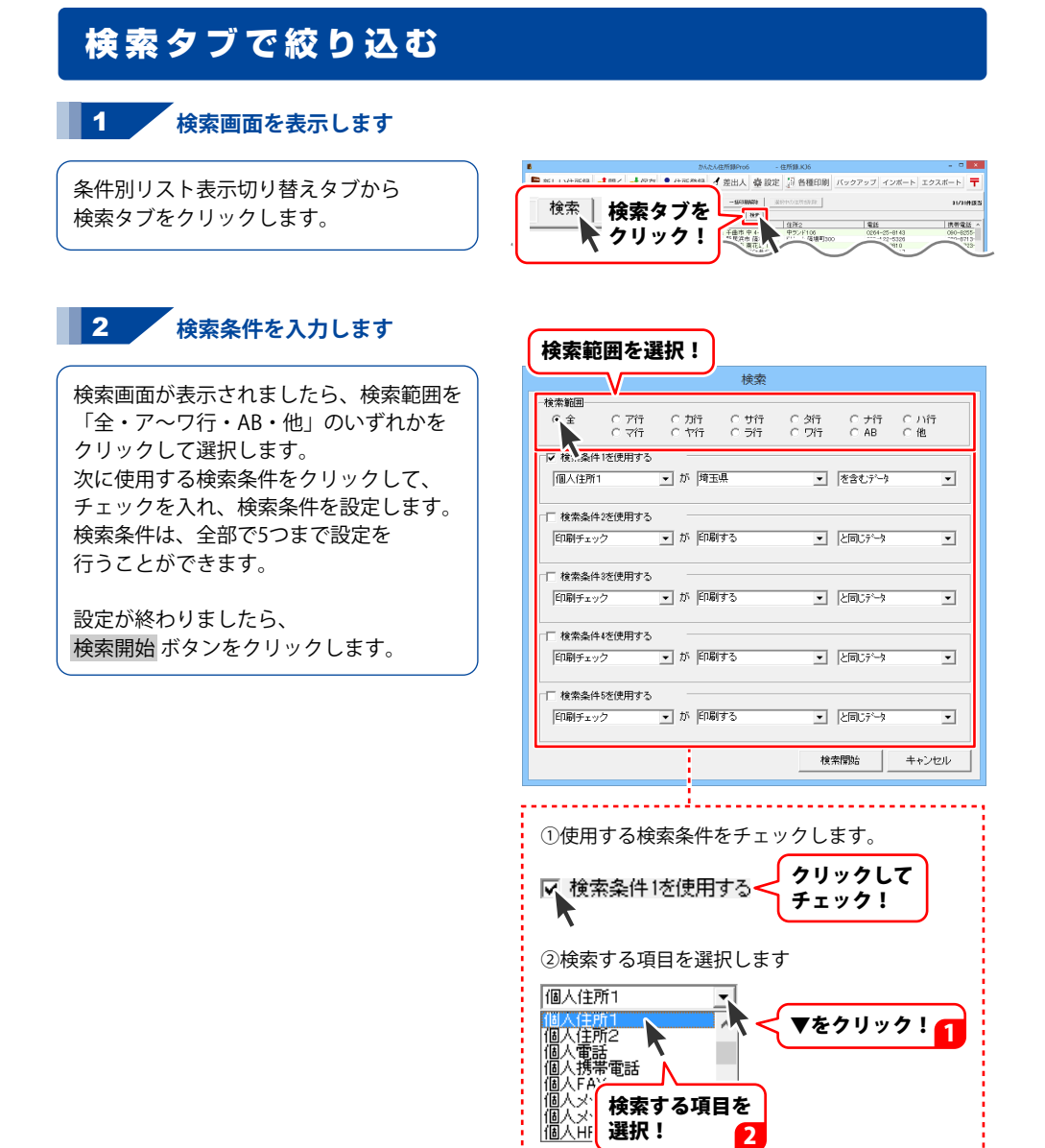

住所録データを検索する

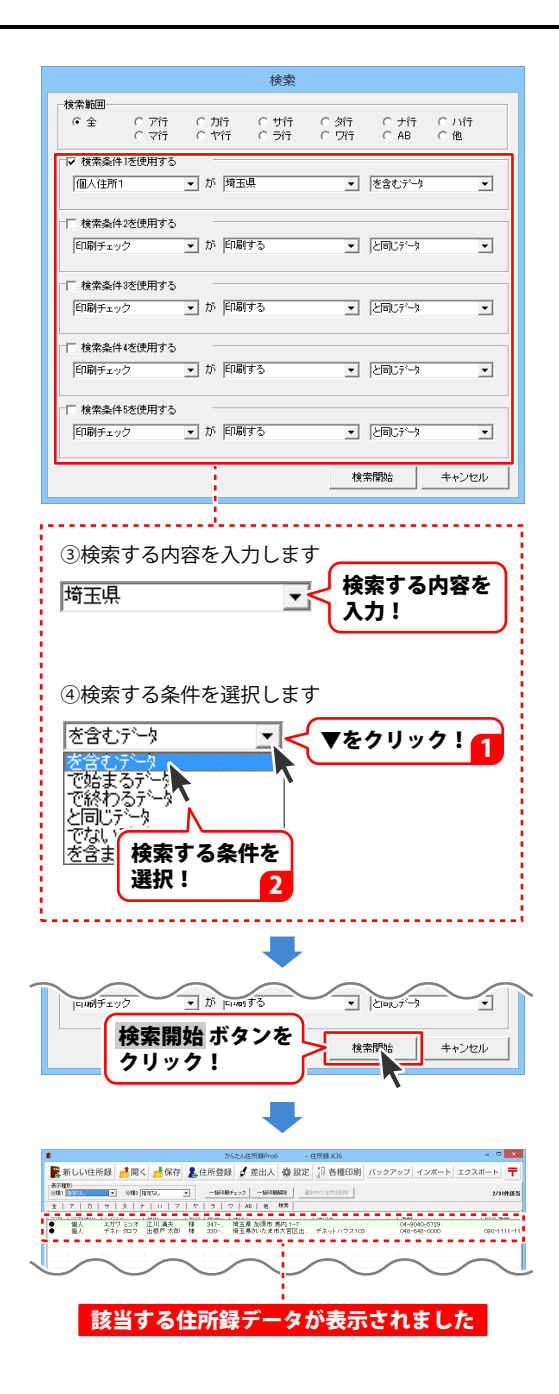

# 住所録を印刷する

#### ハガキに宛名を印刷する

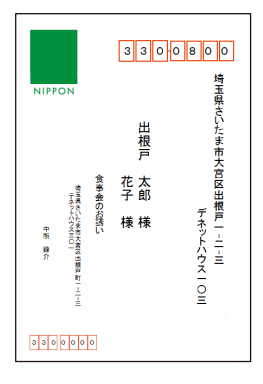

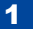

#### 印刷する住所録データを表示します

印刷はメイン画面の住所録データリスト 表示欄に表示されている 住所録データのみが印刷されます。 特定の住所録データのみを印刷したい 場合は、検索等であらかじめ絞り込んで ください。 検索については30~33ページを ご覧ください。

登録されている全ての住所録データを 印刷したい場合は、タブで[全て]を 選択してください。

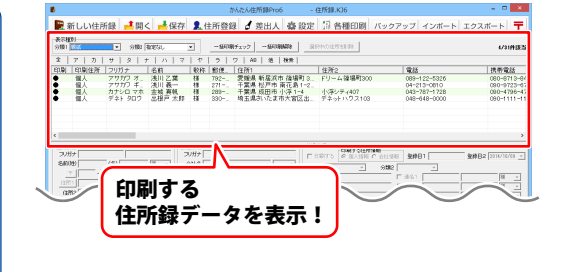

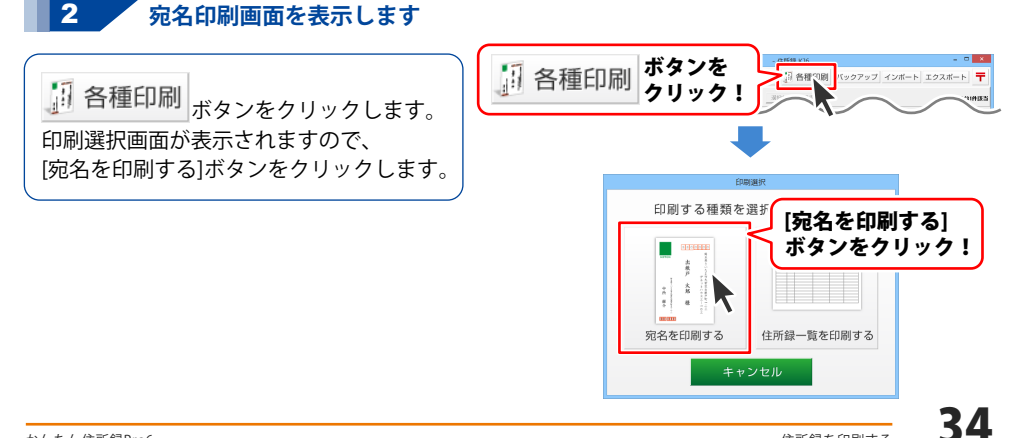

# 住所録を印刷する

[宛名を印刷する]ボタンをクリックすると、 宛名印刷住所設定画面が表示されます。 [個人情報の住所][会社情報の住所] [印刷住所の設定に合わせる]から 選択します。 ここでは、「印刷住所の設定に合わせる」を 選択します。

この画面は、「次回からこの画面を 表示しないにチェックを入れると、 次回から表示されずに宛名印刷画面を 表示します。 その場合は、印刷住所の設定に合わせて 印刷します。

再びこの画面を表示するには設定画面から 設定を変更することができます。

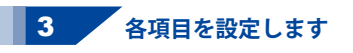

宛名印刷画面が表示されましたら、

#### 宛名印刷をするハガキのタイプを選択します

宛名印刷を行うハガキのタイプを 選択します。 宛名印刷を行うハガキの画像をクリックして 選択してください。 左側のプレビュー画面のハガキイメージが 選択したものに変更されます。

#### 縦書き・横書きを選択します

宛名の縦書き・横書きを選択します。 縦書き・横書きのどちらかをクリックして 選択してください。

#### 差出人印刷の設定をします

差出人情報を印刷する場合、 [差出人情報を印刷する]の チェックボックスをクリックして、 チェックを入れます。

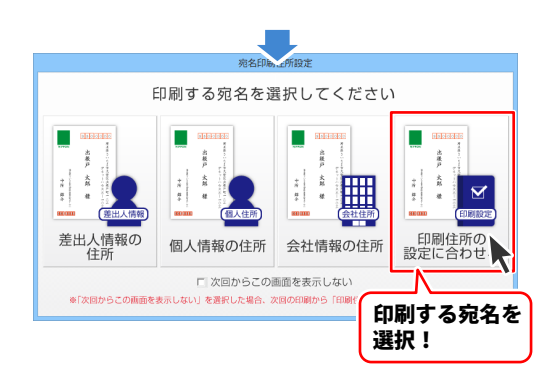

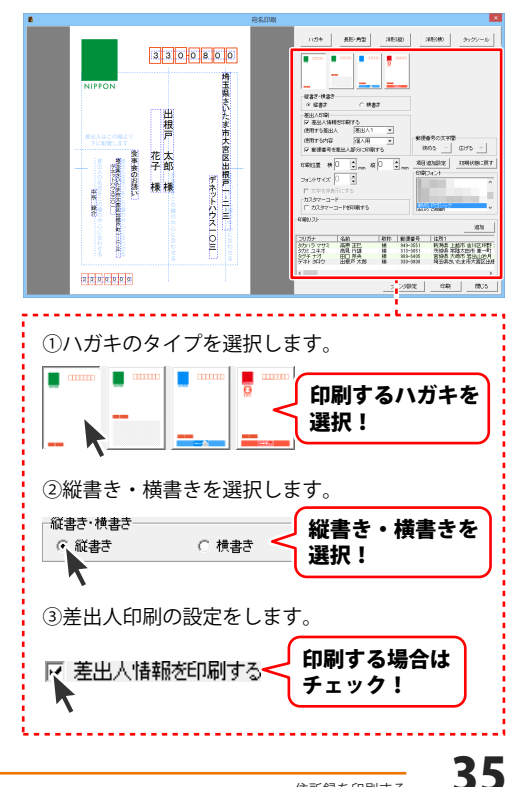

# 住所録を印刷する

#### 使用する差出人を選択します

▼をクリックして、印刷する差出人を 選択します。

#### 使用する差出人の内容を選択します

▼をクリックして、印刷する差出人の内容 を個人情報、会社情報から選択します。

#### 郵便番号の印刷の有無を設定します

差出人の郵便番号を印刷する場合は、 [郵便番号を差出人部分に印刷する]の チェックボックスをクリックして、 チェックをいれます。

#### フォントサイズを設定します

初期設定の値から、フォントサイズを変更 したい場合は、左側のハガキプレビューから 変更する項目を選択して、フォントサイズを 設定します。

#### 印刷フォントを選択します

初期設定のフォントから、他のフォントに 変更したい場合は、左側の ハガキプレビューから変更する項目を 選択して、フォントを選択します。 印刷フォントはお使いのパソコンの フォントが表示されます。

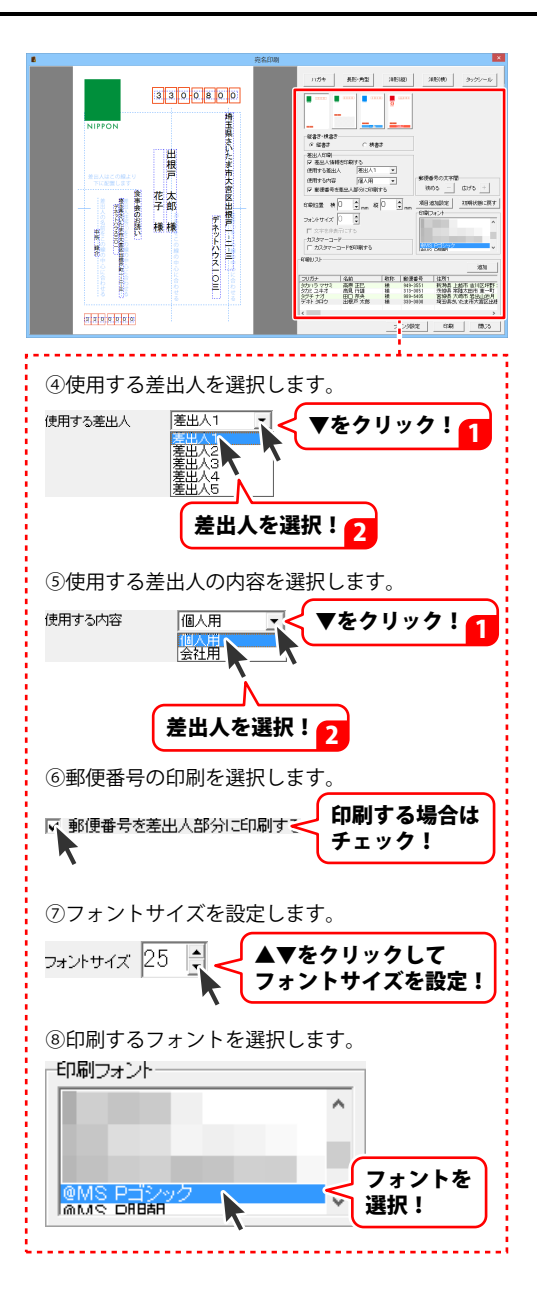
### 項目追加設定をします

項目追加設定 ボタンをクリックすると、 追加設定画面が表示されますので、 追加する枠の□をクリックしてチェックし、 追加する枠の内容を選択します。 枠は5つまで追加できます。 設定 ボタンをクリックすると、 宛名印刷画面に戻ります。

### 印刷する住所を追加します

印刷リストでは印刷する住所録データを リスト表示しています。 印刷する住所録データを追加することが できます。 追加ボタンをクリックすると、 宛名印刷追加画面が表示されますので、 上段で追加したい住所録データを選択して、 ↓追加ボタンをクリックします。 下段の追加リストに表記され、OKボタンを クリックすると、宛名印刷画面に戻ります。

※宛名印刷追加画面の追加リストにある データは削除できますが、宛名印刷画面の 印刷リストに追加されたデータは 削除できません。 削除したい場合は、メイン画面に戻り、 再設定を行ってください。

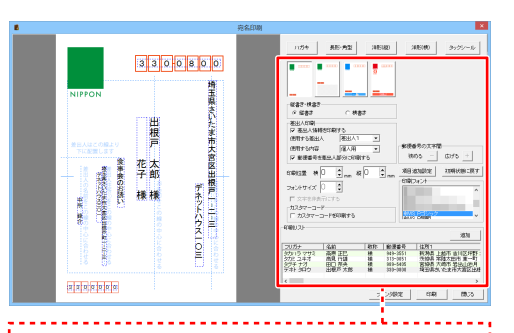

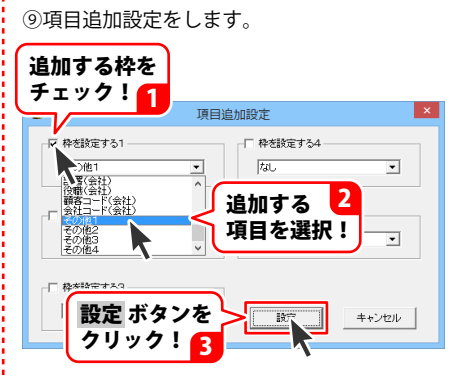

⑩印刷する住所を追加します。

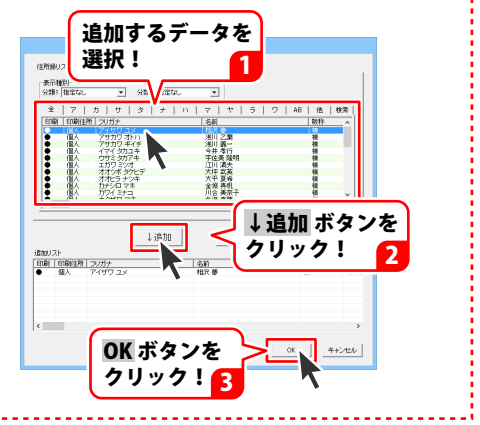

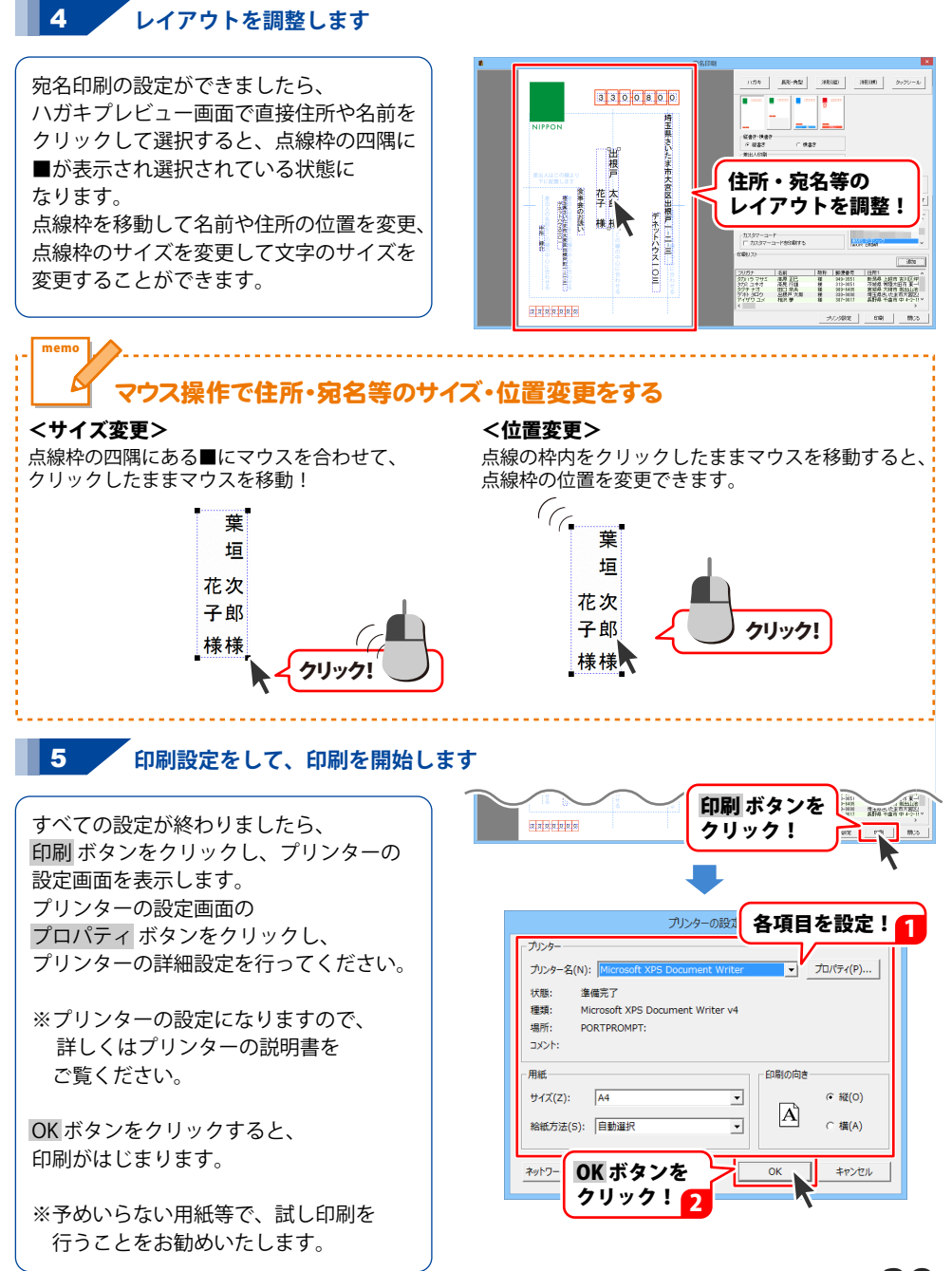

## タックシールに宛名を印刷をする

| <b>1111111111111111111111111111</b><br>〒330-0800<br>埼玉県さいた东市大宮区出根戸1-2-3<br>デネットハウス103 | րությ    | դեղ | հղեղեղեղերերի                                            |
|---------------------------------------------------------------------------------------|----------|-----|----------------------------------------------------------|
| 出根戸                                                                                   | 太郎<br>花子 | 様様  |                                                          |
|                                                                                       |          |     | 〒330-0000<br>埼玉県さいたま市大宮区出線戸町1-2-3<br>デネットハウス301<br>中所 録介 |

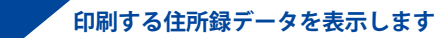

1

印刷はメイン画面の住所録データリスト 表示欄に表示されている 住所録データのみが印刷されます。 特定の住所録データのみを印刷したい 場合は、検索等であらかじめ絞り込んで ください。 検索については<u>30~33ページ</u>を ご覧ください。

登録されている全ての住所録データを 印刷したい場合は、タブで[全て]を 選択してください。

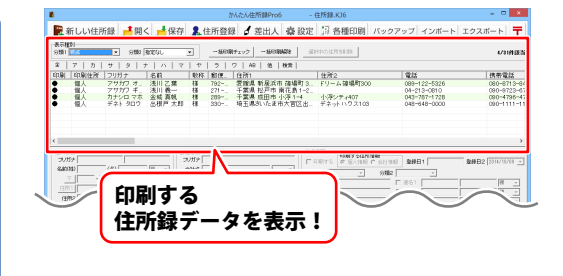

### 宛名印刷画面を表示します

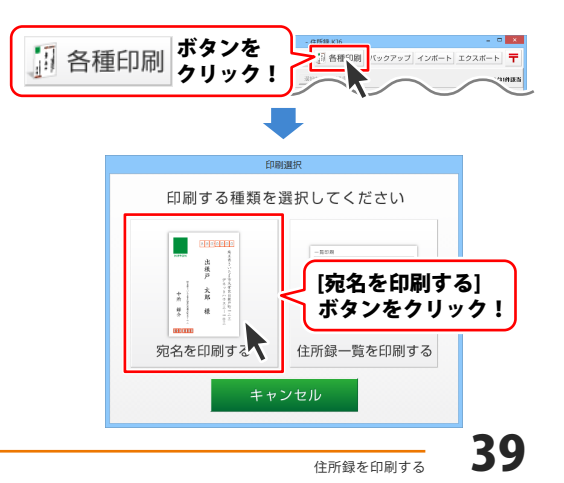

[宛名を印刷する]ボタンをクリックすると、 宛名印刷住所設定画面が表示されます。 [個人情報の住所][会社情報の住所] [印刷住所の設定に合わせる]から 選択します。 ここでは、[印刷住所の設定に合わせる]を 選択します。

この画面は、[次回からこの画面を 表示しない]にチェックを入れると、 次回から表示されずに宛名印刷画面を 表示します。 その場合は、印刷住所の設定に合わせて 印刷します。 再びこの画面を表示するには設定画面から

3 各項目を設定します

設定を変更することができます。

宛名印刷画面が表示されましたら、 タックシール ボタンをクリックし、 各項目を設定します。

### 宛名印刷をするラベル用紙を選択します

使用する用紙のメーカー、型番を 選択します。 使用したい用紙が選択リストにない場合は、 オリジナル用紙の設定を行ってください。 (詳細は<u>48~49ページ</u>をご覧ください)

#### 差出人情報、フォントサイズ、 印刷フォント、項目追加設定

ハガキ作成時と同様に設定します。 (<u>35~37ページ</u>をご参照ください。)

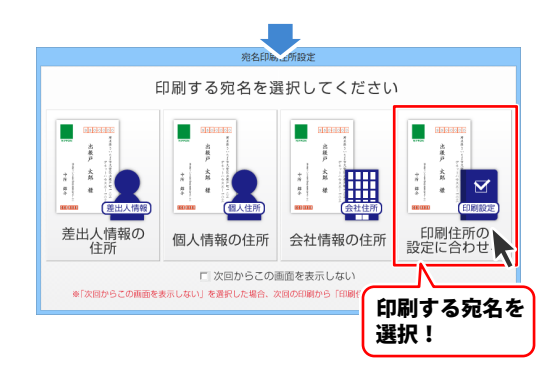

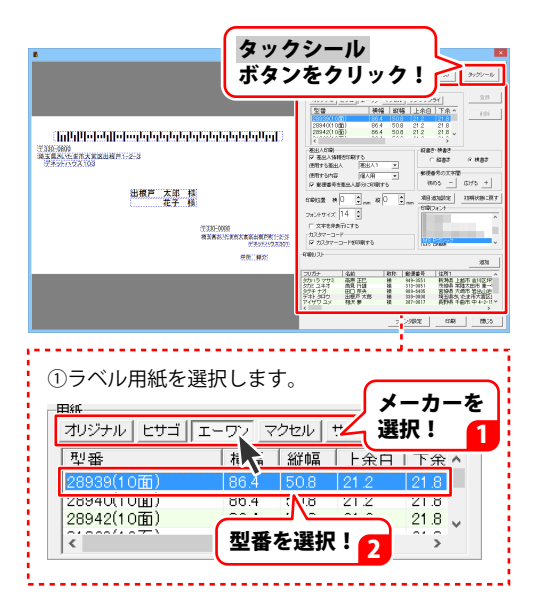

40

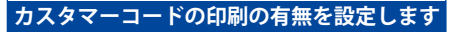

カスタマーコードの印刷を行う場合は、 カスタマーコードを印刷するのチェック ボックスをクリックして、チェックを入れて ください。

カスタマーコードは一度に規定数以上の ハガキを出す場合、カスタマーコードを 印刷することにより、割引が受けられます。 ハガキを出す際、郵便局でカスタマーコード が規定通りに印字されているかチェックが ありますので、事前に要らない用紙に印刷を 行い、郵便局でチェックを受けていただく ことをお勧めいたします。

※プリンターによる印刷のカスレや にじみ等でも認識ができない場合が あります。※郵便カスタマーコードの詳細に

つきましては郵便局等へ お問い合わせください。

### 4 レイアウトを調整します

宛名印刷画面の左側のプレビュー画面で、 直接住所や名前をクリックして選択すると、 点線枠の四隅に■が表示され、 選択されている状態になります。 点線枠を移動して名前や住所の位置を変更、 点線枠のサイズを変更して文字のサイズを 変更することができます。

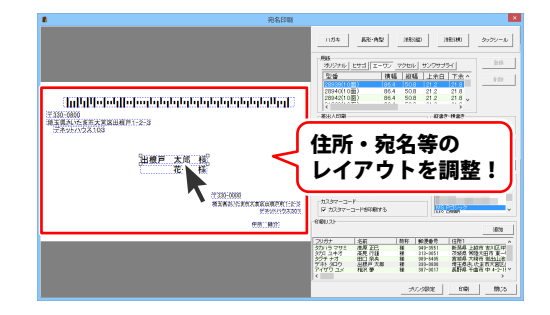

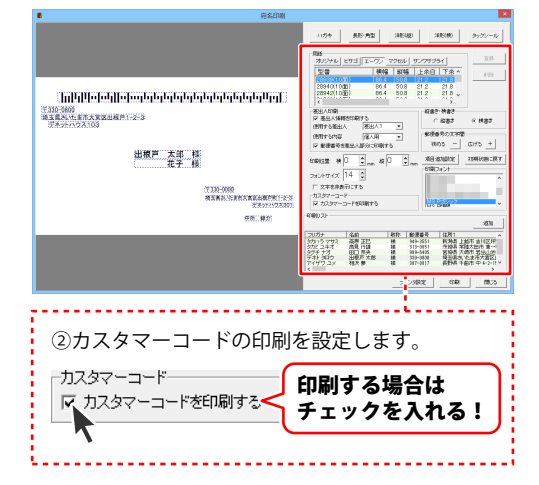

**Д**]

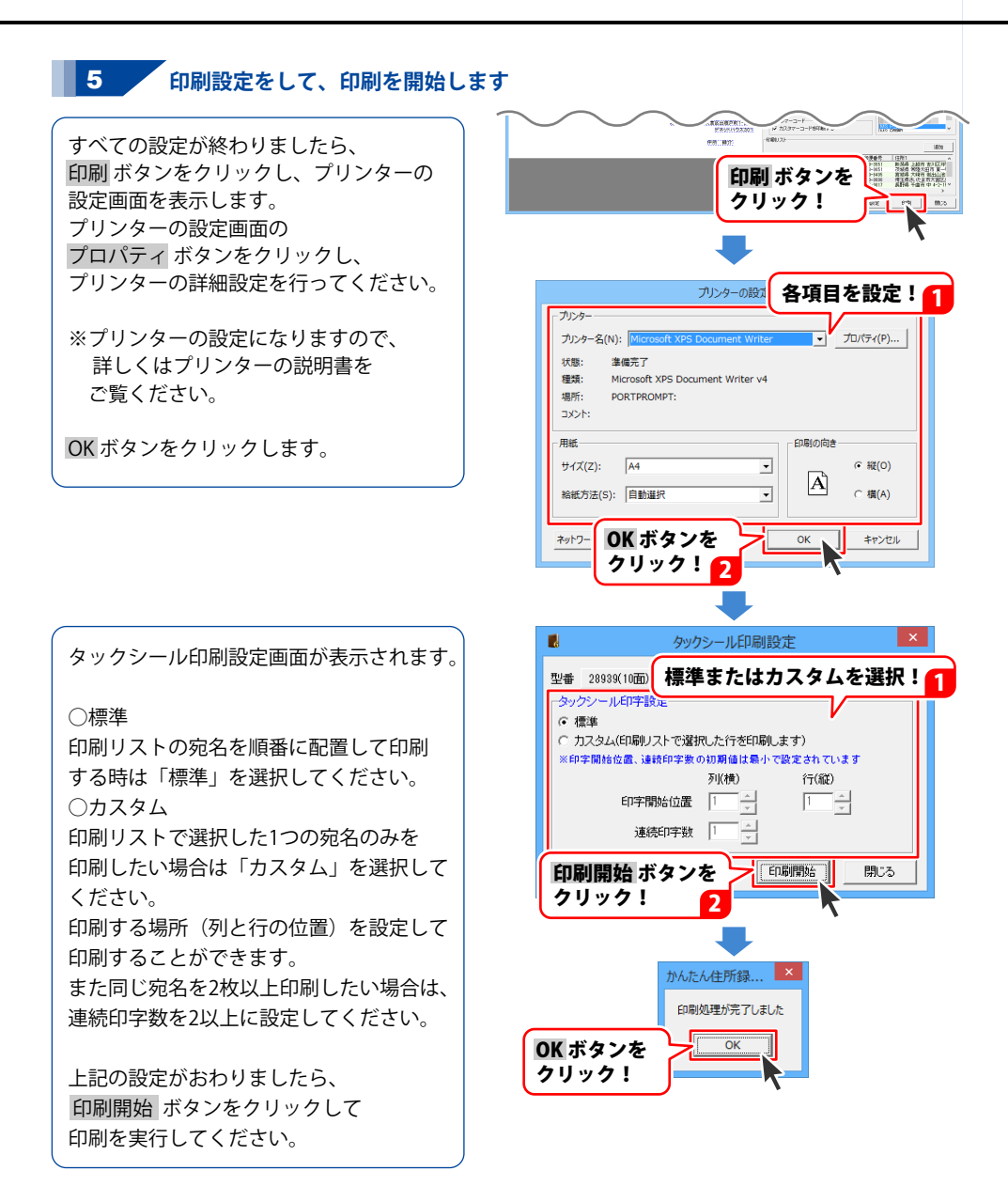

## 差出人の宛名を印刷する

登録した差出人宛ての宛名をハガキや封筒、タックシールに印刷することができます。

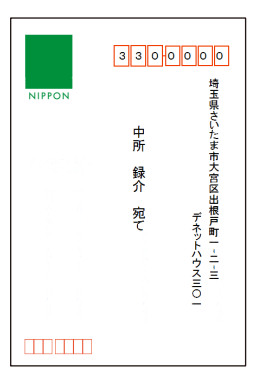

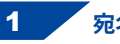

宛名印刷画面を表示します

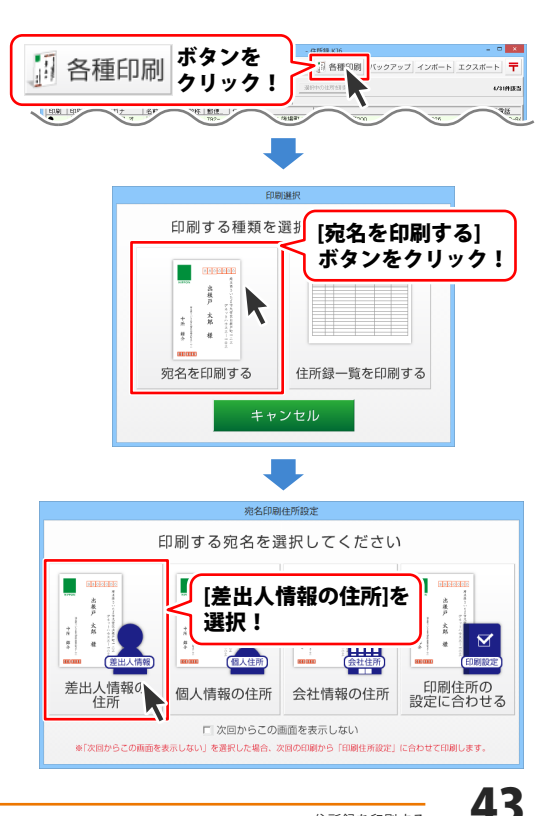

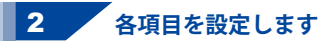

宛名印刷画面が表示されましたら、 各項目を設定します。 ハガキの場合は<u>34~38ページ</u>を、 タックシールの場合は<u>39~42ページ</u>を ご覧ください。

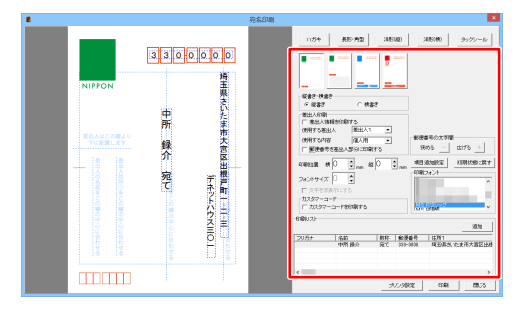

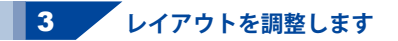

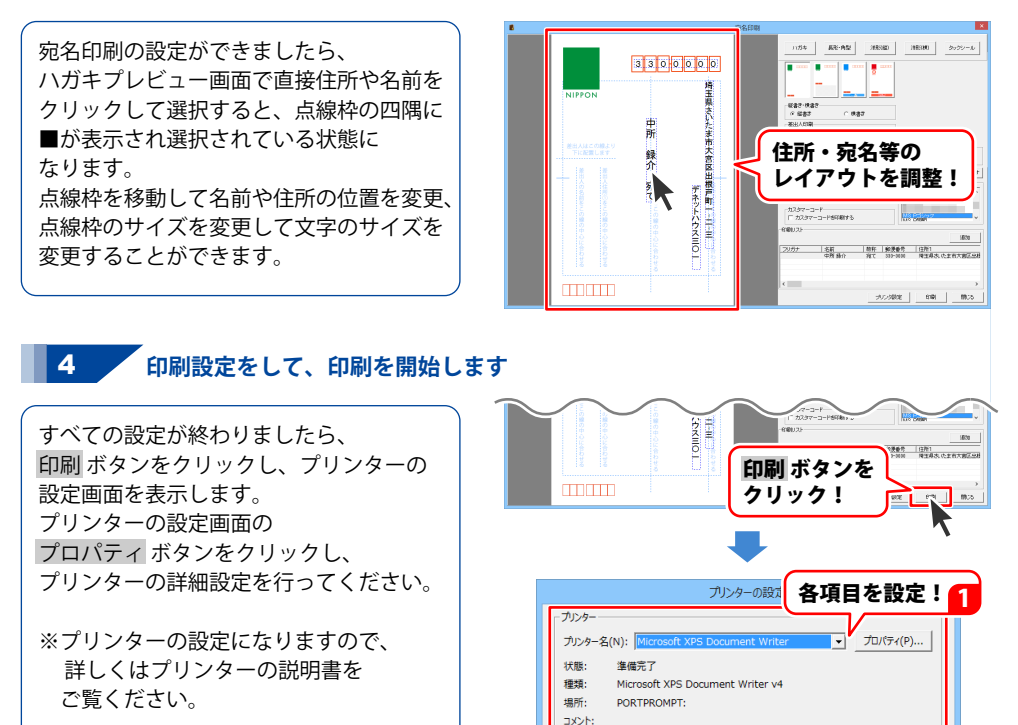

用紙

ネットワー

サイズ(Z): A4

給紙方法(S): 自動選択

OK ボタンを

クリック!

OK ボタンをクリックすると、 印刷がはじまります。

※予めいらない用紙等で、試し印刷を 行うことをお勧めいたします。

住所録を印刷する

OK

印刷の向き

Å

•

-

● 縦(0)

○ 横(A)

キャンヤリ

### 一覧印刷をする

| 名前      | 電話           | Ŧ        | 住所1                    | 住所2          | 連名1    | 連名2 | 1         |
|---------|--------------|----------|------------------------|--------------|--------|-----|-----------|
| 相沢 夢    | 0264-25-8143 | 387-0017 | 長野県 千曲市 中 4-2-15       | 中ランド106      |        |     | -         |
| 浅川 乙葉   | 089-122-5326 | 792-0836 | 爱媛県 新居浜市 篠場町 3-13-6    | ドリーム 篠場町 300 |        |     | -         |
| 浅川 義一   | 04-213-0810  | 271-0065 | 千葉県 松戸市 南花島 1-2-16     |              |        |     | 1         |
| 今井 孝行   | 04-5593-3417 | 285-0865 | 千葉県 佐倉市 南臼井台 4-17-10   |              |        |     | 1         |
| 宇佐美 降明  | 095-779-2290 | 854-0081 | 長崎県 諌早市 栄田町 2-13-19    | 栄田町テラス109    |        |     | -         |
| 江川 満夫   | 04-9040-5729 | 347-0043 | 埼玉県 加須市 馬内 1-7         |              |        |     | 1         |
| 大坪 武英   | 046-793-2294 | 213-0035 | 神奈川県 川崎市高津区 向ケ丘 3-3    |              |        |     | T         |
| 大平 夏希   | 027-948-8963 | 372-0013 | 群馬県 伊勢崎市 上植木本町 4-10-8  |              |        |     | 1         |
| 金城 真帆   | 043-787-1728 | 289-0101 | 千葉県 成田市 小浮 1-4         | 小浮シティ407     | 太郎     |     | 1         |
| 川合 美奈子  | 0920-57-7539 | 856-0803 | 長崎県 大村市 竹松町 2-4-9      |              |        |     | 1         |
| 北沢 真穂   | 086-312-0886 | 714-0024 | 岡山県 笠岡市 馬飼 1-3-18      | 馬飼ガーデン310    |        |     | 1         |
| 木村 富雄   | 076-545-7653 | 925-0002 | 石川県 羽咋市 滝谷町 4-20       | ステージ滝谷町404   |        |     | 1         |
| 栗林 玲菜   | 077-546-1322 | 622-0453 | 京都府船井郡京丹波町水原 3-13      |              |        |     | 1         |
| 紺野 克巳   | 0735-94-0116 | 641-0005 | 和歌山県 和歌山市 田尻 2-20-14   | 田尻ロイヤルパレス206 |        |     | 1         |
| 柴崎 比奈   | 0257-8-3723  | 940-2041 | 新潟県 長岡市 白鳥町 4-1        |              |        |     | 1         |
| 白鳥 敬二   | 0779-84-0120 | 916-0143 | 福井県 丹生郡越前町 漆本 3-6-20   |              |        |     | 1         |
| 末永 昭彦   | 0564-08-4229 | 496-0013 | 爱知県 津島市 神尾町 4-20-5     |              |        |     | Г         |
| 住田 元    | 055-727-2059 | 400-0607 | 山梨県 南巨摩郡鰍沢町 鳥屋 1-18-18 |              |        |     | 1         |
| 高原 正巳   | 025-879-3384 | 949-3551 | 新潟県 上越市 吉川区坪野 2-1-19   |              |        |     | 1         |
| 高見 行雄   | 029-47-8598  | 313-0051 | 茨城県 常陸太田市 東一町 1-5-1    |              |        |     | Г         |
| 田口 奈央   | 022-488-2560 | 989-6405 | 宮城県 大崎市 岩出山池月 1-18     | 岩出山池月タウン203  |        |     | 1         |
| 出根戸 太郎  | 048-648-0000 | 330-0800 | 埼玉県さいたま市大宮区出根戸1-2-3    | デネットハウス103   | 出根戸 花子 |     | T         |
| 中尾 夕菜   | 0857-69-9520 | 689-4423 | 鳥取県日野郡江府町美用1-14-8      | パレス美用202     |        |     | Г         |
| 羽田 民男   | 0952-49-3857 | 849-3115 | 佐賀県 唐津市 厳木町平之 2-3      | テラス厳木町平之411  |        |     | 1         |
| 日野 勝巳   | 0972-67-6928 | 875-0203 | 大分県 臼杵市 野津町前河内 2-13-7  | 野津町前河内テラス206 |        |     | $\square$ |
| 松川 心咲   | 0956-8-1107  | 850-0913 | 長崎県 長崎市 元町 3-17        |              |        |     | Г         |
| 的場 菜緒   | 076-120-1960 | 920-8221 | 石川県 金沢市 御供田町 4-10-17   | ドリーム御供田町201  |        |     | $\square$ |
| 三村 喜代治  | 025-153-9785 | 959-3105 | 新潟県 村上市 梨木 3-7         |              |        |     | Г         |
| 村岡 義行   | 0167-75-6655 | 078-2111 | 北海道 雨竜郡秩父別町 南1条 2-7-5  |              |        |     | Г         |
| 9 H B M | 097-527-3522 | 879-4721 | 大分県 玖珠郡九重町 栗野 2-3-12   | 粟野ロイヤルパレス301 |        |     | 1         |
| 主力 官帆   | 0050 15 3031 | 600-1261 | 自動局自動市 河頂町河頂 4-1       |              |        |     |           |

### 1 印刷する住所録データを表示します

印刷はメイン画面の住所録データリスト 表示欄に表示されている 住所録データのみが印刷されます。 特定の住所録データのみを印刷したい 場合は、検索等であらかじめ絞り込んで ください。 検索については<u>30~33ページ</u>を ご覧ください。

登録されている全ての住所録データを 印刷したい場合は、タブで[全て]を 選択してください。

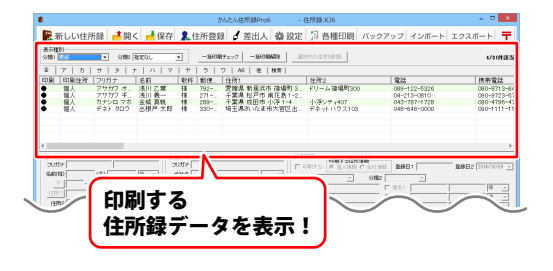

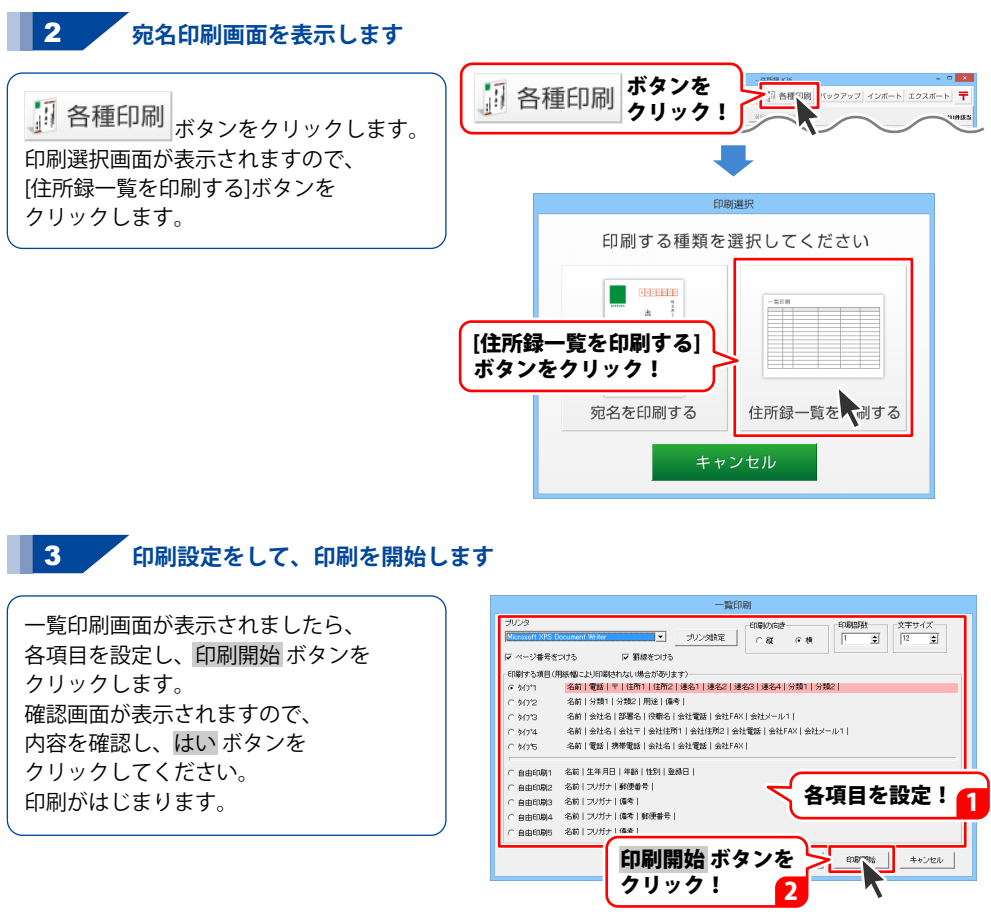

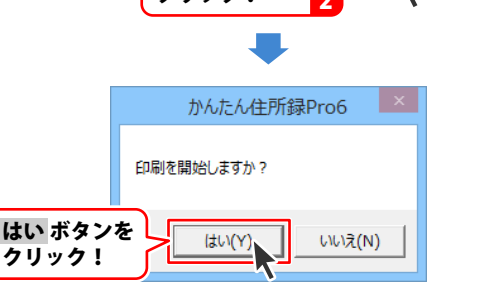

## 作成(保存)した住所録ファイルを開く

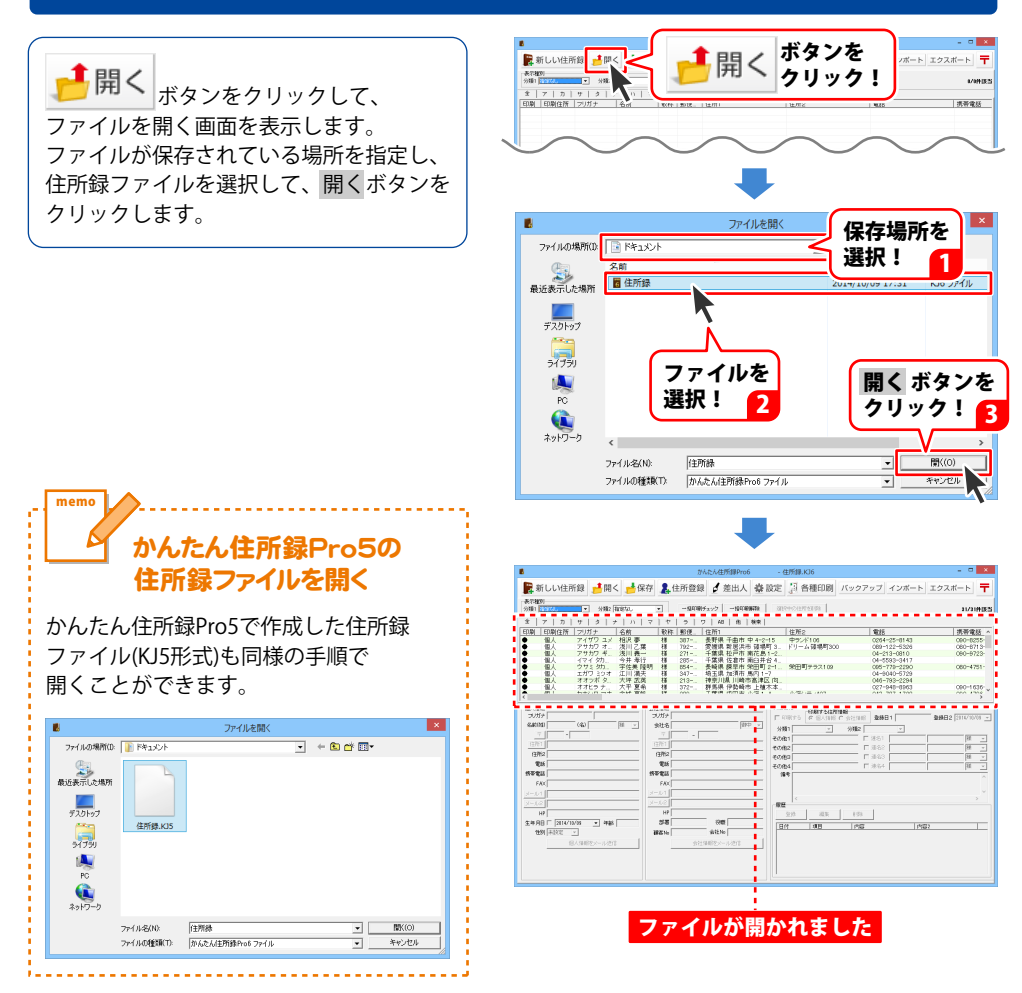

## オリジナル用紙を設定する

タックシールに宛名印刷をする際に使用したい用紙が一覧にない場合は、用紙サイズを設定して、 本ソフトで使用することができます。

用紙1枚に面付されるそれぞれの用紙サイズは、すべて同じサイズになります。

### 1 宛名印刷画面を表示します

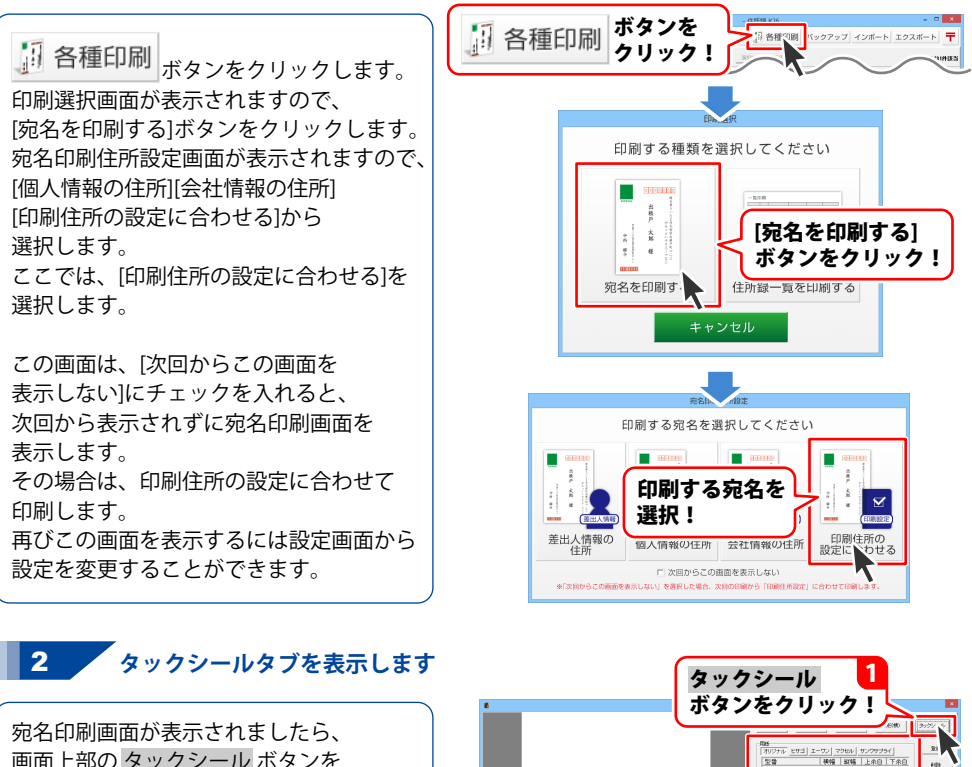

オリジナル

型番

画面上部の タックシール ボタンを クリックします。 次に、オリジナル ボタンを クリックします。

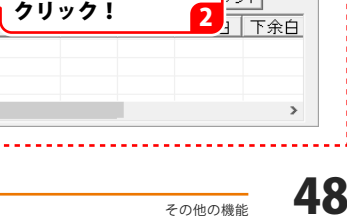

オリジナル ボタンを

N N

<del>プライ</del>

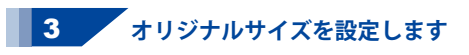

登録 ボタンをクリックし、用紙追加画面を 表示します。

用紙追加画面が表示されましたら 用紙のサイズを選択し、ラベルの タイトルを入力して、ラベルのサイズを 入力してください。 サイズの入力が終わりましたら、 登録ボタンをクリックします。 [オリジナルラベルを追加しました]という 画面が表示されますので、 OK ボタンをクリックします。

オリジナルタブの一覧表示に登録した データが表示されます。

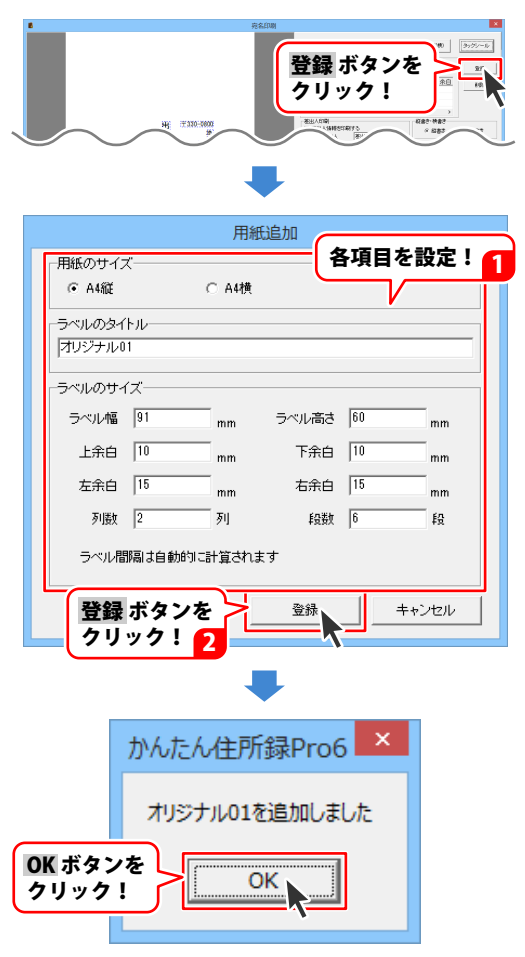

## インポートとエクスポートについて

インポートとは、別のソフトで作成したCSVファイルデータを本ソフトに取り込むことです。 エクスポートとは、本ソフトのデータをCSVファイル出力することです。 登録したデータを本ソフト以外で使用したい場合、別のソフトと互換性のあるCSV形式のデータとして 出力したり、別のソフトで出力したCSV形式のファイルを読み込んで使用することができます。 本ソフト同様の住所録ソフトや、メールソフトなどのアドレス帳機能などにもインポートや エクスポート機能がついており、そのようなソフトとデータの受け渡しができます。

#### 注意事項

インポートについて

CSVファイルから取り込むことが可能な項目に制限があり、全てのデータを読み込むことはできません。 CSVファイルはデスクトップなど、分かりやすい場所にあらかじめ用意しておいてください。 本ソフトに読み込まないデータが入ってる場合や項目の見出し行がある場合は、表計算ソフト等で あらかじめ削除しておくことをお勧めいたします。

インポートを行うと、現在登録されているデータに、インポートするデータが追加される仕組みになって おります。そのため、同じファイルのインポートを繰り返しますと、重複した内容のデータが 増えていきますので十分ご注意ください。 また、CSVファイルはあらかじめ閉じている(関連ソフトが終了している)状態で読み込みを行ってください。

インポート可能な項目: [個人情報項目]名前、フリガナ、敬称、郵便番号、住所1、住所2、電話、携帯電話、FAX、メール1、 メール2、HP、生年月日、性別 [会社情報項目]会社名、フリガナ、敬称、郵便番号、住所1、住所2、電話、携帯電話、FAX、メール1、 メール2、部署、役職、HP [共通項目]登録日、分類1、分類2、連名1名前、連名2名前、連名3名前、連名4名前、連名1敬称、 連名2敬称、連名3敬称、連名4敬称、その他1、その他2、その他3、その他4、備考、履歴、用途

#### エクスポートについて

登録されている住所データすべてをCSVファイルに書き出します。 書き出す住所データを個別に選ぶことはできません。

エクスポート可能な項目:

[個人情報項目]名前、フリガナ、敬称、郵便番号、住所1、住所2、電話、携帯電話、FAX、メール1、メール2、HP、生年月日、性別、年齢

[会社情報項目]会社名、フリガナ、敬称、郵便番号、住所1、住所2、電話、携帯電話、FAX、メール1、 メール2、部署、役職、HP

[共通項目]登録日、分類1、分類2、連名1名前、連名2名前、連名3名前、連名4名前、連名1敬称、連名2敬称、連名3敬称、連名4敬称、その他1、その他2、その他3、その他4、備考、履歴、用途

## CSV ファイルをインポートする

### 1 インポートするCSVファイルを選択します

インポート ボタンをクリックして、
 ファイルを開く画面を表示します。
 ファイルが保存されている場所を指定し、
 インポートするCSVファイルを選択して、
 開く ボタンをクリックします。

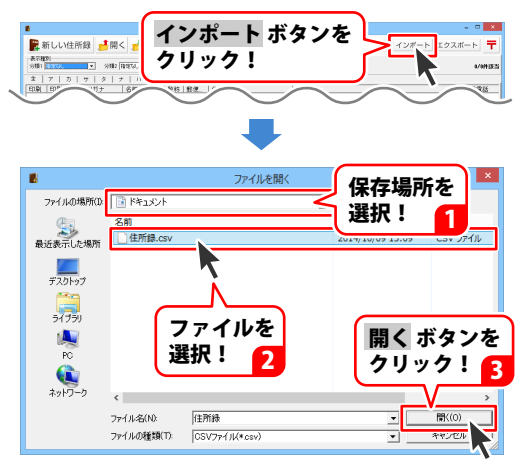

### 2 インポートの設定をします

インポート画面が表示されましたら、 項目対応表のデータを項目選択の中の どの項目にインポートするかを設定します。 画面左側の項目対応表は、インポートする CSVファイルに入力されているデータが 1件ずつ表示されています。 右側の項目選択は、インポートできる 住所録の項目を表示しています。 ここでは「フリガナ」を例に説明します。 まず、項目対応表から 「フリガナ」をクリックして選択します。 次に、項目選択からインポートする項目を 選択します。 ここでは「フリガナ」をクリックして 選択します。 項目選択を終えたら、 追加 ボタンを クリックします。そうしますと、 「フリガナ」の右の欄に「フリガナ」が 追加されます。同様の手順を繰り返して、 全項目を同じように設定します。

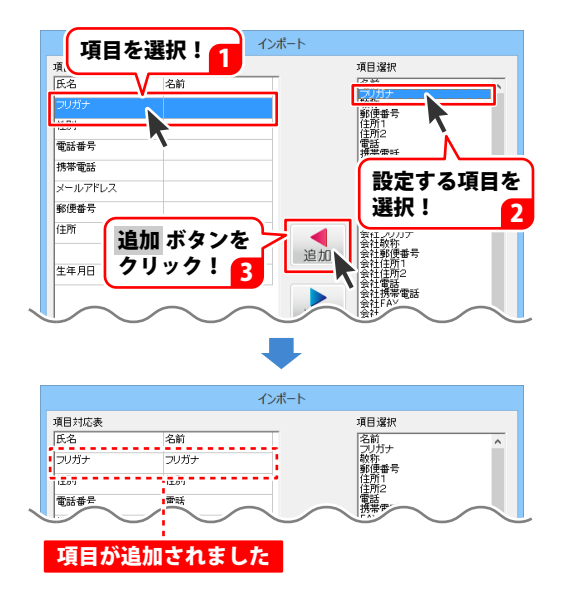

3 インポートします

見出しが表示されている1行目を インポートしない場合は、 [1行目を無視する]をチェックします。

設定ができましたら、 インポートする ボタンをクリックします。 確認画面が表示されますので、 OK ボタンをクリックします。

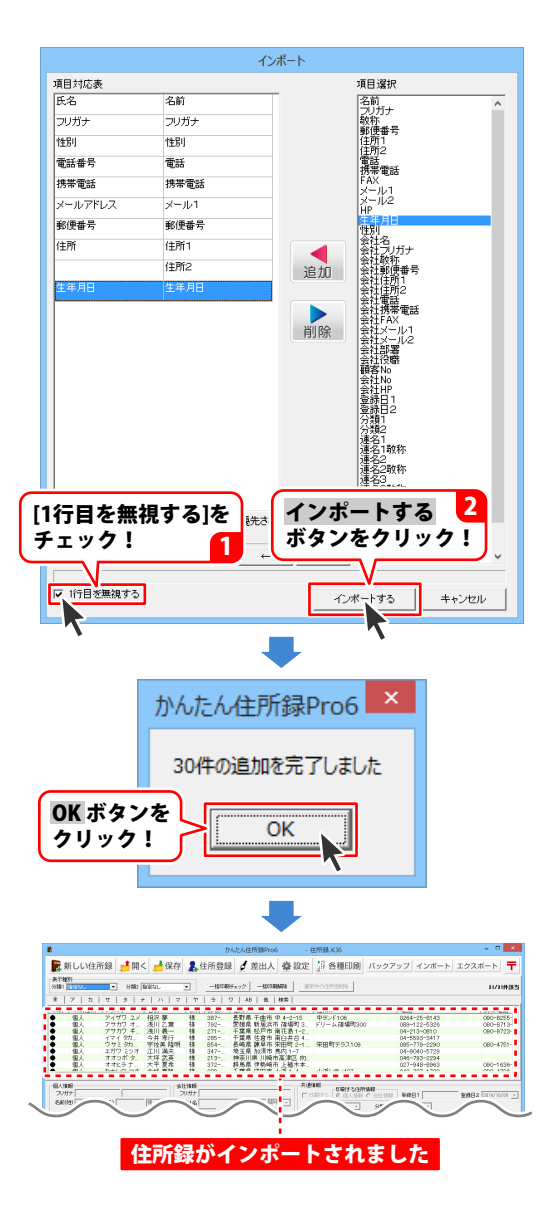

その他の機能

### 住所録データをエクスポートする

1 エクスポート画面を表示します

エクスポート ボタンをクリックして、 名前を付けて保存画面を表示します。 エクスポートしたファイルを保存する 場所を指定し、ファイル名を入力して、 保存 ボタンをクリックします。

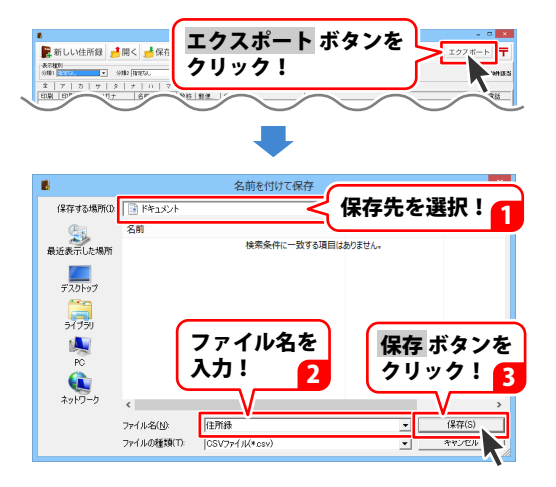

### 2 エクスポート画面を表示します

エクスポートする項目をクリックして、 チェックを入れて選択してください。 選択作業が終わりましたら、 エクスポート ボタンをクリックします。 確認画面が表示されますので、 OK ボタンをクリックします。

エクスポートしたCSVファイルは、 本ソフトでインポートできるほか、 Excelなどの表計算ソフトなどで 閲覧・編集することができます。

|            |                  |                        |                          | エクスポー                   | トする |
|------------|------------------|------------------------|--------------------------|-------------------------|-----|
|            | _                | 3                      | ロクスポート                   | 項目を選択                   | !   |
|            | ■エクスポート*         | する項目を選択してくだ            | ڈارہ<br>میں 1444         |                         |     |
|            | □田八清朝<br>□ 夕前    |                        | 安在情報                     |                         |     |
|            | ▶ 石削             | ▼ 郵便委号                 | マ勘称                      | ▼ 郵便番号                  |     |
|            | ▼ 住所1            | ▼ 住所2                  | マ 住所1                    | ▼ 住所2                   |     |
|            | ▼ 電話             | ☞ 携帯電話                 | ▶ 電話                     | ☞ 携帯電話                  |     |
|            | 🔽 FAX            |                        | 🔽 FAX                    |                         |     |
|            | ▼ メール1           | ▼ メール2                 | マメール1                    | ▼ メール2                  |     |
|            | HP HP            | ☑ 生年月日                 | マ部署                      | ▼ 役職                    |     |
|            | ☞ 性別             | ▼ 年齢                   | ▼ 顧客No                   | I♥ 会社No                 |     |
|            | 44 \244 eD       |                        | IN HP                    |                         |     |
|            | 一共通情報            |                        | ****                     |                         |     |
|            | ✓ 金融日1<br>□ 登録日2 | ✓ 建治1治前 ✓<br>反 道名2名前 反 | 退名100杯 ▼ そ<br>道名250杯 ▽ そ | -の他1  ✔ 偏考<br>-の他2 □ 厨歴 |     |
|            | ▼ 分類1            | ▼ 連名3名前 ▼              | 連名3敬称 ▼ そ                | の他3 マ用途                 |     |
|            | ☑ 分類2            | ☞ 連名4名前 🔽              | 連名4敬称 🔽 そ                | の他4                     |     |
|            |                  |                        |                          |                         |     |
|            | ▶ (1行目に見出        | 儿をつける                  |                          |                         | _   |
| エクス<br>クリッ | 、ポート<br>∕ク!      | ボタンを<br>2              | 102#                     |                         |     |
|            | _                |                        |                          |                         |     |
|            |                  | かんたん住                  | 所録Pro                    | 5 ×                     |     |
| _          |                  | 31件の出た                 | カを完了しま                   | した                      |     |
| OK<br>クリ   | ボタン<br>ノック!      |                        | ок                       | ]                       |     |
|            |                  |                        |                          |                         | 52  |
|            |                  |                        |                          |                         |     |

### 郵便番号データを更新する

本ソフトの「郵便番号データ更新」機能は、市町村の合併などで郵便番号の更新があった場合など、 新しい郵便番号のデータをサーバーより取得して、本ソフトのデータを最新の状態に保ちます。 この機能は、インターネットを利用して最新データを取得しますので、更新を行う前に インターネットに接続できることをご確認ください。 ※データ更新のサービスは予告なく、変更・中断・終了する場合があります。

### 1 新しい郵便番号データの取得画面を表示します

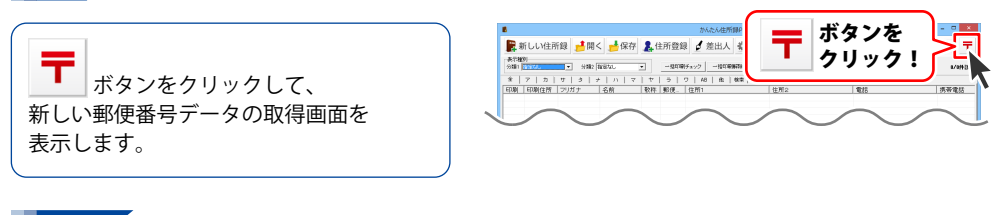

### 2 郵便番号の更新を確認します

新しい郵便番号データの取得画面が 表示されましたら、 郵便番号データの更新を確認するボタンを クリックします。 最新の郵便番号のデータがある場合、 更新の有無を確認する画面が表示されます。 更新する場合は、はいボタンを クリックしてください。 更新が終了しましたら、確認画面が 表示されますので、OKボタンを クリックします。

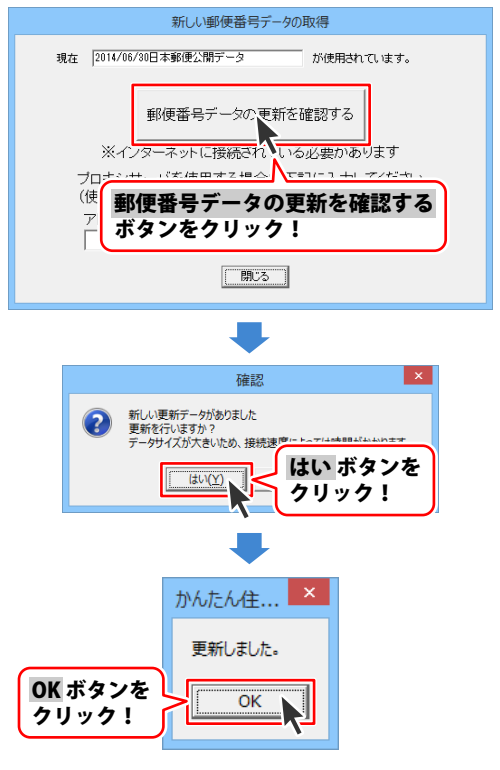

### バックアップから復元する

誤ってデータを削除してしまった時などに、保存を行った時点のデータに復元する(戻す)ことができます。 ※自社情報、パスワード機能はバックアップできません。

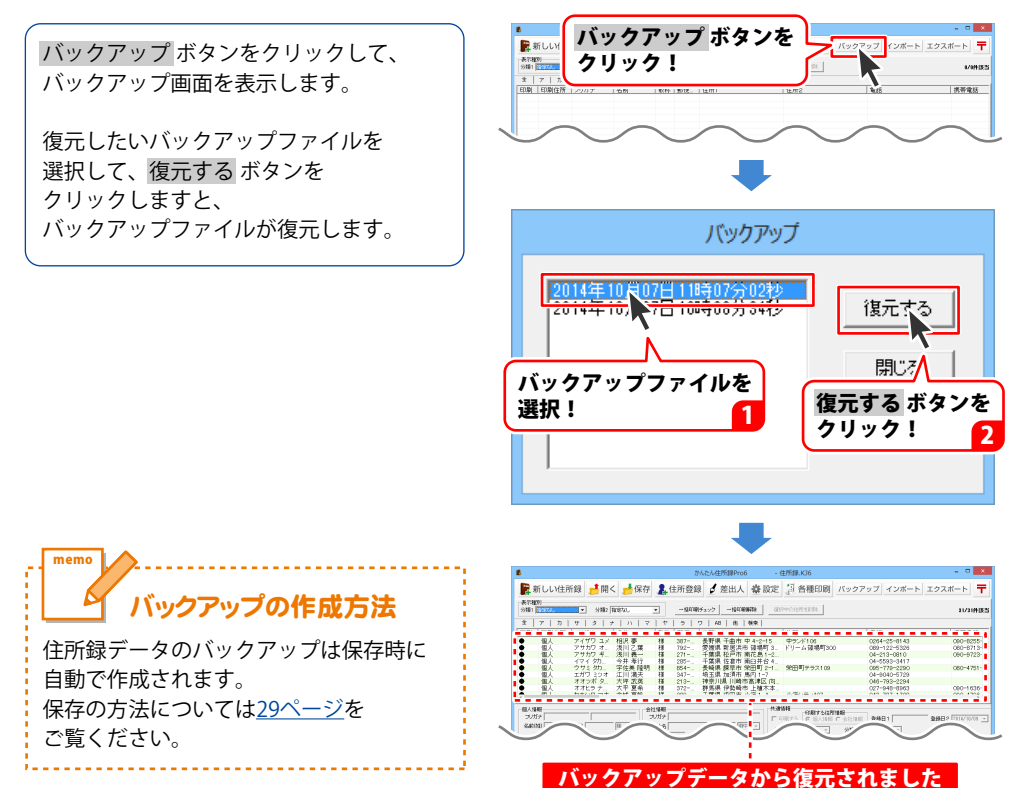

### ソフト起動時にパスワードを設定する

※パスワードを忘れた場合、本ソフトの起動はできなくなりますので、設定時には十分ご注意ください。 パスワードの解除方法については、正しいパスワードを入れていただく以外に方法はありません。 お問い合わせいただいてもご案内することはできませんので、あらかじめご了承ください。 パスワードを忘れてしまった場合、再度本ソフトをご利用になるためには、 完全アンインストールを行う必要があります。(入力されていたデータは全て削除されます) 完全アンインストールの方法については<u>79ページ</u>をご参照ください。

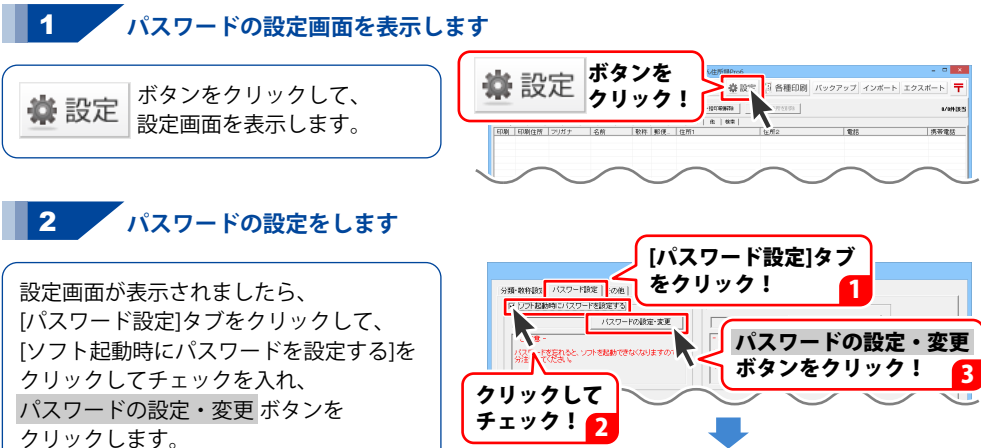

パスワード設定画面が表示されますので、 パスワードを入力、確認用のパスワードを 入力して、設定ボタンをクリックします。 すべての設定が終わりましたら、 設定ボタンをクリックします。

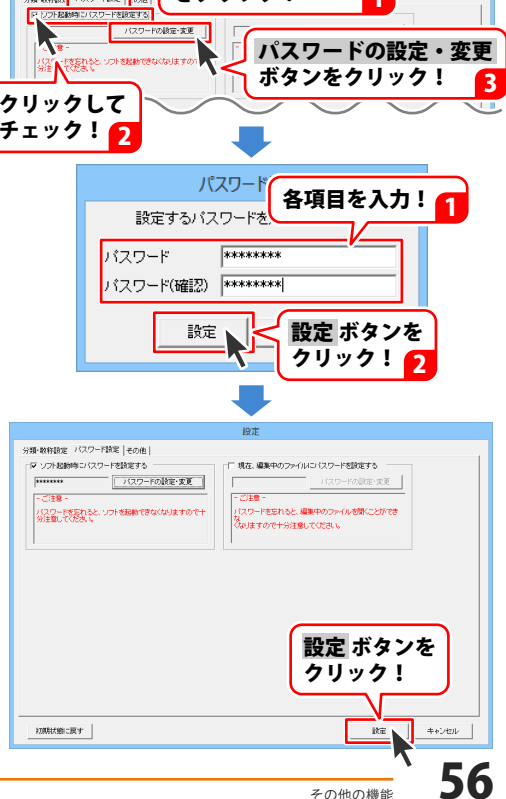

## 現在編集中のファイルにパスワードを設定する

※パスワードを忘れた場合、編集中の住所録データを開くことができなくなりますので、 設定時には十分ご注意ください。パスワードの解除方法については、正しいパスワードを 入れていただく以外に方法はありません。

お問い合わせいただいてもご案内することはできませんので、あらかじめご了承ください。

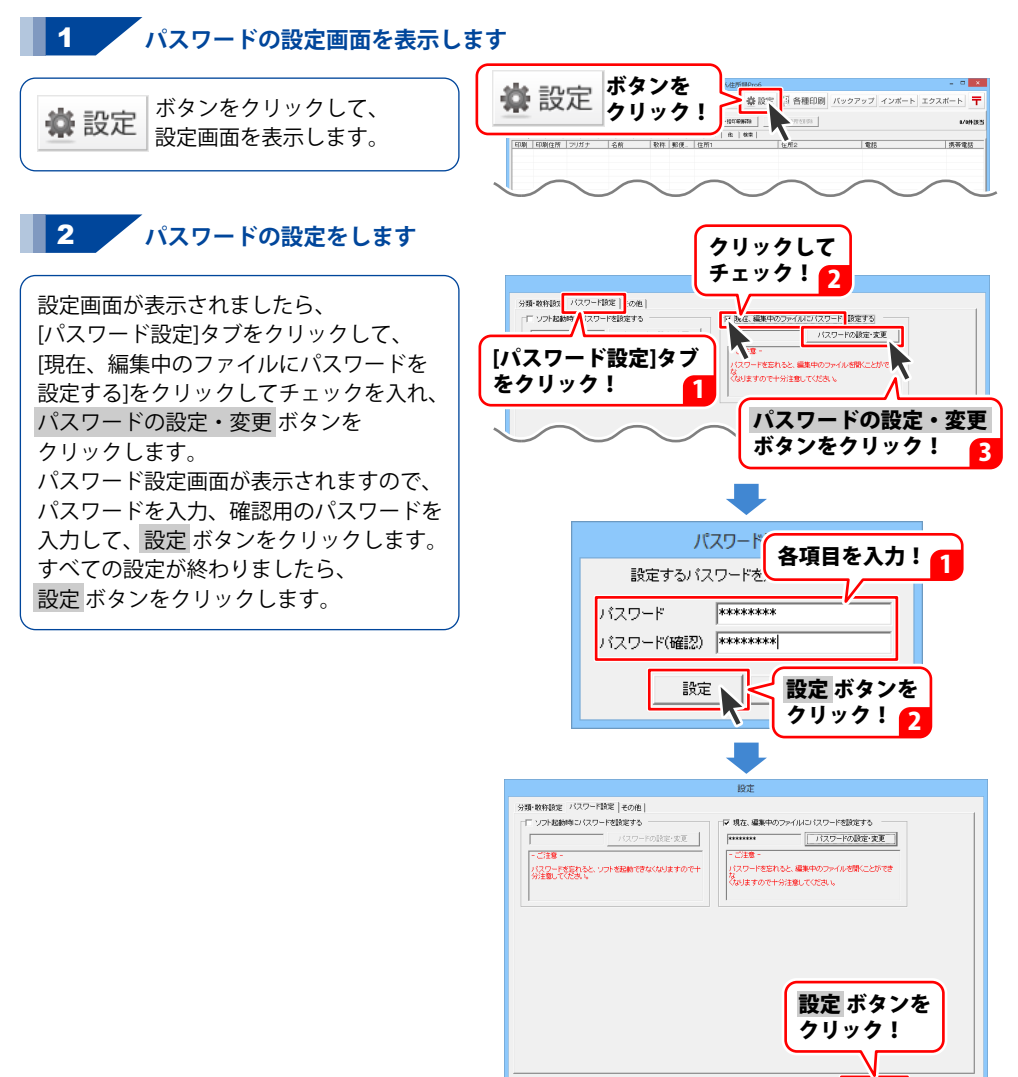

初期状態に戻す

### CSV ファイルを作成する

CSV形式のデータであれば、本ソフトに取り込むことができます。 取り込める項目は、送信先名、敬称、メールアドレス、差込1~10です。 取り込む際には、重複したアドレスや不正なアドレスがないかチェックして 取り込むので送信トラブルを未然に防ぐことができます。 また、送り先リストをCSV形式で入出力することもできますので 他のソフトの情報を有効活用できます。

### 1 CSVメーカーを起動します

付属ソフトの「CSVメーカー」を起動します。 起動方法は、<u>8~9ページ</u>をご覧ください。

### 2 文字を入力します

CSVメーカーが起動されましたら、 入力したいところをクリックすると、 青色に変わり選択状態になります。 入力欄が青色に変わりましたら、 文字を入力します。 例として、ここでは1列目に宛先名、 2列目には敬称、3列目にはメールアドレス を入力します。

| 視 開く    | 保存  | 1行追加 | 1列追加   | 1行削除       | 1列削除        | 82        |   |
|---------|-----|------|--------|------------|-------------|-----------|---|
| 8       | 2列目 | 3列目  | 4万     | 18         | 5列目         | 6列目       |   |
|         | J   |      |        |            |             |           |   |
| -7-     |     |      |        |            |             |           |   |
| Ň       |     |      |        |            |             |           |   |
|         |     |      |        |            |             |           | ~ |
| 1列目     | 2歹] | 3    | 3列目    | 1          |             |           |   |
| 田中 将男   | 様   |      | masa   | _tanaka@   | example.ne  | .jp       |   |
| 古沢 育二   | 様   |      | ikujiO | 818@exa    | mple.ne.jp  |           |   |
| 六角 徹    | 様   |      | lock_  | toru@exa   | mple.co.jp  |           |   |
| 高島 美和   | 子様  |      | t-miv  | varin@exa  | ample.co.jp |           |   |
| 西島 裕次的  | 郎 様 |      | yu-jii | ro-nishi@  | example.com | n         |   |
| 上杉 た(ナし | , 様 |      | takes  | shi_uesugi | 0609Øexam   | ple.ne.jp |   |
|         |     |      |        |            |             |           |   |

## CSV ファイルを保存する

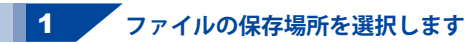

[保存]ボタンをクリックしてください。

保存ウィザード画面が表示されますので、 画面の指示に従って保存作業を 進めてください。 ファイルの保存場所を設定します。 ドキュメント、またはデスクトップに 保存することができます。 選択したら次へボタンをクリックします。 (ここでは、ドキュメントを選択します。) ※保存ウィザード画面が表示されない場合

は[設定]メニューで[補助画面を利用する] にチェックを入れてください。

| <b>\$</b> |         | CSV         | メーカー Ve    | r1.04      |      |     | - × |
|-----------|---------|-------------|------------|------------|------|-----|-----|
| 新規 開      | K 🛛 🖗 🗛 |             | 1列追加       | 1行削除       | 1列削除 |     |     |
| 1列目       |         | 3歹1日        |            |            | 4列目  | 5列目 |     |
| 田中 将男     | 様 へ     | masa_tanal  | a@exampl   | e.ne.jp    |      |     |     |
| 古沢 育二     | 様人      | ikuji0818®e | example.ne | jp         |      |     |     |
| 六角 徹      | 様       | lock toru@  | example.co | jp         |      |     |     |
| 高島 美和子    |         |             | xample.c   | o.jp       |      |     |     |
| 西島 裕次郎    | 保存 ホ    | タンを         | @example   | e.com      |      |     |     |
| 上杉 た(北    | 611     | <b>5</b> 1  | gi0609@e   |            | 0    |     |     |
| 多岐川一則     | シリッ     | <b>7</b> :  | ue@exam    | nple.ne.jp |      |     |     |
| 能沢 進      |         |             | dexample.  | co.jp      |      |     |     |
| 柏木 恵子     | 様       | keiko-kash  | iwagi@exan | nple.ne.jp |      |     |     |
| 高島 研二     | 様       | kenji_t@exa | mple.ne.jp | Ý          |      |     |     |
| 宮部 瞳      | 様       | hitomi-miy  | abe0331@e  | ample.ne.j | р    |     |     |
| 中田 徹平     | 様       | teppei_mail | Øexample.  | ne.jp      |      |     |     |
| 根本 花緑     | 檧       | flower-fam  | ily@examp  | le.ne.jp   |      |     |     |
| <         |         |             |            |            |      |     | >   |
| 13列34行    |         |             |            |            |      |     |     |

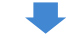

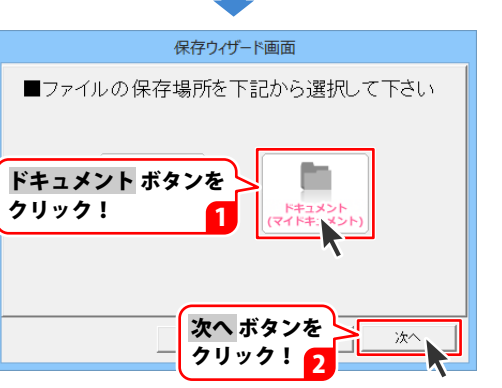

# 付属ソフト「CSV メーカー」

### 2 ファイル名を入力して保存します

保存場所が選択できましたら、ファイル名 を入力して、次へボタンをクリックします。 ファイルの保存場所、ファイル名の 確認画面が表示されます。 間違いがない場合は、次へボタンを クリックしてください。

保存後、[保存しました 保存フォルダを 開きますか?]という画面が表示されます。 保存場所をエクスプローラーで開く場合は、 はい ボタンをクリックしてください。

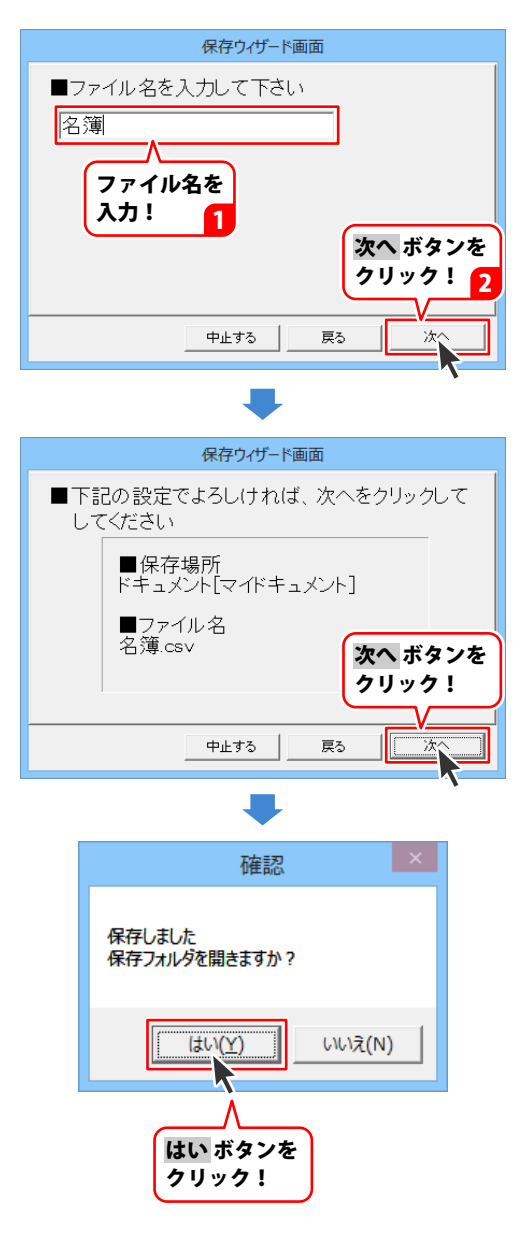

## CSV ファイルを開く

開く ボタンをクリックしてください。 確認画面が表示されるので、 はい ボタンをクリックします。 ファイルを開く画面が表示されますので、 保存先を選択し、ファイルを選択して、 開く ボタンをクリックします。

| <u> </u>  | CSVメーカー Ver1.04                 |        | - 🗆 🗙 |    |
|-----------|---------------------------------|--------|-------|----|
| 新規開く保存    | 1行追加 1列追加 1行削除 1                | 列削除 設定 |       |    |
| 1列目 - 1月  | 3列目                             | 4列目    | 5列目   | ^  |
| 田中将男      | masa_tanaka@example.ne.jp       |        |       |    |
| 古沢育二 🔥    | ikuji0818@example.ne.jp         |        |       |    |
| 六角徹       | lock_toru@example.co.jp         |        |       |    |
|           | niwarin@example.co.jp           |        |       |    |
| 🗉 開く ホタンを | -jiro-nishi@example.com         |        |       |    |
|           | eshi_uesugi0609@example.ne.jp   |        |       |    |
| 3 2922:   | igawa_kazue@example.ne.jp       |        |       |    |
| Rt.       | susumu719@example.co.jp         |        |       |    |
| 柏木恵子様     | keiko−kashiwagi@example.ne.jp   |        |       |    |
| 高島 研二 様   | kenji_t@example.ne.jpv          |        |       |    |
| 宮部 瞳 様    | hitomi-miyabe0331@example.ne.jp |        |       |    |
| 中田 徹平 様   | teppei,mailØexample.ne.jp       |        |       |    |
| 根本 花緑 様   | flower-family@example.ne.jp     |        |       | ~  |
| <         |                                 |        | >     |    |
| 13列34行    |                                 |        |       | 11 |

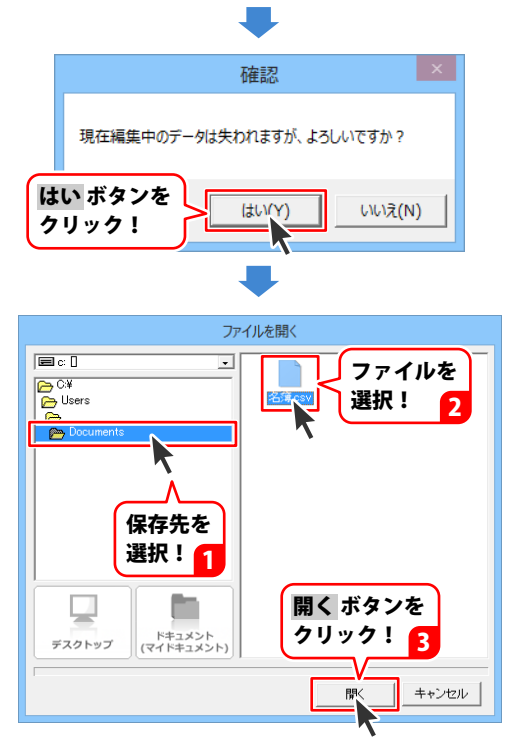

### メイン画面

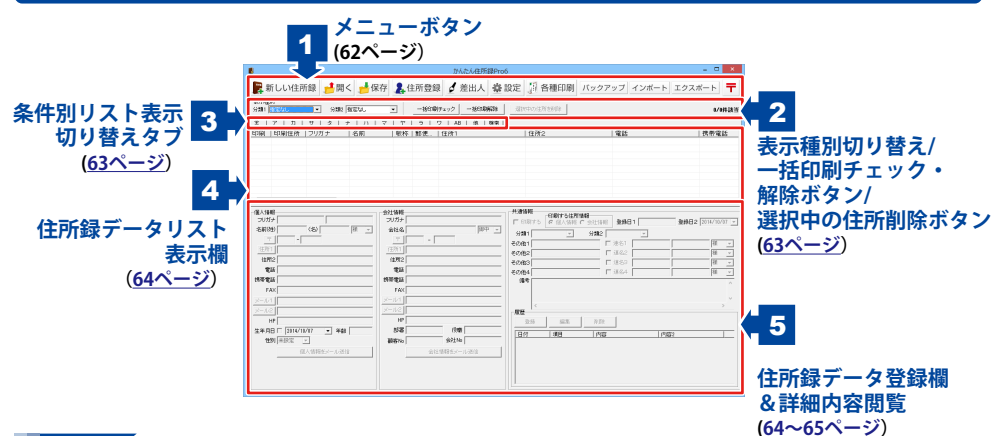

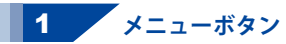

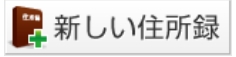

新しい住所録ファイルを作成します。

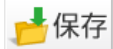

データを入力した住所録ファイルに 名前を付けて保存します。

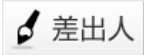

差出人を登録します。宛名印刷の際は、 ここに登録した内容を差出人として印刷できます。

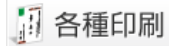

登録した住所録データを使用して、 各種印刷を行います。

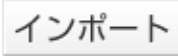

別のソフトで作成された住所録データ等の CSV形式のファイルや、本ソフトに付属している CSVメーカーで作成したCSVファイルを 本ソフトに取り込むことができます。 11日間

作成(保存)した住所録ファイルを開きます。

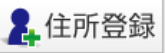

新規登録画面を表示し、データを入力します。

🔅 設定

設定画面を表示します。

バックアップ

本ソフトで作成した住所録データの バックアップファイルを表示します。 バックアップファイルは保存時に自動作成されます。

エクスポート

本ソフトで登録した住所録データをCSV形式の ファイルに出力できます。

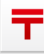

郵便番号の最新データをインターネットで 更新することができます。

62

### 2 表示種別切り替え/一括印刷チェック・解除ボタン/選択中の住所を削除ボタン

| - 表示種別                | ۰               |           |
|-----------------------|-----------------|-----------|
| 分類1 指定なし ▼ 分類2 指定なし ▼ | 一括印刷チェック 一括印刷解除 | 選択中の住所を削除 |

#### 表示種別

#### 分類1

▼をクリックすると、分類1に登録された項目の一覧が表示され、 各項目に該当する住所録データが表示されます。

#### 分類2

▼をクリックすると、分類2に登録された項目の一覧が表示され、 各項目に該当する住所録データが表示されます。

#### 一括印刷チェック

クリックすると、住所録データ全ての「印刷する」にチェックを入れます。

#### 一括印刷解除

クリックすると、住所録データ全ての「印刷する」のチェックを外します。

#### 選択中の住所を削除

住所録データリスト表示欄にある削除したいデータを選択してクリックすると、データが削除されます。

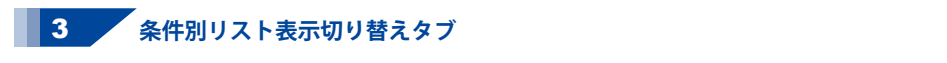

| 全 | 7 | カ | サ | タ | + | カ | 7 | 7 | 5 | ワ | AB | 他 | 検索 |
|---|---|---|---|---|---|---|---|---|---|---|----|---|----|
|---|---|---|---|---|---|---|---|---|---|---|----|---|----|

各タブをクリックすると、登録した名前のフリガナを自動的に50音別に振り分けて、 リストに表示することができます。また、任意で住所録データを分類分けすることができますので、 条件に該当する住所録データのピックアップがかんたんにできます。

#### [全]タブ

登録されている住所録データの名前一覧を全て表示します。

#### [ア~ワ]タブ

各50音のタブをクリックすると、各50音ではじまる名前の一覧が表示されます。

[AB]タブ

ABタブをクリックすると、アルファベットではじまる名前の一覧が表示されます。

#### [他]タブ

他タブをクリックすると、半角の英数字、記号から始まる名前の一覧が表示されます。

#### [検索]タブ

検索画面が表示されます。

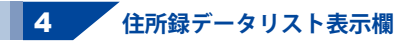

| 印刷 | 印刷住所 | フリガナ   | 名前    | 敬称 | 郵便  | 住所1          | 住所2        | 電話 |
|----|------|--------|-------|----|-----|--------------|------------|----|
| •  | 個人   | デネト タロ | 出根戸 太 | 様  | 330 | 埼玉県さいたま市大宮区出 | デネットハウス103 |    |
|    |      |        |       |    |     |              |            |    |
|    |      |        |       |    |     |              |            |    |
|    |      |        |       |    |     |              |            |    |
|    |      |        |       |    |     |              |            |    |

登録された住所録データを「表示種別切り替え」(<u>63ページ参照</u>)、「条件別リスト表示切り替えタブ」 (<u>63ページ参照</u>)で選択した条件に合わせてリスト表示します。

リストのデータをを右クリックすると、印刷のオン/オフ、印刷住所の切り替え(個人/会社)、 選択中の住所録データを削除する操作を行うことができます。

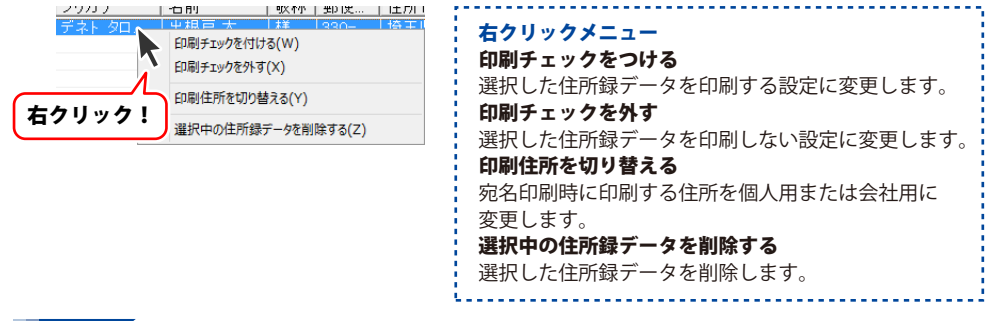

### 5 住所録データ登録欄&詳細内容閲覧

| JE J CRAE                 | ~24 (\$*F                |
|---------------------------|--------------------------|
| フリガナ デネト タロウ              | フリガナ カブシキガイシャデネット        |
| 名前(91) 出根戸 (名) 太郎 補 ・     | 会社名林式会社デネット 御中 ・         |
| - 0800                    | ∓   320 - 0800           |
| 住所1 埼玉県内 たま市大宮区出根戸1-2-3   | 住所1 埼玉県内、北東市大宮区出根戸2-3-4  |
| 住所2 デキットハウス103            | 住所2 デネットビル3F             |
| 電話 048-648-0000           | 電話 048-648-1111          |
| 携帯電話 090-1111-1111        | 携帯電話 090-1111-1111       |
| FAX 048-648-0001          | FAX 048-648-1112         |
| x−µ1 taro8example.com     | >-JL1 example@de-net.com |
| x-112                     | ×-112                    |
| HP http://www.example.com | HP http://               |
| 生年月日 1990/10/08 - 年齢 24   | 部署 国業 役職 部長              |
| 住別 男性 🔹                   | 積容No 0010 会社No D-01      |
| 個人情報をメール送信                | 会社情報をメール送信               |
|                           |                          |
|                           |                          |

個人情報

フリガナ、名前、敬称、〒、住所1、住所2、電話、 携帯電話、FAX、メール1、メール2、HP、性別 新規登録画面で入力した各情報が表示されます。 直接入力して修正することができます。 生年月日/年齢 チェックを入れると、生年月日を修正、入力できます。 ▼をクリックして表示されるカレンダーから選択、または 手入力します。生年月日を設定すると、年齢が自動表示 されます。 個人情報メールを送信 設定されているメールアドレスに、表示している個人情報 のデータを送信します。 会社情報 フリガナ、会社名、敬称、〒、住所1、住所2、雷話、 携帯電話、FAX、メール1、メール2、HP、部署、役職、 顧客No、会社No 新規登録画面で入力した各情報が表示されます。 直接入力して修正することができます。 会社情報メールを送信 設定されているメールアドレスに、表示している 会社情報のデータを送信します。

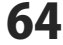

| り把1月を歩う                | るのお願い                                 |    | ✔ 連名1              | 出根戸 | 花子  | 様 | ŀ |
|------------------------|---------------------------------------|----|--------------------|-----|-----|---|---|
| 0他2                    |                                       |    | - 連名2              |     |     | 様 | ŀ |
| り他3                    |                                       |    | - 連名3              | i – |     | 様 | ŀ |
| 0他4                    |                                       |    | - 連名4              |     | — ( | 様 | • |
|                        |                                       |    |                    |     |     |   |   |
| 登録                     | 編集                                    | 削除 |                    |     |     |   |   |
| 登錄<br>日付               | ///////////////////////////////////// | 削除 |                    |     | 内容2 |   | _ |
| 登錄<br>日付<br>2014/10/08 | 編集<br>項目<br>印刷                        | 内容 | <br>会のお <b>話</b> 礼 | 1   | 内容2 |   | Γ |

| 共通情報                                               |            |
|----------------------------------------------------|------------|
| ・ F1m99つ<br>チェックを入れると、印刷します。                       |            |
| 印刷する住所情報                                           |            |
| 個人情報/会社情報                                          |            |
| チェックを入れた住所録データを印刷します。                              |            |
|                                                    |            |
| - 最初に登録した日付は登録1に表示されます。<br>- データ声が味のログが発行ったまニナれます。 |            |
| <ul> <li>アーダ更新時の日刊が登録2に表示されます。</li> <li></li></ul> |            |
| ▼をクリックして、分類1・2を設定します。                              |            |
| その他1~4                                             |            |
| 印刷したい文字列を入力します。                                    |            |
| 印刷時、項目追加設定で選択して印刷ができます。                            |            |
| 連名1~4                                              |            |
| 建名を人力、▼をクリックして敬称を選択します                             |            |
| ・ ナエックを入れると、宛名印刷時に連名で印刷されま<br>- 借書                 | <b>9</b> 0 |
| , MR15<br>備老を入力します                                 |            |
|                                                    |            |
| 住所録データの更新内容、印刷などの履歴を                               |            |
| 記録することができます。                                       |            |
| 登録                                                 |            |
| 履歴追加画面(下図)が表示されますので、                               |            |
| 履歴内谷を入力します。                                        |            |
| 履歷追加                                               |            |
| 日付 2014/10/08 -                                    |            |
|                                                    |            |
|                                                    |            |
| 内容                                                 |            |
| 内容2                                                |            |
|                                                    |            |
|                                                    |            |
|                                                    |            |
| · · · · · · · · · · · · · · · · · · ·              |            |
| リストから履歴を選択して、編集ボタンをクリック                            | ל          |
| すると履歴内容を編集します。                                     |            |
| 削除                                                 |            |
| リストから履歴を選択して、削除ボタンをクリック                            | ל          |
| すると履歴を削除します。                                       |            |
|                                                    |            |

- - - - - - - -

65

### 新規登録画面

| 新規3                                                                                                | 登録                        |                     |
|----------------------------------------------------------------------------------------------------|---------------------------|---------------------|
| 名約            フレガナ            会社名            フレガナ            「0期注所            企業人情報の注所を印刷する C 会社情報 | 敬称 様<br>敬称 御中<br>の住所を印刷する | 登録<br>連続登録<br>キャンセル |
| 分類1                                                                                                | ·                         |                     |
| 111/172<br>電話 携帯電話<br>FAX<br>メール1                                                                  |                           |                     |
| * 72%<br>HP<br>生年月日 2014/10/07 ・ 1128<br>個人                                                        | <sup>       </sup><br>    |                     |

#### 名前

登録するデータの名前を入力します。

#### フリガナ

登録するデータの名前のフリガナを入力します。

#### 敬称

名前の後につける敬称を▼をクリックして選択します。 また、手入力もできます。

#### 会社名

登録する会社名を入力します。

#### フリカナ

登録する会社名のフリガナを入力します。

#### 敬称

会社名の後につける敬称を▼をクリックして選択します。 また、手入力もできます。

#### 印刷住所

#### 個人情報の住所を印刷する

チェックを入れると、個人情報に登録した住所を 印刷します。

#### 会社情報の住所を印刷する

チェックを入れると、会社情報に登録した住所を 印刷します。

#### 個人情報タブ

#### Ŧ

郵便番号を入力します。
郵便番号を入力して「ボタンをクリックすると、
入力した郵便番号から住所を自動入力することができます。

#### 住所1

住所を入力します。住所を入力して住所1ボタンをクリック すると、入力した住所から郵便番号を自動入力することが できます。

#### 住所2

ビル名等の住所を入力します。

#### 電話

電話番号を入力します。

#### 携帯電話

携帯電話番号を入力します。

#### FAX

FAX番号を入力します。

#### メール1

メールアドレスを入力します。メール1 ボタンを クリックすると、普段お使いのメールソフトが起動し、 メール1 に入力したメールアドレス宛てにメールを 作成することができます。

| 新規是                                      | 登録                                 |                     |
|------------------------------------------|------------------------------------|---------------------|
|                                          | 取称 様 ▼     取称    前中 ▼     の注所を印刷する | <ul> <li></li></ul> |
| 今類1 ▼ 分類2<br>個人情報                        | ·                                  |                     |
| 1±27/1<br>住所2<br>電話 携帯電話<br>FAX<br>メール1  | $\equiv$                           |                     |
| メール2<br>HP<br>生年月日 2014/10/07 1性別<br>個人1 | *###<br>青報タブ                       |                     |

| 3.6前         25.46         25.46           フリガナ         約5.6         第           3.61.6         25.05         25.05           フリガナ         約5.6         第         38.85           フリガナ         約5.7         25.75         4+2-20           (10)日本                                                                                                    |                       | 新規登録         |         |          |
|----------------------------------------------------------------------------------------------------|-----------------------|--------------|---------|----------|
| フリガナ         数称 隆 ・         連載電動           会社会         数約         御中 ・         車トンセジ           ジッガナ         数称 御中 ・         車トンセジ           「御信所         ・         会社場路の住所を回訳する         ・           * (編載の住所を回訳する * 会社場路の住所を回訳する         ・         ・         ・           * (編載の         ・         ・         ・         ・           * (加速)         ・         ・         ・         ・           * (加速)         ・         ・         ・         ・           * (加速)         ・         ・         ・         ・           * (加速)         ・         ・         ・         ・           * 小2         ・         ・         ・         ・           * (加速)         ・         ・         ・         ・           * * (加)         ・         ・         ・         ・         ・         ・         ・         ・         ・         ・         ・         ・         ・         ・         ・         ・         ・         ・         ・         ・         ・         ・         ・         ・         ・         ・         ・         ・         ・         ・         ・         ・         ・         ・         ・                                                                                                    | 名前                    |              |         | 9.65     |
|                                                                                                    | フリガナ                  |              | 敬称 様 ▼  |          |
| マリケット     マリケット      マリケット      マリケット       マー       マー       マー       マー       マー       マー       マー       マー       マー       マー       マー       マー       マー | 会社名                   |              |         | 連続登録     |
| 「時間2万<br>「個人2万<br>「個人4個の注例を目前する ○ 会社協制の注例を回顧する<br>分類5<br>「 ● 小価 人4個の注例を回顧する ○ 会社協制の注例を回顧する<br>一 ・ ● 会社協制 ● ● ● ● ● ● ● ● ● ● ● ● ● ● ● ● ● ● ●                                                                                                    | フリガナ                  |              | 敬称 御中 ▼ | ±6`//7/1 |
| 分類1         ・         分類2            ・         ・         ・         ・           ・         ・         ・         ・           ・         ・         ・         ・           ・         ・         ・         ・           ・         ・         ・         ・           ・         ・         ・         ・           ・         ・         ・         ・           ・         ・         ・         ・           ・         ・         ・         ・           ・         ・         ・         ・           ・         ・         ・         ・           ・         ・         ・         ・           ・         ・         ・         ・           ・         ・         ・         ・                                                                                                    | 印刷注所<br>(* 個人情報の注所を印刷 | する ○ 会社情報の住所 | 所参印刷する  |          |
| マー・・・・         会社條約           マー・・・         会社           12万1         (日本)           (日本)         (日本)           (日本)         (日本)                                                                                                    | 分類1                   | • 分類2        | •       |          |
| T         -           (2)71         -           (2)71         -           10/72         -           10/72         -           10/72         -           10/72         -           10/72         -           10/72         -           10/72         -           10/72         -           10/72         -           10/72         -           10/72         -           10/72         -           10/72         -           10/72         -           10/72         -           10/72         -           10/72         -           10/72         -           10/72         -           10/72         -           10/72         -           10/72         -           10/72         -           10/72         -           10/72         -           10/72         -           10/72         -           10/72         -           10/72         -           10/72         -           10/72                                                                                                    |                       |              | _       |          |
| T                                                                                                    | 2472.1476             |              | 1       |          |
| (2) 所     (2) (2) (2) (2) (2) (2) (2) (2) (2)                                                                                                    | <u></u>               |              |         |          |
| 12冊2<br>電話 持率電話<br>FRA (<br>メール1 )<br>メール2  <br>・・・・・・・・・・・・・・・・・・・・・・・・・・・・・・・・・・・・                                                                                                    | 住所1                   |              |         |          |
| 電話<br>FAX<br>メール1<br>・・・・・・・・・・・・・・・・・・・・・・・・・・・・・・・・・・・                                                                                                    | 住所2                   |              |         |          |
| FAX           メール1           メール1           ・・・・・・・・・・・・・・・・・・・・・・・・・・・・・・・・・・・・                                                                                                    | 電話                    | 携帯電話         |         |          |
| メール1<br>メール2<br>HP<br>影響 8歳                                                                                                    | FAX                   |              |         |          |
| メール2            HP            影響                                                                                                    | メール1                  |              |         |          |
| HP 2011 2011 2011 2011 2011 2011 2011 201                                                                                                    | X-112                 |              |         |          |
| 部署 後職 ()                                                                                                    | HP                    |              |         |          |
|                                                                                                    | 部署                    | 役職           |         |          |
| 商品(会社信報タフ)                                                                                                    | 顧客No                  | - 수가情        | 報々ブ     |          |

#### メール2

メールアドレスを入力します。メール2 ボタンをクリック すると、普段お使いのメールソフトが起動し、メール2に 入力したメールアドレス宛てにメールを作成することが できます。

#### ΗP

ホームページのURLを入力します。

#### 生年月日

生年月日を入力します。▼をクリックして、表示される カレンダーから設定することができます。 直接入力することもできます。

#### 性別

▼をクリックして、性別を選択します。

#### 会社情報タブ

〒、住所1、住所2、電話、携帯電話、FAX、メール1、 メール2、HP

個人情報と同様に入力します。

#### 部署

部署を入力します。

#### 役職

役職を入力します。

#### 顧客No.

顧客No.を入力します。

#### 会社No.

会社No.を入力します。

#### 登録

新規データを登録して、新規登録画面を閉じます。

#### 連続登録

新規データを登録した後に、新規登録画面を表示します。 連続で新規登録するときに便利です。

#### キャンセル

新規データの登録を行わずに、メイン画面に戻ります。

## 差出人画面

| 差出人                                |
|------------------------------------|
| 蹇出人1   差出人2   差出人3   差出人4   差出人5   |
| 名前 📃 🗾                             |
| Ŧ -                                |
| 住所1                                |
| 住所2                                |
| 電話 □ 印刷                            |
| FAX FOR                            |
| メール   日間                           |
| HP EDBI                            |
| 個人用 [341 四]                        |
| 連名者1 📃 🔽 🖂 ED刷                     |
| 連名者2 		 □ 印刷                       |
| 連名者3 て 印刷                          |
| <sup>速名番4</sup> 個人用タブ              |
|                                    |
| (Drive setting a state state state |
| 1#170.0000                         |
|                                    |

| 差出人                                       |
|-------------------------------------------|
| 蹇出人1   蹇出人2   蹇出人3   蹇出人4   蹇出人6          |
| 名前 📃 🔍                                    |
| <u> </u>                                  |
| (注所1)                                     |
| 住所2                                       |
| 電話 □ 印刷                                   |
| FAX EDBI                                  |
| x-1/2 EDBI                                |
| HP FDB1                                   |
| /= . = 会社用                                |
| 소社名 · · · · · · · · · · · · · · · · · · · |
| 部署名 「印刷                                   |
| 後職名 🗌 印刷                                  |
| 全対田々ブ                                     |
| Z11/0 / /                                 |
| 保存して閉じる キャンセル                             |

差出人1~5タブ 差出人の表示を切り替えます。 名前 名前を入力します。 Ŧ 郵便番号を入力します。 郵便番号を入力して 〒 ボタンをクリックすると、 入力した郵便番号から住所を自動入力することができます。 住所1 住所を入力します。住所を入力して住所1 ボタンを クリックすると、入力した住所から郵便番号を 自動入力することができます。 住所2 ビル名等の住所を入力します。 電話 電話番号を入力します。 FAX FAX番号を入力します。 メール メールアドレスを入力します。 HP ホームページのURLを入力します。 個人用タブ 連名者1~4 連名者を入力します。 会社用タブ 会社名 会社名を入力します。 部署名 部署名を入力します。 役職名 役職名を入力します。 各印刷チェックボックス 各項目の印刷の有無を設定します。 チェックを入れると、その項目が印刷されます。 保存して閉じる 入力した内容を登録して、メイン画面に戻ります。 キャンセル 入力した内容を登録せずに、メイン画面に戻ります。

68

### 印刷選択画面

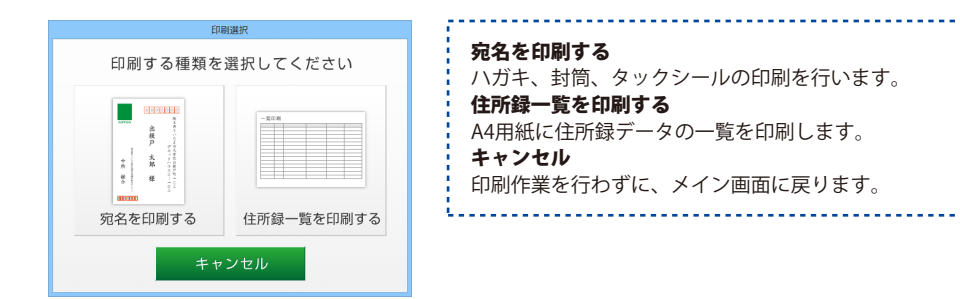

## 宛名印刷住所設定画面

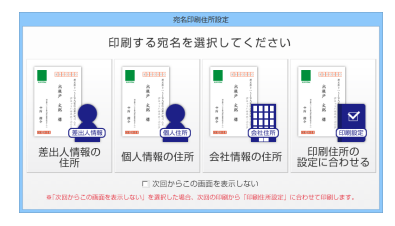

#### 差出人情報の住所

差出人情報の住所を宛名として印刷します。

#### 個人情報の住所

住所録データの個人情報に登録された住所を宛名として 印刷します。

#### 会社情報の住所

住所録データの会社情報に登録された住所を宛名として 印刷します。

#### 印刷住所の設定にあわせる

住所録データの印刷住所で設定された住所を宛名として 印刷します。

#### 次回からこの画面を表示しない

チェックを入れると、次回から「宛名を印刷する」 ボタンをクリックしたら、宛名印刷住所設定画面を 表示せずに、印刷住所で設定された住所を宛名として 印刷します。

### 宛名印刷画面

|        | 2200000                                     | 718.07W  | 1050 RE-M2 READ REAM 3:22-6 |
|--------|---------------------------------------------|----------|-----------------------------|
| NIPPON |                                             |          |                             |
|        | ACFextion<br>ACFextion<br>世界<br>一<br>二<br>王 |          |                             |
|        | リノレビニ                                       | <u> </u> | <                           |

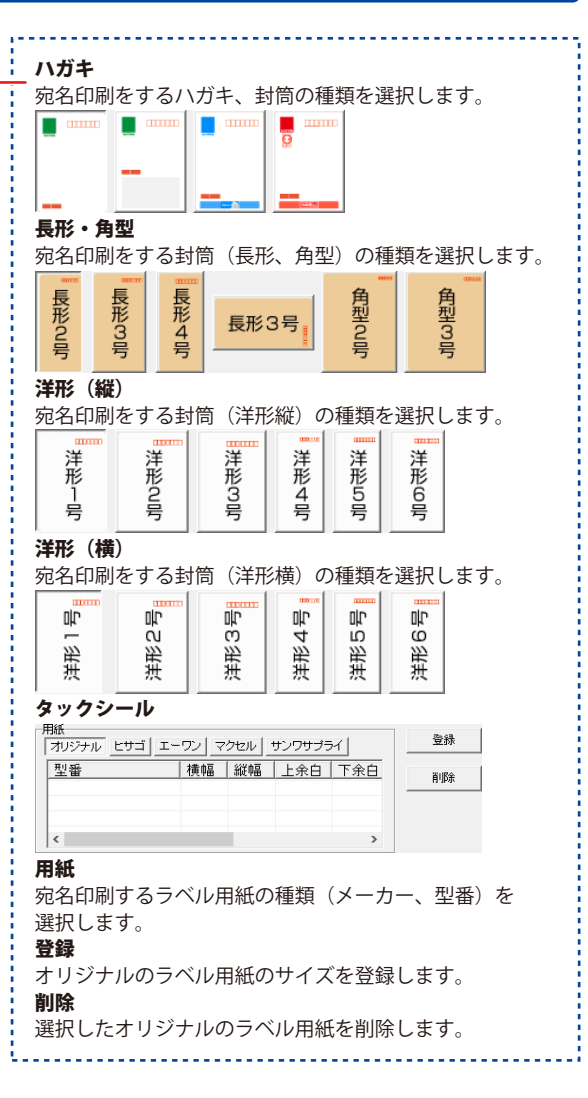

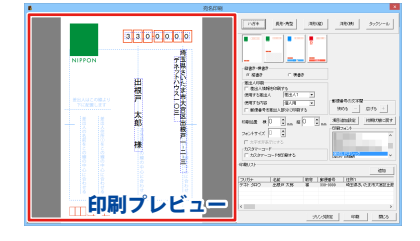

印刷プレビュー

印刷される際のイメージを表示します。

項目をクリックして選択して各種設定を行うことが できます。

#### 縦書き・横書き

縦書き/横書き

宛名の縦書き・横書きを選択します。

#### 差出人印刷

#### 差出人情報を印刷する

チェックを入れると、差出人が印刷されます。

使用する差出人

▼をクリックして、宛名印刷時に使用する差出人 情報を選択します。

#### 使用する内容

▼をクリックして、宛名印刷時に使用する差出人 情報の内容(個人用または会社用)を選択します。

#### 郵便番号を差出人部分に印刷する

チェックを入れると、郵便番号を差出人部分(1行目)に 印刷します。

#### 郵便番号の文字間

+ ボタン、または - ボタンをクリックして、郵便番号の 文字間を調整します。

#### 印刷位置

横と縦の▼をクリックまたは数値を入力して、印刷する 位置を調整します。

#### フォントサイズ

▼をクリックまたは数値を入力して、フォントのサイズを 変更します。

#### 文字を非表示にする

左側の印刷プレビューにある文字枠を選択してチェックを 入れると、文字が非表示になります。

#### カスタマーコード

#### カスタマーコードを印刷する

チェックを入れると、カスタマーバーコードを 印刷します。

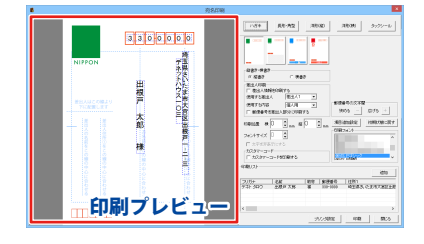

| 目追加設定             | 項目追 | 卽加設定              | ×     |
|-------------------|-----|-------------------|-------|
| □ 枠を設定する1 -<br>なし | Ţ   | 「 枠を設定する4 —<br>なし | •     |
| 「 枠を設定する2 -<br>なし | •   | □ 枠を設定する5 —<br>なし | •     |
| □ 枠を設定する3 -<br>なし | •   | 設定                | キャンセル |

#### 枠を設定する1~5

▼をクリックして、追加で印刷する項目を選択します。 チェックを入れると、左側の印刷プレビューに枠を 追加します。

#### 設定

設定した内容を保存して、設定画面を閉じます。

#### キャンセル

設定した内容を保存せずに、設定画面を閉じます。

#### 初期状態に戻す

現在選択している用紙の文字配置、印刷設定を初期状態に 戻します。

#### 印刷フォント

宛名印刷に使用するフォントを選択します。

#### 印刷リスト

印刷する住所録データを表示します。

#### 追加

宛名印刷する住所録データを追加できます。

#### プリンタ設定

プリンターの設定画面を表示します。

#### 印刷

設定した内容で印刷を開始します。

#### 閉じる

印刷作業を行わずに、メイン画面に戻ります。

かんたん住所録Pro6

画面・各部の説明
# 一覧印刷画面

|                                                                                             | -761108I                                                                                                    |
|---------------------------------------------------------------------------------------------|----------------------------------------------------------------------------------------------------|
| リンタ                                                                                         | 印刷艺作团 日刷艺物 文字サイス                                                                                                    |
| ferozott XPS 3                                                                              | becomment We have the state of the state of |
| ベージ番号き                                                                                      | 6tic398 <b>T</b> Q 6tic3                                                                                                    |
| 印刷する項目の                                                                                     | 用紙幅により印刷されない場合が切ります>                                                                                                    |
| \$ \$477                                                                                    | 名前  電話  平  住所1  住所2  連名1  連名2  連名3  連名4  分類1  分類2                                                                                                    |
| 102                                                                                         | 4540(分割1)分割2(用油(個型)                                                                                                    |
| 3173                                                                                        | 名前 金社名 瑟纂名 段编名 金社電話 金社FAX 金社メール1                                                                                                    |
| * 91714                                                                                     | 泡前(会社名)会社〒(会社住所1)会社住所2)会社電路(会社FAX)会社メール1)                                                                                                    |
| 740°C                                                                                       | 名前 電話 携帯電話 会社名 会社電話 会社FAX                                                                                                    |
| _<br>6⊕€t\$01                                                                               | 28月 生年月日 年齢 1191 聖録日                                                                                                    |
| 1<br>1<br>1<br>1<br>1<br>1<br>1<br>1<br>1<br>1<br>1<br>1<br>1<br>1<br>1<br>1<br>1<br>1<br>1 | 名前   フリガナ   新提番号                                                                                                    |
| 白白日の                                                                                        | 名前   つりガナ   備考                                                                                                    |
| □ 自由印刷4                                                                                     | 名前(フリガナ)協会(創造委員)                                                                                                    |
|                                                                                             | dram (manalas) (atau) (                                                                                                    |

プリンタ ▼をクリックして、使用するプリンターを選択します。 プリンタ設定 プリンターの設定画面を表示します。 印刷の向き 縦/横 印刷の向きを選択します。 印刷部数 印刷枚数を入力します。 文字サイズ ▼をクリックして、文字サイズを設定します。 手入力でもできます。 ページ番号をつける チェックを入れると、ページ番号がつきます。 罫線をつける チェックを入れると、件数毎に罫線がひかれます。 印刷する項目 タイプ1~タイプ5 予め印刷項目を設定しています。印刷したい内容の タイプがあれば、チェックを入れます。 自由選択1~自由選択5 印刷項目を自由に選択することができます。 プレビュー 印刷プレビューを表示します。 印刷開始 設定した内容で印刷を開始します。 キャンセル 印刷作業を行わずに、メイン画面に戻ります。

# バックアップ画面

| バックアップ                                  | 復元                                                                                |
|-----------------------------------------|-----------------------------------------------------------------------------------|
| 2014年10月07日11時07分02秒 復元する (現元する) (現してる) | リストにあるバックアップファイルを選択し、<br>住所録データを復元します。<br><b>閉じる</b><br>バックアップの復元を行わずに、メイン画面に戻ります |

# 画面・各部の説明

# 設定画面

| 881                                                         |      | 9 tik2                                  |       | 化人物的一致               |           |
|-------------------------------------------------------------|------|-----------------------------------------|-------|----------------------|-----------|
| 102                                                         |      | 9102                                    | 38.10 | 10                   | silice    |
| 101                                                         | 42.5 | 2004                                    | 42.5  | 2011<br>2011<br>2011 | 423.      |
| 1000<br>1000<br>1000<br>1000<br>1000<br>1000<br>1000<br>100 | A CO | 91005<br>9107<br>9105<br>91059<br>91010 | 842   | 97<br>57             | NDt       |
|                                                             |      |                                         |       | 21189-N              | 1870      |
|                                                             |      |                                         |       | 12                   | 82.8      |
|                                                             |      |                                         |       |                      | N Ek      |
| 20時1(10)二茂才                                                 | 1    |                                         |       | p                    | 8   4+50) |

| VOFB8時間に12.0-F6B8家する                               | 「「現在、編集中のファイルにはスワードを設定する                                   |  |
|----------------------------------------------------|------------------------------------------------------------|--|
| - バスワートの設定・実変                                      | - バスワードの秋を決定                                               |  |
| ・ご主義・<br>パスワード部長行らた、いたる話論できなくなりますのです<br>米主義していただい。 | - 25年 -<br>ノスワードを訪ねと、編集中のファイルを開くことができ<br>なりますので十分は思いていため、6 |  |
|                                                    |                                                            |  |
|                                                    |                                                            |  |
|                                                    |                                                            |  |
|                                                    |                                                            |  |
|                                                    |                                                            |  |
|                                                    |                                                            |  |
|                                                    |                                                            |  |

# NE 100 40002 /100-1022 (0008) 1/0 2002 /0000 /00000 /0000 /0000 /0000 /0000 /0000 /0000 /0000 /0000 /0000 /0000 /00

その他タブ

分類・敬称設定タブ 分類1~2・個人敬称一覧・会社敬称一覧共通 追加 新しい分類・敬称を追加します。 編集 選択した分類・敬称を編集します。 削除 選択した分類・敬称を削除します。 パスワード設定タブ ソフト起動時にパスワードを設定する チェックを入れると、パスワードを設定することができます。 パスワードの設定・変更ボタンをクリックして、 パスワード設定画面からパスワードを設定します。 現在、編集中のファイルにパスワードを設定する チェックを入れると、パスワードを設定することができます。 パスワードの設定・変更ボタンをクリックして、 パスワード設定画面からパスワードを設定します。 その他タブ ナビ機能設定 ナビ機能を表示する(差出人説明) チェックを入れると、起動時に説明画面を表示します。 ナビ機能を表示する(住所登録説明) チェックを入れると、メニューの「住所登録」ボタンを クリックした時に、説明画面を表示します。 宛名印刷設定 印刷住所設定を表示する チェックを入れると、メニューの「各種印刷」ボタン→ 「宛名を印刷する」を選択した時に、印刷する住所を 選択する画面を表示します。 情報送信の送信先メールアドレス 住所登録欄に登録したデータをメールで送信するボタンが あります。その送信先のメールアドレスを設定します。 表示項目設定 チェックを入れると、住所録リスト表示欄に項目が表示され、 チェックを外すと、項目を非表示にします。 全タブ共通 初期状態に戻す 設定した内容を初期状態に戻します。 設定 : 設定した内容を保存して、設定画面を閉じます。 キャンセル 設定した内容を保存せずに、設定画面を閉じます。

# ダウンロードサービスのご利用方法

「かんたん住所録Pro6」を購入し、ユーザー登録をしていただいたお客様には、 弊社ホームページから「かんたん住所録Pro6」を5回までダウンロードすることができます。 ネットブックご利用のお客様、CD、DVDドライブがないパソコンをご利用のお客様はソフトウェアを ダウンロードしてお使いいただくことができます。

### ■ ユーザー登録時のメールアドレスが必要です。 ■ 製品のシリアルナンバーをご用意ください。

※最新版プログラム(アップデート)がある場合はそちらをご利用ください。

最新版プログラムについては10ページをご覧ください。

※ダウンロードとはお客様のパソコンに外部のファイルが保存されることをいいます。

※ユーザー登録がお済みでない場合には、弊社ホームページからユーザー登録を行ってください。

※本サービスは、サービスの一部または全てを終了することがあります。

これによりユーザーおよび第三者に損害が生じた場合、理由の如何を問わず一切の責任を負わない ものとします。

## 1 弊社のホームページを表示します

お使いのブラウザーを起動して、アドレス 欄に弊社ホームページのURL

**http://www.de-net.com/** を入力します。 (Internet Explorerを例に説明します)

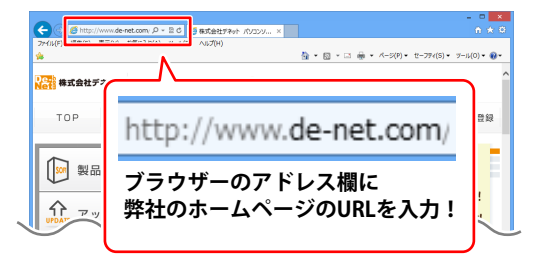

### 2 「ソフトウェアダウンロードサービス」ページを表示します

弊社のホームページが表示されましたら、 [サポート]ボタンをクリックし、 表示されるページにある [ソフトウェアダウンロードサービス] ボタンをクリックしてください。

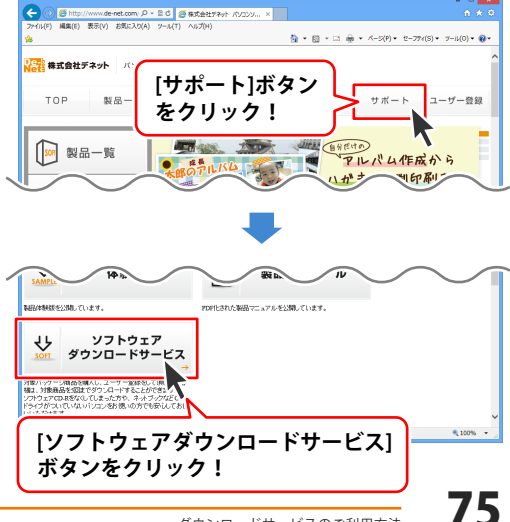

# ダウンロードサービスのご利用方法

3 「ソフトウェアダウンロードサービス」ページ内の各項目を設定、入力します

ソフトウェアダウンロードサービスページ が表示されましたら、注意事項を確認し、 各項目を設定、入力してください。 すべての設定、入力が終わりましたら、 発行ボタンをクリックします。

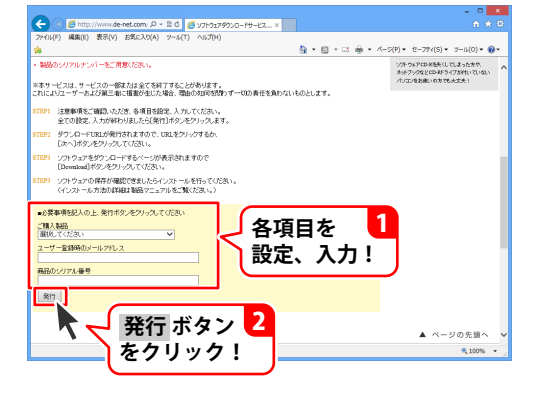

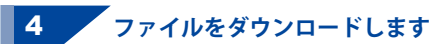

ダウンロードURLが発行されますので、 URLをクリックするか、次へ ボタンを クリックしてください。

ソフトウェアをダウンロードするページが 表示されますので、 Download ボタンを クリックしてください。

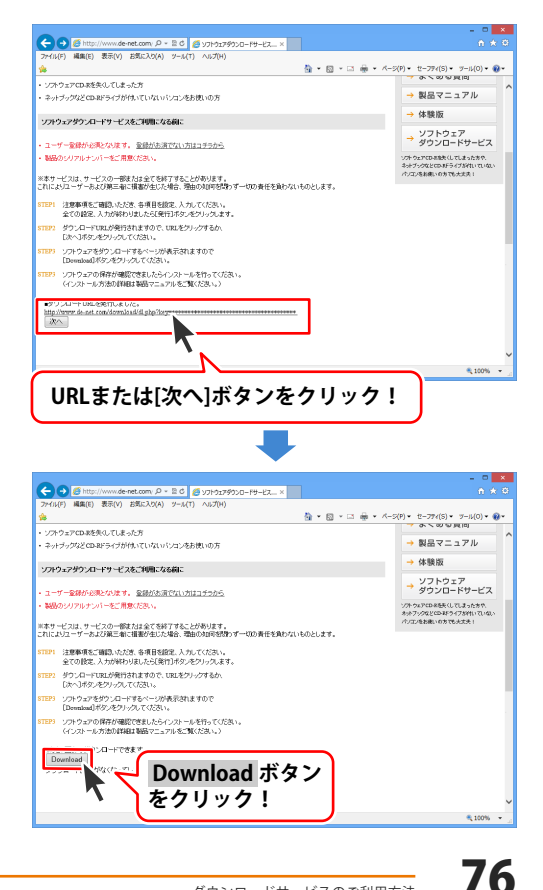

# ダウンロードサービスのご利用方法

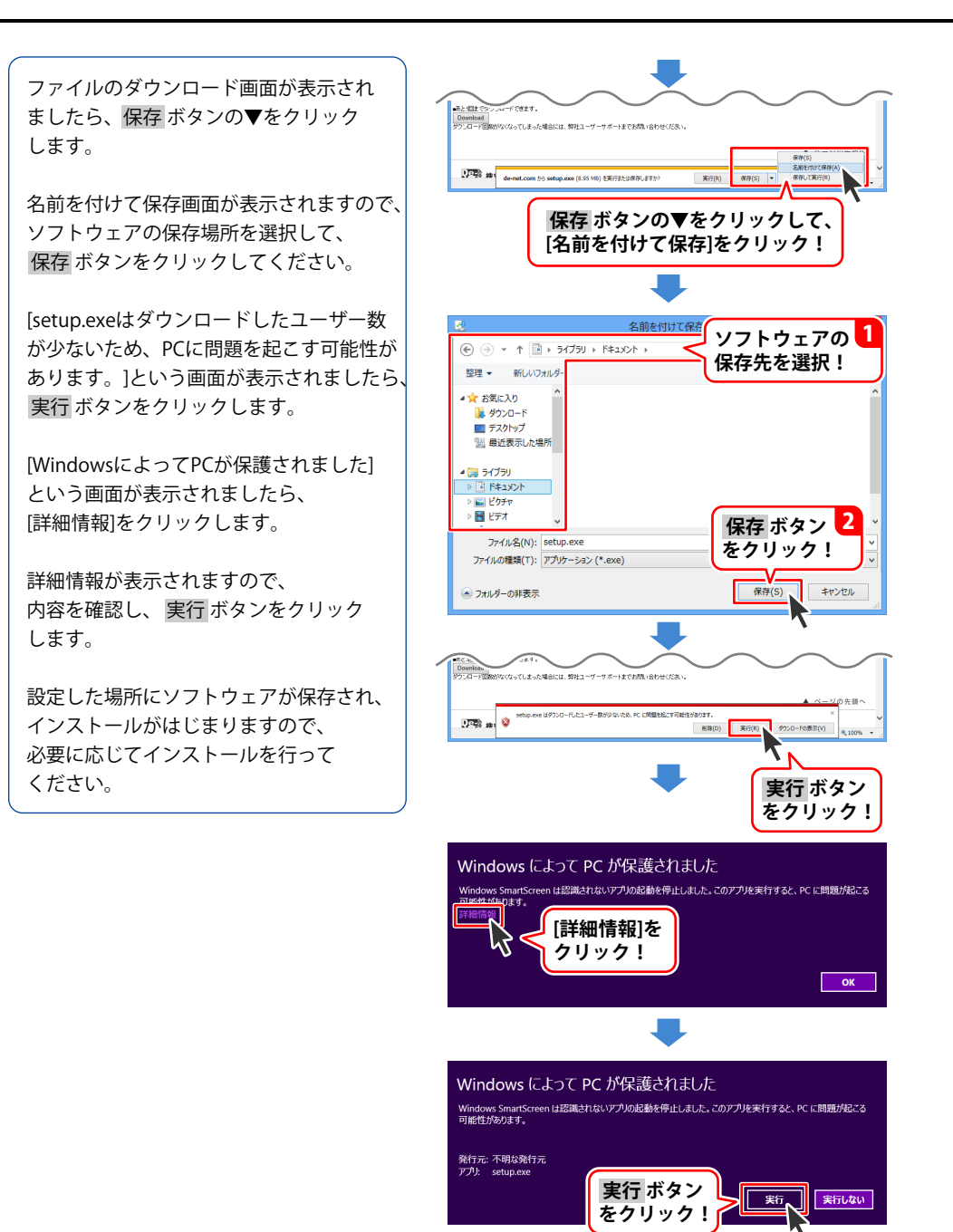

ホームページでもよくあるお問い合わせをご覧いただけます。 http://www.de-net.com/fag/

クリックで開きます。

# インストール・起動関連

### Q:ソフトのインストールや起動ができません

A:本ソフトをインストールする際、ウィルス対策などの常駐ソフトや他のアプリケーションが 起動していませんか?必ず、すべて終了してからインストール作業を行ってください。 また、HDD(ハードディスクドライブ)の空き容量が極端に少ない状態、Windowsのシステムが 不安定になってますと、インストール作業を行うことや本ソフトが正常に起動することが できない場合もあります。

お使いのパソコンのWindows OSは、Windows Update等で常に最新の状態を保ってください。

### Q:インストールしようとすると『・・・にアクセスする権限がありません。インストールを 継続できません。』といったメッセージ(Windows XP)や次のような画面(Windows Vista、 Windows 7、Windows 8、8.1)が表示されてインストールができません

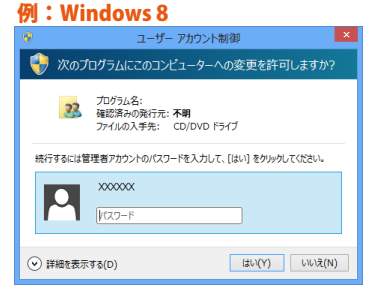

A:管理者権限を持っていないユーザーアカウントでパソコンを起動していませんか? 本ソフトをご利用の際には予め管理者権限を持ったユーザーアカウントでパソコンを 起動してからインストール作業を行ってください。

### Q:完全アンインストールの手順は?

- A:1. 冊子の取扱説明書6ページのアンインストール方法で「かんたん住所録Pro6」の アンインストールを行います。
  - [Windows 8.1 / 8の場合] スタート画面→デスクトップ→キーボードのWindowsキーを押した状態で「Eキー」を押す →Cドライブ(本ソフトがインストールされているドライブになります)→Program Data (※1) →De-Net→KantanAddressPro6フォルダーを削除します。
     [Windows 7 / Vistaの場合] コンピューター (※2) →Cドライブ(本ソフトがインストールされているドライブになります) →Program Data (※1) →De-Net→KantanAddressPro6フォルダーを削除します。
     [Windows XPの場合] マイコンピュータ→Cドライブ(本ソフトがインストールされているドライブになります)→ Documents and Settings→All Users→Application Data (※1) →De-Net→ KantanAddressPro6フォルダーを削除します。

### ※1 初期設定では隠しフォルダーになっている為、表示されていない場合があります。

※2 Windows Vistaの場合は「コンピュータ」

隠しフォルダーの表示方法 [Windows 8.1 / 8] 設定→コントロールパネル→[デスクトップのカスタマイズ]→[フォルダーオプション]→ [表示]タブ→詳細設定:ファイルとフォルダーの表示[隠しファイル、隠しフォルダー、 および隠しドライブを表示する]を選択→[適用]→[OK]をクリックします。 [Windows 7] コントロールパネル→[フォルダーオプション]→[表示]タブ→詳細設定:ファイルとフォルダーの 表示[隠しファイル、隠しフォルダー、および隠しドライブを表示する]を選択→[適用]→ [OK]をクリックします。 [Windows Vista / XP] コントロールパネル→[フォルダオプション]→[表示]タブ→詳細設定:ファイルとフォルダの表示 [すべてのファイルとフォルダを表示する]を選択→[適用]→[OK]をクリックします。

# 操作関連

### Q:数字や文字が入力できない 入力しているのに登録されない

- A:次の内容をご確認ください。
  - ・数字や文字を入力する欄でカーソルが点滅しているか
  - ・キーボードの設定(NumLockキーのオン/オフ等)
  - ・入力した文字が確定された状態であるか(文字を入力したら、ENTERキーを押して 確定してください)

### Q:項目を追加したりすること(ソフトのレイアウトを変更することなど)は可能ですか?

A:項目の追加及び編集などを行うことはできません。

### Q:生年月日の入力ができません

A:半角サイズで入力し、矢印キーで移動してください。※カレンダーからの入力も可能です。

### Q:登録できる住所の件数は何件まで?

A:ソフト上での件数制限はありません。但し多量のデータを登録した場合、パソコン環境によっては 動作に時間がかかる場合があります。

### Q:複数の住所データを一度に選択したい

- A:以下の方法にて目的のメールを(複数)選択してから、右クリックにて目的の作業を 行ってください。
  - □Shiftキーを使って複数選択

最初に選択したデータから次のデータまでの間にあるデータが選択された状態になります。

- 1. データを選択します。
- 2. Shiftキーを押したまま、次のデータを選択します。
- 3. 最初に選択したデータから、次に選択したデータまでの間にあるデータが全て選択された 状態になります。
- □Ctrlキーを使って複数選択

マウスで直接クリックしたデータのみ選択されます。

- 1. データを選択します。
- 2. Ctrlキーを押したまま、次のデータを選択します。
- 3. クリックしたデータのみが選択されます。

### Q:対応用紙を教えてください

A:下記の用紙に対応しております。お手持ちの用紙が一覧にない場合は、 オリジナルで用紙サイズを登録することができます。 48~49ページをご参照ください。 【ハガキ】 普通ハガキ、暑中ハガキ、絵葉書、年賀状 【長形封筒】 2~4号縦、3号横 【角型封筒】 2~3号縦 【洋形封筒】 1~6号縦横 【タックシール】 ヒサゴ:ELM001(1面)、ELM002(2面)、ELM003(4面)、ELM004(6面)、ELM005(8面)、 ELM006(10面)、ELM007(12面)、ELM008(12面)、ELM009(18面)、ELM010(20面)、 ELM011(21面)、ELM012(24面)、ELG001(1面)、ELG006(10面)、ELG007(12面)、 ELG008(12面)、ELG011(21面)、ELG012(24面)、FSC005(21面)、FSCGB861(12面)、 FSCGB862(1面)、FSCGB863(24面)、FSCGB868(10面)、FSCGB871(36面)、 FSCGB881(12面)、FSCGB883(24面)、FSCGB888(10面)、FSCGB902(60面)、 FSCGB907(18面)、FSCGB983(21面)、FSCGB985(21面)、FSCOP861(12面)、 FSCOP862(1面)、FSCOP863(24面)、FSCOP868(10面)、FSCOP871(36面)、 FSCOP881(12面)、FSCOP883(24面)、FSCOP888(10面)、FSCOP902(60面)、 FSCOP907(18面)、FSCOP983(21面)、FSCOP985(21面) エーワン: 28939(10面)、28940(10面)、28942(10面)、31329(10面)、31330(10面)、 28387(10面)、28367(10面)、28647(10面)、31387(10面)、31367(10面)、 31647(10面)、31339(10面)、31340(10面)、31355(10面)、28911(10面)、 28912(10面)、28914(10面)、28919(12面)、28920(12面)、28922(12面)、 31323(12面)、31324(12面)、28382(12面)、28362(12面)、28642(12面)、 31382(12面)、31362(12面)、31642(12面)、28779(12面)、28780(12面)、 31503(12面)、31333(12面)、31334(12面)、31352(12面)、31343(12面)、 31344(12面)、28915(12面)、28916(12面)、28918(12面)、31505(12面)、 31275(12面)、28499(12面)、28927(18面)、28928(18面)、28930(18面)、 31325(18面)、31326(18面)、28384(18面)、28364(18面)、31384(18面)、 31364(18面)、31644(18面)、31335(18面)、31336(18面)、31535(18面)、 28857(18面)、28857(18面)、28860(18面)、28390(18面)、28370(18面)、 28650(18面)、31507(18面)、28923(21面)、28924(21面)、28926(21面)、 28383(21面)、28643(21面)、28866(21面)、28867(21面)、28869(21面)、 28399(21面)、28379(21面)、28659(21面)、31509(21面)、28931(21面)、 28932(21面)、28934(21面)、31327(21面)、31328(21面)、28385(21面)、 28365(21面)、28645(21面)、31385(21面)、31365(21面)、31645(21面)、 28781(21面)、28782(21面)、31337(21面)、31338(21面)、31354(21面)、 31345(21面)、31346(21面)、28947(24面)、28948(24面)、28950(24面)、 28389(24面)、28369(24面)、28649(24面)、31511(24面)、28935(24面)、 28936(24面)、28938(24面)、28386(24面)、28366(24面)、28646(24面)、 31347(24面)、31348(24面)、31513(10面)、29221(10面)、28171(12面)、

28172(12面)、28721(12面)、28185(18面)、28186(18面)、28728(18面)、

28173(10面)28174(10面)28722(10面)28315(21面)28316(21面)28733(21面)28175(12面)28176(12面)28723(12面)28177(10面)28178(10面)28724(10面)28179(12面)28180(12面)28725(12面)28311(12面)28312(12面)28313(10面)28314(10面)28732(10面)28181(14面)28182(14面)28726(14面)28189(14面)28190(14面)28730(14面)28183(12面)28184(12面)28727(12面)28187(12面)28188(12面)28729(12面)28191(20面)28192(20面)28761(20面)28204(20面)28205(20面)28764(20面)28275(12面)28276(12面)2875(20面)28272(12面)28275(12面)28276(12面)2876(12面)28175(120)28275(120)

- マクセル:L7166(6面)、L7165(8面)、J8365(8面)、L7173(10面)、L78387(10面)、 J88911-55(10面)、J88911(10面)、M88177(10面)、M88173(10面)、M88861(12面)、 L78382(12面)、CL78382(12面)、J88919(12面)、EM88919(12面)、J88915(12面)、 M88183(12面)、M88175(12面)、J88919(12面)、EM88179(12面)、M88187(12面)、 P78275(12面)、L7163(14面)、J8363(14面)、L7162(16面)、J8362(16面)、 L7161(18面)、J8361(18面)、L7172(18面)、L78384(18面)、J88927(18面)、 M88185(18面)、P78204(20面)、P78261(20面)、L7160(21面)、CL7760(21面)、 J8360(21面)、EM8160(21面)、L78383(21面)、J88923(21面)、 M88315(21面)、J8359(24面)、L78386(24面)、J88935(24面)
- サンワサプライ: JP-TA10A(12面)、JP-TA16(16面)、JP-TA18(18面)、JP-TA21(21面)、 TA-LP10(10面)、TA-LP12(12面)、TA-LP12-1(12面)、TA-LP12-5(12面)、 TALP16(16面)、TA-LP24J(24面)、TA-LP24J-05(24面)、TA-LP24(24面)、 TA-LP24-05(24面)、TA-GLP12(12面)

# 印刷関連

### Q:印刷ができません

- A:プリンターの説明書を元に次の内容をご確認下さい。
  - ・プリンターとの接続
  - ・プリンターに必要なドライバーソフトの設定内容
  - ・インクやトナーの残量
  - ・印刷時にエラーが出ていないか
  - ※プリンター自体の動作や、必要なプリンター用プログラムにつきましては、メーカー様などに お問い合わせください。

### **0:封筒に印刷する場合、のりしろは折るのですか?**

A:本ソフトに登録されている封筒は全てのりしろ部分が折られている前提のサイズとなっております。 そのため、のりしろ部分に関しては折った状態で印刷を行ってください。

# データ関連(保存・開くなど)

### Q:住所データを開きたいが、どこに保存したか分からなくなってしまったので、検索したい

A:本ソフトには検索機能はありません。Windowsの検索機能などで検索を行ってください。

その他

### Q:複数のユーザーで使用できますか?

A:本ソフトは3台のパソコンにインストールができます。

### Q:他のパソコンとの共有はできますか?

A:本ソフトは、インストールを行ったパソコン上で操作していただく仕様です。 ネットワーク等でご利用いただくことはできません。

### Q:入力した文字が文字化けしてしまう

A:ご利用パソコンの言語設定をご確認ください。また併せて日付の設定もご確認ください。

### Q:画面の端が切れて表示される

A:画面解像度を推奨サイズ以上に変更してください。

確認方法

[Windows 8.1、8]

1. デスクトップの何も無い所で右クリック→画面の解像度をクリックします。

2. 画面の解像度を1024 x 768 以上に設定し「OK」をクリックで設定完了です。 ※機種によっては推奨解像度が表示できないものもあります。

- [Windows 7]
  - 1. スタートメニューより「コントロールパネル」をクリックします。
  - 2. 「デスクトップのカスタマイズ」をクリックし、「画面の解像度の調整」を クリックします。

3. 画面の解像度を1024 x 768以上に設定し「OK」をクリックで設定完了です。

※機種によっては推奨解像度が表示できないものもあります。

### [Windows Vista]

1. デスクトップの何も無い所で右クリック→個人設定をクリックします。

2. 個人設定ウィンドウ内の、画面の設定を左クリックします。

3. 画面の解像度を1024 x 768 以上に設定し「OK」をクリックで設定完了です。

※機種によっては推奨解像度が表示できないものもあります。

[Windows XP]

1. デスクトップの何も無い所で右クリック→プロパティをクリックします。

2. [設定]タブをクリックします。

3. 画面の解像度を1024 x 768 以上に設定し「適用」→「OK」をクリックで設定完了です。 ※機種によっては推奨解像度が表示できないものもあります。

### Q:ボタンが見えなくなってしまう クリックしても反応しない

- A:お使いのパソコンのDPI設定が標準以外(96DPI以外)に変更されている可能性があります。 以下の手順にてDPI設定を変更してください。
  - 【Windows 8.1、8の場合】

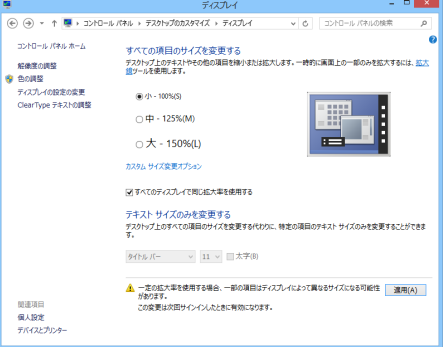

- 1. マウスポインタを右下の角に移動し、「設定」をクリックします。
- 2. 右側に設定画面が表示されましたら「コントロールパネル」をクリックします。
- 3. 「デスクトップのカスタマイズ」をクリックし、「テキストやその他の項目の大きさを 変更します」をクリックします。
- 4. 小-100%(規定)にチェックを入れ「適用」をクリックします。
- 5. 「これらの変更を適用するには、コンピューターからサインアウトする必要があります。」 と確認を求められますので、「今すぐサインアウト」をクリックします。

6. パソコンからサインアウトされますので、再度サインインすると設定完了です。

### 【Windows 7の場合】

- 1. スタートメニューより「コントロールパネル」をクリックします。
- 2. 「デスクトップのカスタマイズ」をクリックし、「テキストやその他の項目の大きさを 変更します」をクリックします。
- 3. 小-100%(規定)にチェックを入れ「適用」をクリックします。
- 「これらの変更を適用するには、コンピューターからログオフする必要があります。」と 確認を求められますので、「今すぐログオフ」をクリックします。
- 5. パソコンからログオフされますので、再度ログインすると設定完了です。

### 【Windows Vistaの場合】

- 1. デスクトップ画面の何も無い所を右クリックします。
- 2. 「個人設定」を左クリックし、「フォントサイズ(DPI)の調整」をクリックします。
- 3. 「あなたの許可が必要です」と許可を求められますので「続行」をクリックします。
- 4. 「規定のスケール(96DPI)」にチェックを付け、「OK」をクリックします。
- 5. パソコンが自動的に再起動されますので、再起動したら設定完了です。

### 【Windows XPの場合】

- 1. デスクトップ画面の何も無い所を右クリックします。
- 2. 「プロパティ」を左クリックし、「設定」タブをクリックします。
- 3. 「詳細設定」をクリックし、「全般」タブの「DPI設定」を「96DPI」に設定します。
- 4. 「OK」をクリックし、パソコンを再起動すれば設定完了です。

### Q: 「2014 \*\*\*\*」は日付ではありません…というエラーメッセージが表示されたり、文字化けなど 日本語が正しく表示されない

A: Windowsの言語や日付形式の設定が標準のもの以外になっているとアプリケーションソフトが 正常に動作(表示等)がされない場合があります。

以下の手順で設定をご確認の上、標準の設定にて本ソフトをご使用ください。 確認方法 [Windows 8.1、8]

| 8                                                                 | 形式のカスタマイズ ×             |                 |                   |                         |  |  |
|-------------------------------------------------------------------|-------------------------|-----------------|-------------------|-------------------------|--|--|
| 数値                                                                | 通貨                      | 時刻              | 日付                | 並べ替え                    |  |  |
| 例                                                                 |                         |                 |                   |                         |  |  |
| 短いチ                                                               | 短い形式:                   |                 | 2014/07/03        |                         |  |  |
| 長い                                                                | 長い形式:                   |                 | 2014年7月3日         |                         |  |  |
| データ                                                               | 形式                      |                 |                   |                         |  |  |
| 短い                                                                | 短い形式(S):                |                 | yyyy/MM/dd 🗸      |                         |  |  |
| 長い                                                                | 長い形式(L):                |                 | уууу'年'М'月'd'日' 🗸 |                         |  |  |
| デーち<br>d, do                                                      | 形式の表<br>I = 日; c<br>/ダー | i2:<br>Idd, ddo | id = 曜日           | ; M = 月; y = 年; gg = 元号 |  |  |
| 2 桁で                                                              | の数字で年                   | を入力す            | ると、次の             | 範囲内での暦年として解釈する(H):      |  |  |
|                                                                   | 1930                    | から              | 202               | 9                       |  |  |
| 週の話                                                               | 最初の曜日                   | i(F):           | B                 | 曜日 ~                    |  |  |
| カレン                                                               | ダーの種類                   | i(C):           | 西                 | 暦 (日本語) ~               |  |  |
| 数値 通貨 時刻 および日付のシステムの既定の設定を復元する<br>には、「リビット」をかいうして(ださい。<br>リゼット(R) |                         |                 |                   |                         |  |  |
|                                                                   |                         |                 |                   | OK キャンセル 適用(A)          |  |  |

- 1. 本ソフトを含め、起動している全てのソフトを終了させます。
- 2. マウスポインタを右下の角に移動し、設定ボタンをクリックします。
- 3. 右側に設定画面が表示されましたら「コントロールパネル」をクリックします。
- 4. 「時計、言語および地域」→「地域」をクリックします。
- 5. 言語が「日本語」に設定されていることを確認後、「形式」タブを選択して「追加の設定」 をクリックします。
- 「日付」タブをクリックして、表示されている設定項目を以下の通りに変更します。
   「データ形式」短い形式(S) yyyy/MM/dd
   長い形式(L) yyyy'年'M'月'd'日'
  - 「カレンダー」 西暦(日本語)

7. 「適用」→「OK」の順にクリックし、パソコンを再起動させます。

[Windows 7]

- 1. 本ソフトを含め、起動している全てのソフトを終了させます。
- 2. スタートメニューより「コントロールパネル」をクリックします。
- 3. 「時計・言語・および地域」→「地域と言語」をクリックします。
- 4. 「形式」タブを選択して、「Japanese(Japan)」に設定されていることを確認後、 「追加の設定」をクリックします。
- 5. 「日付」タブをクリックして、表示されている設定項目を以下の通りに変更します。 「データ形式」短い形式(S) yyyy/MM/dd

長い形式(L) yyyy'年'M'月'd'日'

- 「カレンダーの種類」 西暦(日本語)
- 6. 「適用」→「OK」の順にクリックし、パソコンを再起動させます。

[Windows Vista]

- 1. 本ソフトを含め、起動している全てのソフトを終了させます。
- 2. スタートメニューより「コントロールパネル」をクリックします。
- 3. 「時計・言語・および地域」→「地域と言語のオプション」をクリックします。
- 4. 「形式」タブを選択して、「日本語」に設定されていることを確認後、 「この形式のカスタマイズ」をクリックします。
- 5. 「日付」タブをクリックして、表示されている設定項目を以下の通りに変更します。 「データ形式」短い形式(S) yyyy/MM/dd

長い形式(L) yyyy'年'M'月'd'日'

- 「カレンダーの種類」 西暦(日本語)
- 6. 「適用」→「OK」の順にクリックし、パソコンを再起動させます。

[Windows XP]

- 1. 本ソフトを含め、起動している全てのソフトを終了させます。
- 2. スタートメニューより「コントロールパネル」をクリックします。
- 3. 「日付・時刻・地域と言語のオプション」→「地域と言語のオプション」をクリックします。
- 「地域オプション」タブを選択して、「日本語」に設定されていることを確認後、 「カスタマイズ」をクリックします。
- 5. 「日付」タブをクリックして、表示されている設定項目を以下の通りに変更します。 「カレンダーの種類」 西暦(日本語) 「短い形式」短い形式(S) yyyy/MM/dd
  - 区切り記号 /

「長い形式」長い形式(L) yyyy'年'M'月'd'日'

6. 「適用」→「OK」の順にクリックし、パソコンを再起動させます。

DPI設定や解像度、日付(時刻)などにつきましては、Windows OSでの設定となるため、 詳細についてはMicrosoft社へお尋ねください。

また、その他のソフト、パソコン本体、その他の周辺機器につきましても各メーカー様へ お尋ねください。

弊社では「かんたん住所録Pro6」以外に関する詳細につきましては一切の責任を負いかねます。

平成25年1月より、お問い合わせをいただく際はユーザー登録が必須となります。

### ユーザー登録はこちら <u>http://www.de-net.com/user/</u> クリックで開きます。

### お問い合わせについて

FAX及びe-mailでのお問い合わせの際には、『ご連絡先を正確に明記』の上、サポートまで お送りくださいますようよろしくお願い申し上げます。 お客様よりいただいたお問い合わせに返信できないということがあります。 問い合わせを行っているのにも関わらず、サポートからの返事がない場合、 弊社ユーザーサポートまでご連絡が届いていない状態や、返信先が不明(正しくない)場合が 考えられますので、宛先(FAX・メール)の確認をお願いいたします。 弊社ホームページ上からサポート宛にメールを送ることも可能です。 直接メール・FAX・お電話等でご連絡の場合、下記項目を事前にご確認の上お伝えください。

○ソフトのタイトル・バージョン

- 例:「かんたん住所録Pro6」
- ○ソフトのシリアルナンバー

※冊子の取扱説明書表紙に貼付されています。

- ○ソフトをお使いになられているパソコンの環境
  - ・OS及びバージョン
    - 例:Windows 8.1 64bit Windows Updateでの最終更新日〇〇年〇月〇日
  - ・ブラウザーのバージョン
    - 例:Internet Explorer 10
  - ・パソコンの仕様
    - 例:NEC XXXX-XXX-XX / Pentium III 1GHz /
      - HDD 500GB / Memory 2GB
- ○お問い合わせ内容
  - 例:~の操作を行ったら、~というメッセージがでてソフトが動かなくなった □□□部分の操作について教えてほしい…etc
- ○お名前
- ○ご連絡先(正確にお願いいたします)
  - メールアドレス等送る前に再確認をお願いいたします。
  - ※お客様のメールサーバーのドメイン拒否設定により、

弊社からのメールが受信されない場合があります。

お問い合わせ先(次のページ) →

87

# お問い合わせ窓口

### お知らせ 平成26年3月31日(月)より サポート営業時間を<u>10:00~17:00</u>までに変更いたしました。 何卒ご理解賜りますようお願い申し上げます。

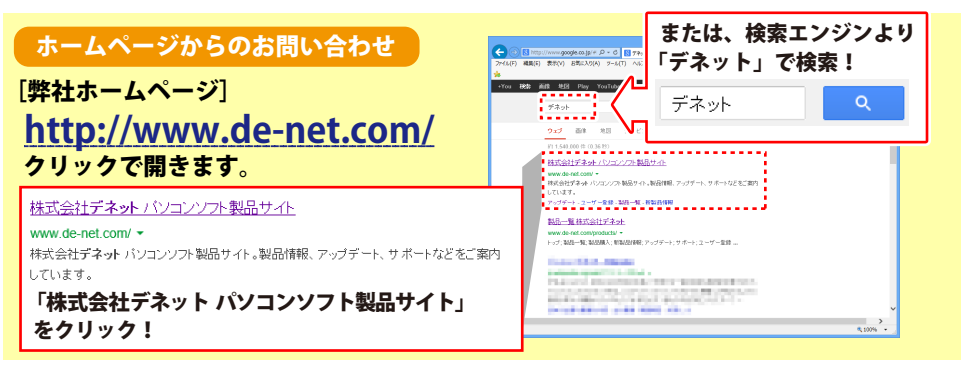

### [サポートページ]

### http://www.de-net.com/support.htm

ソフトウェアの最新情報やよくあるご質問などを公開しています。 アップデート情報より、最新版のソフトウェアをダウンロードしてお使いいただけます。

### [問い合わせページ]

### http://www.de-net.com/contact/

弊社ホームページのお問い合わせフォームにご記入いただき、メールを送信してください。

### メールでのお問い合わせ

**E-mail:ask99pc@de-net.com** サポート時間:10:00~17:00 (土・日、祭日を除く) ※通信料はお客様負担となります。

### FAXでのお問い合わせ

### Fax:048-669-9111

サポート時間:10:00~17:00 (土・日、祭日を除く)

※FAX番号は変更する場合があります。

最新の情報は、http://www.de-net.com/support.htmからご確認ください。 ※通信料はお客様負担となります。

※パソコン本体の操作方法やその他専門知識に関するお問い合わせにはお答えできない場合があります。
※お客様のご都合による返品はできません。
※お問い合わせ内容によっては返答までにお時間をいただくこともあります。

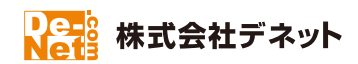

88